## 基于 CARSI 服务的数据库校外访问方法

基于 CARSI 服务方式校外访问图书馆的数据库,无需下载客户端,在指定页面使用学校统一认证平台(信息门户)账号登录后即可使用。由于目前各数据库 CARSI 校外访问服务还在持续完善过程中,图书馆将对后续开通服务的数据库进行陆续更新。使用中如有问题请及时联系图书馆。

目前,我校现已开通 CARSI 校外访问服务的数据库有:

| 数据库名称                                                                                                    |  |  |  |
|----------------------------------------------------------------------------------------------------|--|--|--|
| American Chemical Society Journals (ACS), ACM Digital Library, American Geophysical                                |  |  |  |
| Union Journals (AGU), Annual Reviews, American Mathematical Society Ebooks                                         |  |  |  |
| <u>BioOne、Biosis Previews</u> 、Brill Ebooks(易阅通平台)                                                                 |  |  |  |
| <u>Cambridge Journals Online</u> 、 <u>Cell Press</u> 、 <u>Columbia University Press</u> 、 <u>CNPeReading</u> (易阅通) |  |  |  |
| Elsevier ScienceDirect, EBSCO, Edinburgh University Press, El Engineering Village, Emerald,                        |  |  |  |
| Essential Science Indicators (ESI), Encyclopaedia Britannica Academic                                              |  |  |  |
| Gale, Gale Scholar, GeoScienceWorld Journals                                                                       |  |  |  |
| HeinOnline, HUP Archive ebook Complete Package 1913-2006                                                           |  |  |  |
| IEEE/IET Electronic Library、InCites、IOP Publishing Journals、Iresearch Ebooks (爱学术)、                                |  |  |  |
| <u>incoPat</u>                                                                                                    |  |  |  |
| JCR-SCI、JCR-SSCI、JoVE、JSTOR                                                                                        |  |  |  |
| LWW Medical Journals                                                                                               |  |  |  |
| Mary Ann Liebert, Inc. Journal <u>Methods in Enzymology</u>                                                        |  |  |  |
| Nature                                                                                                    |  |  |  |
| <u>OSA InfoBase Premium</u> 、 <u>Oxford Journals Collection</u> 、 <u>Oxford Scholarship Online</u> (爱学术平           |  |  |  |
| 台)、Oxford English Dictionary                                                                                       |  |  |  |
| Philip C. Jessup Library, Project Euclid, ProQuest, ProQuest Dissertations & Theses (PQDT)                         |  |  |  |
| Reaxys, Royal Society of Chemistry (RSC), ProQuest Ebook Central                                                   |  |  |  |
| Science Online, Scival, Scopus, SpringerLink, SIAM Current Online Journal, SIAM's Online                           |  |  |  |
| Journal Archive 1952-1996                                                                                          |  |  |  |
| Taylor & Francis eBooks, Taylor & Francis SSH, The Belt and Road Initiative Collection,                            |  |  |  |
| Thieme E-journals                                                                                                  |  |  |  |
| Web of Science, Wiley Online Library, WorldSciNet, Westlaw                                                         |  |  |  |
| 万方数据、维普期刊资源整合服务平台、中国知网(CNKI)、MeTel 教学资源平台、TWS                                                                      |  |  |  |
| <u>台湾学术期刊在线数据库、台湾学术文献数据库、RESSET 金融研究数据库、人大复印报</u>                                                                  |  |  |  |
| <u>刊资料系列数据库、畅想之星电子书、超星发现、中科 UMajor 专业课学习资源数据库</u> 、                                                                |  |  |  |
| <u>中科 VIPExam 考试学习资源数据库、中国社会科学文库、科学文库、可知电子书、中经</u>                                                                 |  |  |  |
| 网统计数据库、中经专网、北大法宝、新东方多媒体学习库、EPS 全球统计数据/分析平                                                                          |  |  |  |
| 台、库客数字音乐图书馆、森途学苑-职业能力与创业学习资源总库、月旦知识库                                                                               |  |  |  |

基于 CARSI 校外访问的数据库,提供常规登录、快速登录、联合认证登录三种方式,具体见以下文档。

| <u> </u> | 、常规    | 登录                                                                          | 1        |
|----------|--------|-----------------------------------------------------------------------------|----------|
|          | 1.     | American Chemical Society Journals (ACS)                                    | 1        |
|          | 2.     | ACM Digital Library                                                         | 2        |
|          | 3.     | American Geophysical Union Journals (AGU)、Wiley Online Library              | 4        |
|          | 4.     | Annual Reviews                                                              | 6        |
|          | 5.     | American Mathematical Society Ebooks                                        | 7        |
|          | 6.     | BioOne                                                                      | 9        |
|          | 7.     | Biosis Previews, LWW Medical Journals                                       | 10       |
|          | 8.     | Cambridge Journals Online                                                   | 12       |
|          | 9.     | Cell Press, Methods in Enzymology, Elsevier ScienceDirect                   | 14       |
|          | 10.    | Columbia University Press, Edinburgh University Press, The Belt and Road In | itiative |
|          | Collec | ction                                                                       | 16       |
|          | 11.    | CNPeReading(易阅通)、Brill Ebooks(易阅通平台)                                        | 18       |
|          | 12.    | EBSCO                                                                       | 19       |
|          | 13.    | EI Engineering Village                                                      | 21       |
|          | 14.    | Emerald                                                                     | 23       |
|          | 15.    | Essential Science Indicators (ESI) 、Web of Science                          | 25       |
|          | 16.    | Encyclopaedia Britannica Academic                                           | 26       |
|          | 17.    | Gale Scholar                                                                | 27       |
|          | 18.    | GeoScienceWorld Journals                                                    | 28       |
|          | 19.    | HeinOnline, Philip C. Jessup Library                                        | 30       |
|          | 20.    | HUP Archive ebook Complete Package 1913-2006                                | 31       |
|          | 21.    | IEEE/IET Electronic Library                                                 | 33       |
|          | 22.    | InCites、JCR-SCI、JCR-SSCI                                                    | 35       |
|          | 23.    | IOP Publishing Journals                                                     | 36       |
|          | 24.    | Iresearch Ebooks(爱学术)、Oxford Scholarship Online(爱学术平台)…                     | 38       |
|          | 25.    | incoPat                                                                     | 40       |
|          | 26.    | JoVE                                                                        | 41       |
|          | 27.    | JSTOR                                                                       | 43       |
|          | 28.    | Mary Ann Liebert, Inc. Journal                                              | 44       |
|          | 29.    | Nature                                                                      | 46       |
|          | 30.    | OSA InfoBase Premium                                                        | 48       |
|          | 31.    | Oxford Journals Collection                                                  | 50       |
|          | 32.    | Oxford English Dictionary                                                   | 51       |
|          | 33.    | Project Euclid                                                              | 54       |
|          | 34.    | ProQuest                                                                    | 55       |
|          | 35.    | ProQuest Dissertations & Theses (PQDT)                                      | 57       |
|          | 36.    | ProQuest Ebook Central                                                      | 58       |
|          | 37.    | Reaxys                                                                      | 59       |
|          | 38.    | Royal Society of Chemistry (RSC)                                            | 61       |
|          | 39.    | Science Online                                                              | 63       |
|          | 40.    | Scopus Scival                                                               | 65       |
|          | 41.    | SpringerLink                                                                | 67       |

# 目录

|          | 42. | SIAM Current Online Journal SIAM's Online Journal Archive 1952-1996 | 69  |
|----------|-----|---------------------------------------------------------------------|-----|
|          | 43. | Taylor & Francis eBooks                                             | 71  |
|          | 44. | Taylor & Francis SSH                                                | 73  |
|          | 45. | Thieme E-journals                                                   | 75  |
|          | 46. | WorldSciNet                                                         | 76  |
|          | 47. | Westlaw                                                             | 78  |
|          | 48. | 万方数据                                                                | 80  |
|          | 49. | 维普期刊资源整合服务平台                                                        | 82  |
|          | 50. | 中国知网(CNKI)                                                          | 83  |
|          | 51. | MeTel 教学资源平台                                                        | 85  |
|          | 52. | TWS 台湾学术期刊在线数据库                                                     | 87  |
|          | 53. | 台湾学术文献数据库                                                           | 88  |
|          | 54. | <b>RESSET</b> 金融研究数据库                                               | 89  |
|          | 55. | 人大复印报刊资料系列数据库                                                       | 91  |
|          | 56. | 畅想之星电子书                                                             | 92  |
|          | 57. | 超星发现                                                                | 94  |
|          | 58. | 中科 UMajor 专业课学习资源数据库                                                | 95  |
|          | 59. | 中科 VIPExam 考试学习资源数据库                                                | 97  |
|          | 60. | 中国社会科学文库                                                            | 99  |
|          | 61. | 科学文库                                                                | 101 |
|          | 62. | 可知电子书                                                               | 103 |
|          | 63. | 中经网统计数据库                                                            | 105 |
|          | 64. | 中经专网                                                                | 107 |
|          | 65. | 北大法宝                                                                | 109 |
|          | 66. | 新东方多媒体学习库                                                           | 111 |
|          | 67. | EPS 全球统计数据/分析平台                                                     | 112 |
|          | 68. | 库客数字音乐图书馆                                                           | 114 |
|          | 69. | 森途学苑-职业能力与创业学习资源总库                                                  | 115 |
|          | 70. | 月旦知识库                                                               | 116 |
| <u> </u> | 快速登 | 登录                                                                  | 118 |
| Ξ,       | 联合り | \证登录                                                                | 119 |

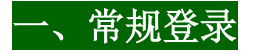

#### 1. American Chemical Society Journals (ACS)

(1)使用非校园 IP 地址打开浏览器,输入 <u>https://pubs.acs.org/</u>,或从图书馆主页数据库资源导航页面找到数据库链接。点击右上角 "Find my institution",选择 "Login with Login via Institutional Access"。

| ACS ACS Publications C&EN CAS                            |                                                      |                         |                  | Find my institution | Log In     |
|----------------------------------------------------------|------------------------------------------------------|-------------------------|------------------|---------------------|------------|
| ACS Publications<br>Most Trusted. Most Cited. Mest Read. |                                                      |                         | My Activity      | Publications        | =          |
| Constant of                                              | Most Trusted Most Cit                                | had Mast Boad           |                  |                     | Am Ohem So |
|                                                          | Most musted. Most Ch                                 | teu. Most Reau.         |                  |                     |            |
|                                                          | Search publications / articles / authors / dois / ke | eywords / etc           | Martin -         | The Del             |            |
|                                                          |                                                      |                         |                  | HE.                 |            |
| 1,300,000 Research Ar                                    | rticles   100,000 News Stories   35,0                | 000 Book Chapters   1,0 | 00 References &  | Standards           | 2          |
| Browse Pub                                               | lications III Grid View III List View III Br         | rowse by Subject        |                  |                     | _          |
|                                                          |                                                      |                         | ACS Biomaterials | alvsis              |            |
|                                                          | 2 XX 🞾 🕅                                             |                         |                  | A W                 |            |
|                                                          |                                                      |                         |                  |                     |            |

(2)在学校搜索界面,在"Search for your Institution"中输入并选择"Beijing Normal University", 或在"Find Institution via Federation"中选择"CARSI Federation",点击"Beijing Normal University"。

| ACS Publications<br>Nost Trusted. Most Cited. Most Read. |  | ۹                   | My Activ                 |                |
|----------------------------------------------------------|--|---------------------|--------------------------|----------------|
| Search for your Institution                              |  | Find Insti          | tution via Fed           | eration        |
| beijing normal university                                |  | > ACOnet Identity   | Federation (Austria)     |                |
| Doning normal anivoloty                                  |  | > CARSI Federation  | on                       |                |
| Beijing Normal University                                |  | > Chinese - CSTC    | loud ID (CAoS)           |                |
| Press Enter to select the institution                    |  | > German Higher I   | Education (DFN-AAI)      |                |
|                                                          |  | > India: INFLIBNE   | T Access Management Fede | ration (INFED) |
|                                                          |  | > Ireland - Edugate | e Federation             |                |
|                                                          |  | > Italy - IDEM GAP  | RR                       |                |
|                                                          |  |                     |                          |                |

| ACS Publications<br>Most Trusted. Most Cited. Most Read. | Search text, DOI, authors, etc.                                             | ۹                  |  |
|----------------------------------------------------------|-----------------------------------------------------------------------------|--------------------|--|
|                                                          | CARSI Federation                                                            | < Back to the list |  |
|                                                          | Anhul Agriculture University                                                |                    |  |
|                                                          | Annui Polytechnic University                                                |                    |  |
|                                                          | Anhul University     Anhul University Of Science And Technology             |                    |  |
|                                                          | Anhui University of Technology     Beijing Forestry University              |                    |  |
|                                                          | Beijing Institute of Petrochemical Technology     Beijing Normal University |                    |  |
|                                                          | Beijing University of Chemical Technology                                   |                    |  |

(3)到北京师范大学图书馆登录页面输入学工号、密码(与学校统一认证平台即信息门户 密码一致),登录成功后即可使用该数据库。

| 1000                                         | 北京师范大学图布师                                              |
|----------------------------------------------|--------------------------------------------------------|
| E                                            | Beijing Normal University Library                      |
|                                              |                                                        |
| 校本部登录<br>户)的学工                               | : 頃使用数子京师 (信息 ]<br>号和密码登录。                             |
| 珠海园区登                                        | 录:请使用数字京师·珠海                                           |
| (信息门户                                        | )的学工号和密码登录。                                            |
| 学工号 (Use                                     | rID)                                                   |
|                                              |                                                        |
| 密码 (Passv                                    | word)                                                  |
|                                              |                                                        |
|                                              |                                                        |
| 忘记密码: <mark>校</mark><br>CARSI服务使             | 四日<br>本部: <u>珠海园区</u><br>用说明: <u>校本部</u> ; <u>珠海园区</u> |
| 忘记密码: 校<br>CARSI服务使                          |                                                        |
| 忘记密码: 校<br>CARSI服务使<br><b>不保存账号</b><br>清除历史排 |                                                        |

2. ACM Digital Library

(1)使用非校园 IP 地址打开浏览器,输入 <u>https://dl.acm.org/</u>,或从图书馆主页数据库资源 导航页面找到数据库链接。点击右上角 "Sign in"。

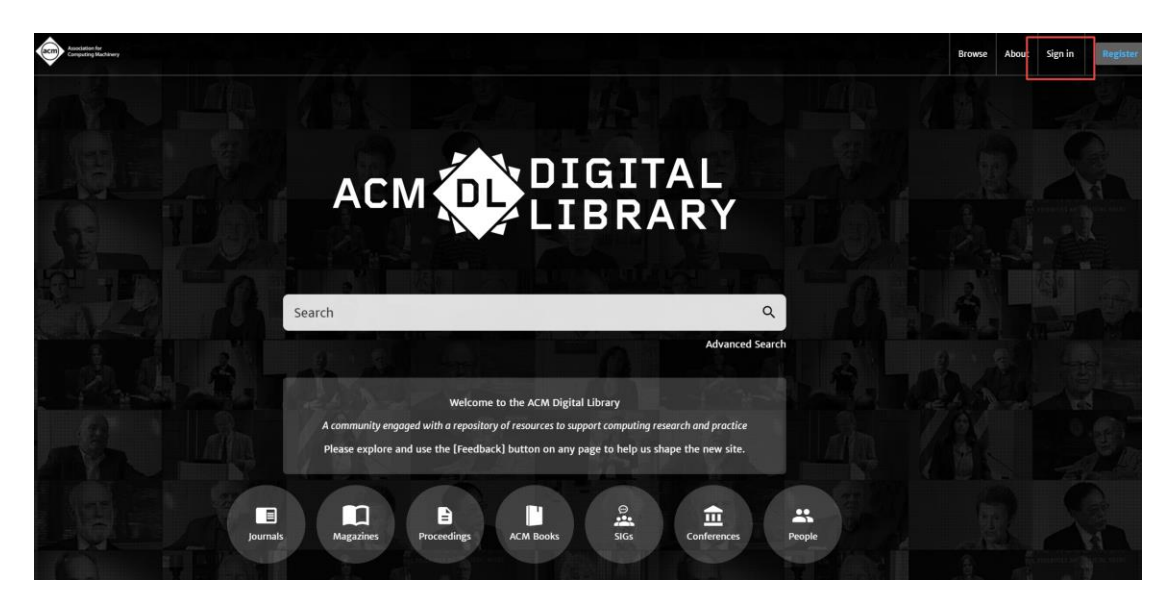

(2)选择"Institutional Login"方式,在学校搜索界面,输入并选择"Beijing Normal University"。

| Ľ | Sign In                                                   |                           |                 |                    |
|---|-----------------------------------------------------------|---------------------------|-----------------|--------------------|
| L | <b>.ogin to your accol</b><br>ign in with your Web Accour | <b>INT</b><br>It on ACM D | igital Library. |                    |
|   | Personal Login                                            | Cor                       | porate Login    | nstitutional Login |
|   | Select your institution:                                  |                           |                 |                    |
|   | beijing normal univers                                    | ity                       |                 | Q                  |
|   | Beijing Normal University                                 |                           |                 |                    |

(3)到北京师范大学图书馆登录页面输入学工号、密码(与学校统一认证平台即信息门户 密码一致),登录成功后即可使用该数据库。

| <b>北京师范大学图わ</b> 館<br>Beijing Normal University Library      |
|-------------------------------------------------------------|
| 校本部登录:请使用数字京师(信息门<br>户)的学工号和密码登录。                           |
| 珠海园区登录:请使用数字京师·珠海<br>(信息门户)的学工号和密码登录。                       |
| 学工号 (UserID)                                                |
| 密码 (Password)                                               |
|                                                             |
| 忘记密码: <u>校本部;珠海园区</u><br>CARSI服务使用说明: <mark>校本部;珠海园区</mark> |
| □ 不保存账号信息                                                   |
| □ 清除历史授权信息                                                  |
| 登录 Login                                                    |

Find training and resources

#### 3. American Geophysical Union Journals (AGU), Wiley Online Library

(1)使用非校园 IP 地址打开浏览器,输入 <u>https://onlinelibrary.wiley.com/</u>,或从图书馆主页数据库资源导航页面找到数据库链接。点击右上角"Login / Register",选择"INSTITUTIONAL LOGIN"。

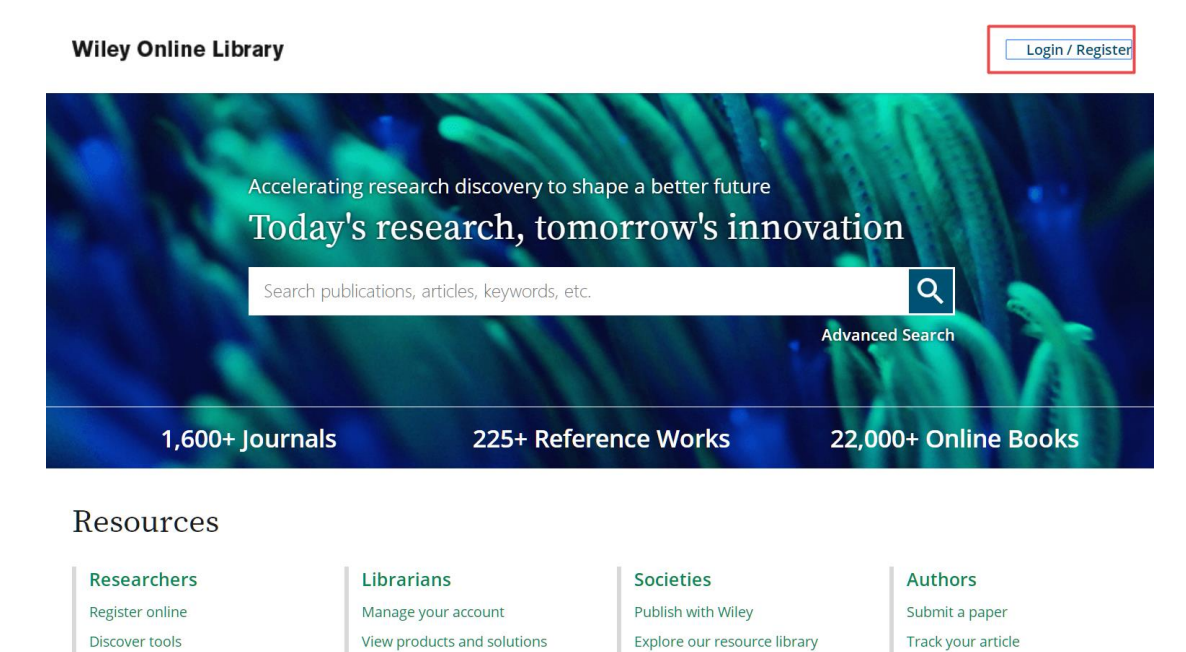

4

Learn about topics and trends

Learn about Open Access

Find resources, training, and

| Wiley Online Library | Wiley Online Library                     | ×                                                                                                    |                   |
|----------------------|------------------------------------------|----------------------------------------------------------------------------------------------------|-------------------|
| Acceleratin<br>Today | Log in to Wiley Online Library           | i.                                                                                                    | n                 |
| Search pub           | Enter your email Password                |                                                                                                    |                   |
| 1 600+ Journals      | Enter your password Forgot password? Log | in in in in its statement in its statement in its stateme | 000+ Online Books |
| Resources            | NEW USER > INSTITUTION                   | AL LOGIN >                                                                                                    |                   |

(2)在"Log in with Shibboleth"选择"China CERNET Federation",然后选择"Beijing Normal University"。

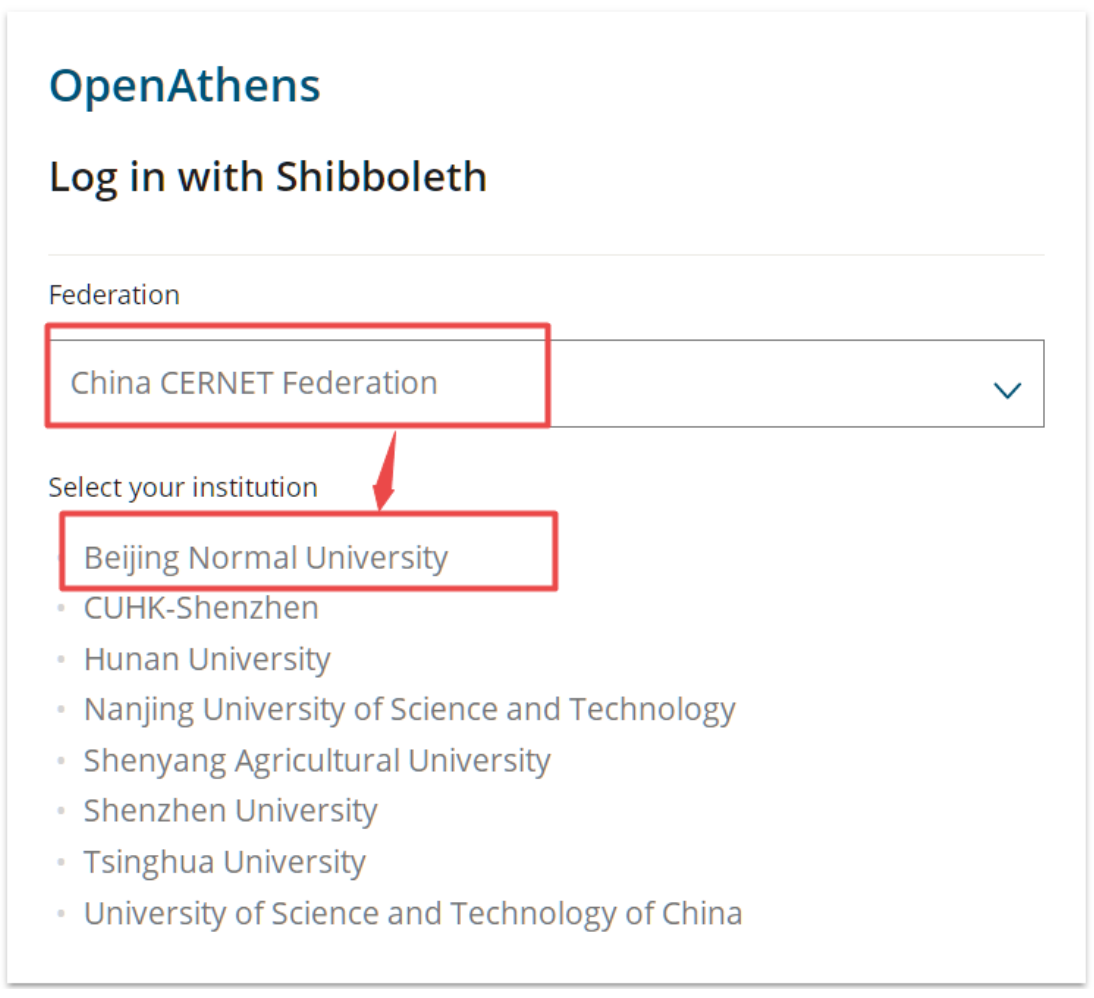

<sup>(3)</sup>到北京师范大学图书馆登录页面输入学工号、密码(与学校统一认证平台即信息门户 密码一致),登录成功后即可使用该数据库。

| 北京师范大学图书馆<br>Beijing Normal University Library        |  |  |  |  |
|-------------------------------------------------------|--|--|--|--|
| 校本部登录: 请使用数字京师 (信息门<br>户) 的学工号和密码登录。                  |  |  |  |  |
| 珠海园区登录:请使用数字京师·珠海<br>(信息门户)的学工号和密码登录。                 |  |  |  |  |
| 学工号 (UserID)                                          |  |  |  |  |
| 密码 (Password)                                         |  |  |  |  |
|                                                       |  |  |  |  |
| 忘记密码: <u>校本部;珠海园区</u><br>CARSI服务使用说明: <u>校本部;珠海园区</u> |  |  |  |  |
| □ 不保存账号信息                                             |  |  |  |  |
| □ 清除历史授权信息                                            |  |  |  |  |
| 登录Login                                               |  |  |  |  |

#### 4. Annual Reviews

(1)使用非校园 IP 地址打开浏览器,输入 <u>https://www.annualreviews.org/</u>,或从图书馆主页数据库资源导航页面找到数据库链接。点击右上角 "Institutional Login"。

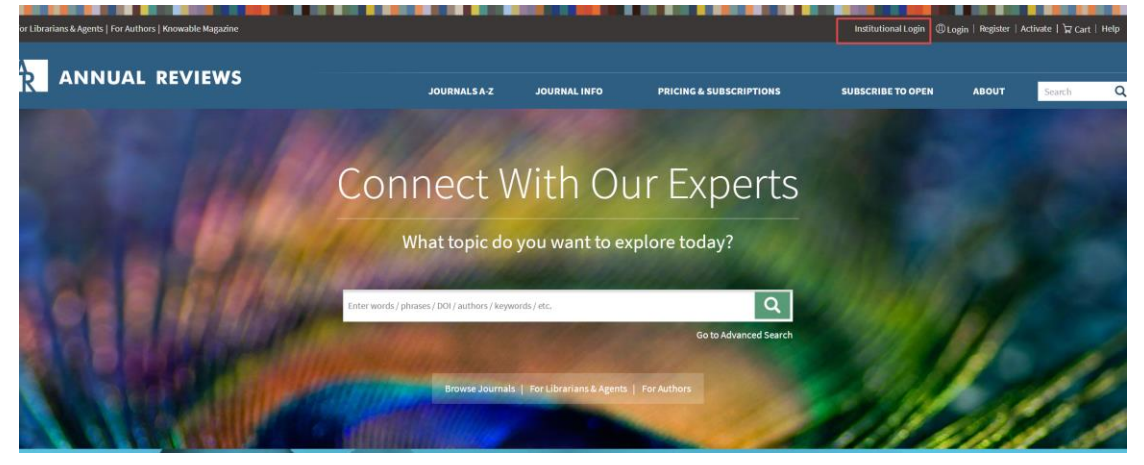

(2) 在学校搜索界面,输入并选择"Beijing Normal University"。

| nstitutional Lo | ogin                                                                                                    |
|-----------------|----------------------------------------------------------------------------------------------------|
|                 | OpenAthens<br>Select your institution<br>Search for your institution's name below to log in via Shibboleth.<br>beijing normal university<br>Select Your Region/Federation<br>CHIRA CERNET FEDERATION A<br>Beijing Normal University |

(3)到北京师范大学图书馆登录页面输入学工号、密码(与学校统一认证平台即信息门户 密码一致),登录成功后即可使用该数据库。

|                    | 北京师范大学图书馆                         |
|--------------------|-----------------------------------|
| E                  | Beijing Normal University Library |
|                    |                                   |
| 标末 如 残 寻 ·         | 清仲田物文合师 (信有门                      |
| (文平印豆求)<br>户) 的学士号 | - 頃使用数子泉师(信息)」<br>弓和密码啓录。         |
| // 1) ]            |                                   |
| 珠海园区登录             | 录:请使用数字京师·珠海                      |
| (信息门户)             | 的学工号和密码登录。                        |
| 学工号(User           | rID)                              |
|                    |                                   |
|                    |                                   |
| 密码 (Passw          | vord)                             |
|                    | *****                             |
|                    |                                   |
| でに空に、<br>CARSI服务使用 | ₽=20, 1500円0000<br>用说明: 校本部; 珠海园区 |
|                    |                                   |
| 🔲 不保存账号            | 信息                                |
| 🔲 清除历史授            | 权信息                               |
|                    |                                   |
|                    | 登录 Login                          |

5. American Mathematical Society Ebooks

(1)使用非校园 IP 地址打开浏览器,输入 <u>https://www.cnpereading.com/</u>,或从图书馆主页数据库资源导航页面找到数据库链接。点击右上角"登录",选择"CARSI 登录"。

基于 CARSI 服务的数据库校外访问方法

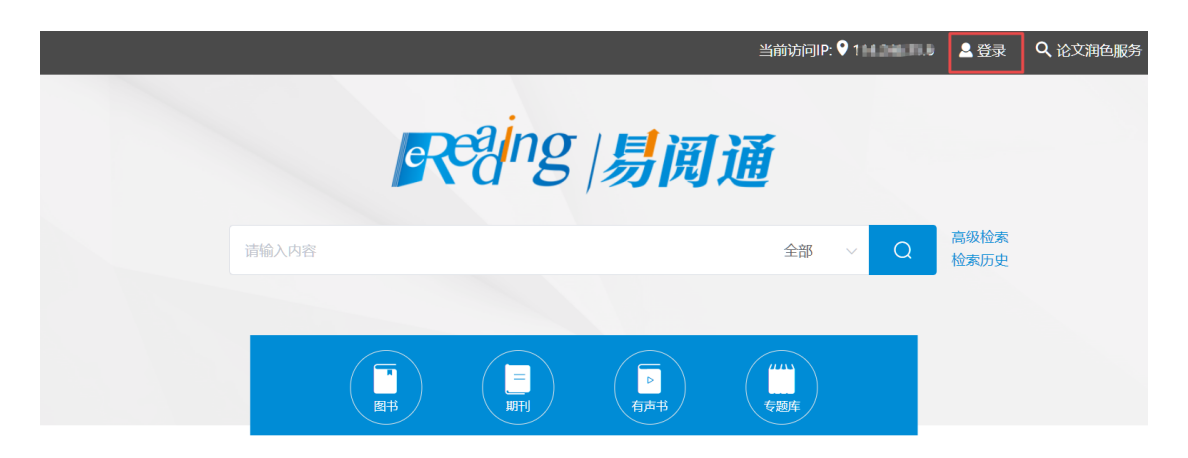

## Reang 局面通

|    | <ul> <li>密码登录</li> <li>首通方式 () 国外手机登录</li> </ul> |  |
|----|--------------------------------------------------|--|
|    | ▲ 手机、鲸舶或用户名                                      |  |
| 11 | 1000     1000       手机会证积登录     1000             |  |
|    | CARSI 登录                                         |  |
|    | 立即注册 忘记密码?                                       |  |

(2) 在学校搜索界面,输入并选择"Beijing Normal University",点击"确认"。

## CERNET统一认证与资源共享基础设施CARSI

中国教育和科研计算机网统一认证和资源共享基础设施(CERNET Authentication and Resource Sharing Infrastructure,简称CARSI)是由北京大学发 起的跨机构身份联盟,提供教育科研资源共享服务,简称CARSI资源共享服务。2017年底,作为中国教育和科研计算机网CERNET (China Education and Research Network)基础服务之一开始重点建设,与赛尔网络有限公司一起,面向国内大中小学、教育行政部门和科研机构开放身份认证服务,面向国内外应 用系统支持基于真实身份的资源访问控制。CARSI资源共享服务以Internet2 Shibboleth项目为技术基础,使用统一认证和授权中间件实现中国教育和科研计算 机网CERNET (China Education and Research Network)统一认证和资源共享,详情参见https://www.carsi.edu.cn。 请输入学校名称

| С | 北京师范大学                            | 确认 |  |
|---|-----------------------------------|----|--|
|   | 北京畅范大学(Beijing Normal University) |    |  |

(3)到北京师范大学图书馆登录页面输入学工号、密码(与学校统一认证平台即信息门户 密码一致),登录成功后即可使用该数据库。

| 北京师范大学图书馆<br>Beijing Normal University Library            |
|-----------------------------------------------------------|
| 校本部登录:请使用数字京师(信息门<br>户)的学工号和密码登录。                         |
| 珠海园区登录:请使用数字京师·珠海<br>(信息门户)的学工号和密码登录。                     |
| 学工号 (UserID)                                              |
| 密码 (Password)                                             |
|                                                           |
| 。<br>记密码: <u>校本部;珠海园区</u><br>CARSI服务使用说明: <u>校本部;珠海园区</u> |
| □ 不保存账号信息                                                 |
| □ 清除历史授权信息                                                |
| 登录 Login                                                  |

#### <mark>6. BioOne</mark>

(1)使用非校园 IP 地址打开浏览器, 输入 <u>https://bioone.org/</u>, 或从图书馆主页数据库资源 导航页面找到数据库链接。点击右上角 "Sign In", 选择 "Access Institutional Sign In via Shibboleth or OpenAthens" 登录方式。

| BioOne BioOne COMPLETE V BioOne CAREE | R CENTER                                             | Sign In View Cart Help |
|---------------------------------------|------------------------------------------------------|------------------------|
|                                       |                                                      | ADVANCED SEARCH        |
| <b>BIOOTIE</b> COMPLETE               | KOWSE* RESOURCES*                                    |                        |
|                                       |                                                      |                        |
| Constant                              | SIGN IN X                                            | 441.00                 |
| Search more                           | g                                                    | titles                 |
| in the biolog                         | Email al                                             | nd                     |
| environmen                            | 1                                                    |                        |
| environmen                            | Password Forgot your password?                       |                        |
|                                       |                                                      |                        |
| Enter Search Term                     | Remember Email on this computer                      | Q SEARCH >             |
|                                       |                                                      | ADVANCED SEARCH        |
|                                       |                                                      |                        |
|                                       | No BioOne Complete account? <u>Create an account</u> |                        |
| Anon                                  | <u>OpenAthens</u>                                    |                        |

(2) 在学校选择界面,选择"Beijing Normal University"并点击"SIGN IN VIA INSTITUTE ACCOUNT"。

|                                                                                                    | ADVANCED SEARCH |
|----------------------------------------------------------------------------------------------------|-----------------|
| BioOne COMPLETE BROWSE - RESOURCES -                                                                                                    | Search Q        |
| Institutional Sign In                                                                                                    |                 |
| If you have been instructed by your institution to use Shibboleth or OpenAthens to sign in, select from the list or search to find your organization. Then sign in on the provided page. |                 |
| Sign In Via Institutional Account           Beijing Normal University                                                                                                    |                 |
| SIGN IN VIA INSTITUTE ACCOUNT                                                                                                    |                 |
|                                                                                                    |                 |
|                                                                                                    |                 |

(3)到北京师范大学图书馆登录页面输入学工号、密码(与学校统一认证平台即信息门户 密码一致),登录成功后即可使用该数据库。

| 出京师范大学图お館<br>Beijing Normal University Library        |
|-------------------------------------------------------|
| 校本部登录:请使用数字京师 (信息门<br>户) 的学工号和密码登录。                   |
| 珠海园区登录:请使用数字京师·珠海<br>(信息门户)的学工号和密码登录。                 |
| 学工号 (UserID)                                          |
| 密码 (Password)                                         |
|                                                       |
| 忘记密码: <u>校本部;珠海园区</u><br>CARSI服务使用说明: <u>校本部;珠海园区</u> |
| □ 不保存账号信息                                             |
| □ 清除历史授权信息                                            |
| 登录 Login                                              |
|                                                       |

#### 7. Biosis Previews, LWW Medical Journals

(1)使用非校园 IP 地址打开浏览器,输入 <u>http://ovidsp.ovid.com/autologin.html</u>,或从图书 馆主页数据库资源导航页面找到数据库链接。选择"Institutional"登录方式。

| (          | Ovid Login    |          |                                                                                        |
|------------|---------------|----------|----------------------------------------------------------------------------------------|
| User ID:   |               |          | Buy Articles                                                                           |
|            |               |          | Buy immediate access to full text<br>content from the latest, most<br>trusted journals |
|            |               |          | Browse Articles                                                                        |
| Password:  |               |          |                                                                                        |
|            |               | *****    |                                                                                        |
| Login      |               |          |                                                                                        |
| OpenAthens | Institutional | Ovid SSO |                                                                                        |

(2) 在学校选择界面,输入并选择"Beijing Normal University"。

| Ov                                                                             | /id                                                          | R                                                      |                                     |                            |   |   |                                                                                                    |
|--------------------------------------------------------------------------------|--------------------------------------------------------------|--------------------------------------------------------|-------------------------------------|----------------------------|---|---|----------------------------------------------------------------------------------------------------|
| Beijing<br>Beijing<br>View<br>All<br>E<br>J<br>O<br>T<br>Y<br>Federa<br>Select | g Norr<br>g Norr<br>All Se<br>F<br>K<br>P<br>U<br>z<br>ta Fe | mal U<br>mal Ur<br>earch<br>B<br>G<br>L<br>Q<br>V<br># | niversit<br>Result<br>R M<br>R<br>W | y<br>y<br>I<br>N<br>S<br>X | Q | • | <b>Institutional Login</b><br>You may be able to login to Ovid using your institution's login credentials.<br>Find your institution by using a keyword search, browsing by name, or<br>selecting its Federation. From the results, select your institution and you<br>will be redirected to the appropriate page. |

(3)到北京师范大学图书馆登录页面输入学工号、密码(与学校统一认证平台即信息门户 密码一致),登录成功后即可使用该数据库。

| 土京师范大学图书馆                         |
|-----------------------------------|
| Beijing Normal University Library |
|                                   |
| 校本部登录:请使用数字京师 (信息门                |
| 尸) 时子工亏相密的复求。                     |
| 珠海园区登录: 请使用数字京师·珠海                |
| (信息门户) 的学工号和密码登录。                 |
| 学工号 (UserID)                      |
|                                   |
|                                   |
| 密码 (Password)                     |
|                                   |
| 忘记密码:校本部;珠海园区                     |
| CARSI服务使用说明:校本部;获海园区              |
| □ 不保存账号信息                         |
| □ 清除历史授权信息                        |
| 登录 Login                          |

## 8. Cambridge Journals Online

(1)使用非校园 IP 地址打开浏览器,输入 <u>https://www.cambridge.org/core</u>,或从图书馆主 页数据库资源导航页面找到数据库链接。点击"Log in",选择"Log in via Shibboleth or Athens" 登录方式。

| Browse subjects What we publish Services About Cambridge Core Institution login Register Log in Cambridge Core The home of academic content |   |
|----------------------------------------------------------------------------------------------------|---|
| Cambridge<br>Core<br>The home of academic content                                                                                           | • |
|                                                                                                    |   |
| Search all journal & book content                                                                                                    |   |
| Browse by subject                                                                                                    |   |

## Login options

| With your Cambridge C     | ore acco   | ount  |
|---------------------------|------------|-------|
| Log                       |            |       |
|                           |            |       |
| With your institutional o | details    |       |
| Log in via Shibbo         | oleth or A | thens |
|                           |            |       |
| By using your society de  | etails:    |       |
|                           |            |       |

## (2) 在学校选择页面,查找并选择"Beijing Normal University",点击"Select"按钮。

| Cambridge University Press<br>advances learning, knowledge and<br>research worldwide                                                                                                    |  |  |  |  |  |  |  |  |  |  |
|----------------------------------------------------------------------------------------------------|--|--|--|--|--|--|--|--|--|--|
| Select an identity provider                                                                                                    |  |  |  |  |  |  |  |  |  |  |
| If you are an OpenAthens user, please proceed to the <u>OpenAthens Login page</u> .<br>Otherwise, select an identity provider.                                                                                                    |  |  |  |  |  |  |  |  |  |  |
| The Service you are trying to reach requires that you authenticate with your home organization, enter the name below.                                                                                                    |  |  |  |  |  |  |  |  |  |  |
| Or choose from a list:                                                                                                    |  |  |  |  |  |  |  |  |  |  |
| Federation       Organization         Loading       Beijing Institute of Fashion Technology<br>Beijing City University<br>Beijing College of Social Administration<br>Beijing Engineering Research Center of NGI<br>Beijing Institute of Petrochemical Technology<br>BEIJING JIAOTONG UNIVERSITY         Beijing Institute of Petrochemical Technology<br>Beijing University         Beijing University         Beijing University |  |  |  |  |  |  |  |  |  |  |
| Select       Do not remember         or         Search by keyword:         beijing normal university         Search                                                                                                    |  |  |  |  |  |  |  |  |  |  |

注意,需要在"Select"按钮后选择"Do not remember",否则有缓存会影响下次机构选择页面的显示。

(3)到北京师范大学图书馆登录页面输入学工号、密码(与学校统一认证平台即信息门户 密码一致),登录成功后即可使用该数据库。

| 北京师范大学图书馆<br>Beijing Normal University Library        |  |  |  |  |  |  |  |  |
|-------------------------------------------------------|--|--|--|--|--|--|--|--|
| 校本部登录:请使用数字京师(信息门<br>户)的学工号和密码登录。                     |  |  |  |  |  |  |  |  |
| 珠海园区登录:请使用数字京师·珠海<br>(信息门户)的学工号和密码登录。                 |  |  |  |  |  |  |  |  |
| 学工号 (UserID)                                          |  |  |  |  |  |  |  |  |
| 密码 (Password)                                         |  |  |  |  |  |  |  |  |
|                                                       |  |  |  |  |  |  |  |  |
| 忘记密码: <u>校本部;珠海园区</u><br>CARSI服务使用说明: <u>校本部;珠海园区</u> |  |  |  |  |  |  |  |  |
| □ 不保存账号信息                                             |  |  |  |  |  |  |  |  |
| □ 清除历史授权信息                                            |  |  |  |  |  |  |  |  |
| 登录 Login                                              |  |  |  |  |  |  |  |  |

## 9. Cell Press, Methods in Enzymology, Elsevier ScienceDirect

(1)使用非校园 IP 地址打开浏览器,输入 <u>https://www.sciencedirect.com/</u>,或从图书馆主 页数据库资源导航页面找到数据库链接。进入数据库后点击右上角"Sign in"。

| ScienceDi | irect           |                            |                         |                |                                     |                                                                                             | Journals & Books                                                                                                    | 0                         | Register | Sign in |
|-----------|-----------------|----------------------------|-------------------------|----------------|-------------------------------------|---------------------------------------------------------------------------------------------|----------------------------------------------------------------------------------------------------|---------------------------|----------|---------|
|           | Search for peer | -reviewed journals, articl | es, book chapters and o | pen access con | tent.                               |                                                                                             |                                                                                                    |                           |          |         |
|           | Keywords        | Author name                | Journal/book title      | Volume         | Issue                               | Page: Q                                                                                     | Advanced search                                                                                                    |                           |          |         |
|           | ġ,              |                            |                         |                | All rese<br>now av<br>Novel<br>Usis | sarch on Novel Co<br>ariababe for free or<br>coronavirus Inform<br>vice.<br>it the Informat | onsvirus (2019 nCoV) and related virus<br>ScienceDirect. Alternatively, visit the E<br>nation Center for general health inform | es is<br>Isevier<br>ation |          | 2       |
|           | Explore sci     | entific, techni            | cal, and med            | ical resea     | arch or                             | Science                                                                                     | Direct                                                                                                    |                           |          |         |

Physical Sciences and Engineering Life Sciences Health Sciences Social Sciences and Humanities

(2) 选择"Other institution"方式登录。

| Sign in Create an account       | Sign in via your institution |
|---------------------------------|------------------------------|
| Email / Username                | > OpenAthens                 |
|                                 | > Other institution          |
| Password                        |                              |
|                                 |                              |
| Remember me                     |                              |
| Forgotten username or password? |                              |
| Sign in >                       |                              |
|                                 |                              |

(3) 输入"Beijing normal university"查找并选择本机构。

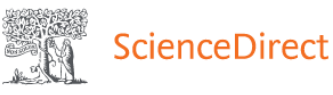

#### Login via your institution

You may be able to login to ScienceDirect using your institutions login credentials. Learn more We will remember your login preference the next time you access ScienceDirect from this computer.

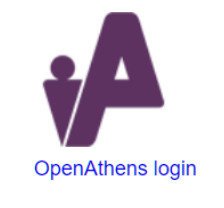

| Search for your institution and click the name to log | gin.                                          |
|-------------------------------------------------------|-----------------------------------------------|
| beijing normal university                             |                                               |
| Beijing Normal University                             |                                               |
| Or choose your institution's region or group and cl   | ick the name from the results below to login. |
| Select your region or group                           |                                               |

(4)到北京师范大学图书馆登录页面输入学工号、密码(与学校统一认证平台即信息门户 密码一致),登录成功后即可使用该数据库。

| 北京师范大学图书馆<br>Beijing Normal University Library        |
|-------------------------------------------------------|
| 校本部登录: 请使用数字京师 (信息门<br>户) 的学工号和密码登录。                  |
| 珠海园区登录:请使用数字京师·珠海<br>(信息门户)的学工号和密码登录。                 |
| 学工号 (UserID)                                          |
| 密码 (Password)                                         |
|                                                       |
| 忘记密码: <u>校本部;珠海园区</u><br>CARSI服务使用说明: <u>校本部;珠海园区</u> |
| □ 不保存账号信息                                             |
| □ 清除历史授权信息                                            |
|                                                       |

## 10. Columbia University Press, Edinburgh University Press, The Belt and Road Initiative

## **Collection**

这三个数据库登录方式相同。

(1)使用非校园 IP 地址打开浏览器,输入 <u>http://portal.igpublish.com/iglibrary/search</u>,或从 图书馆主页数据库资源导航页面找到数据库链接。点击右上角 "Sign in"。

| <b>G</b> LIBRARY                 | Title 🔻 Enter s | earch terms     |                                     |                                |                      |                    |                |                                            |
|----------------------------------|-----------------|-----------------|-------------------------------------|--------------------------------|----------------------|--------------------|----------------|--------------------------------------------|
|                                  | New search      | <u>Subjects</u> | Advanced search                     | Search history                 | Recent view          | Saved list         | <u>Sign in</u> | <u>User guide</u>                          |
| )atabase                         |                 | Results 1       | - 10 of 195,160 (1.232 s            | econds)                        |                      |                    |                |                                            |
| dl Databases                     |                 | 123             | <u>4 5 6 7 8</u>                    | 9 10                           |                      |                    |                | Sort by Relevance -                        |
| Change database▶                 |                 |                 |                                     |                                |                      |                    |                |                                            |
| ategory                          |                 | book            | A Primer on Cor                     | porate Governance              |                      |                    |                |                                            |
| usiness & Economics (30,466)     |                 | DOOK            | De Kluyver, Corr<br>Business Expert | nelis A.<br>Press 2009 : Engli | sh · 256 Pages       |                    |                |                                            |
| cience (29,691)                  |                 |                 | Dusiness Expert                     | r ress , 2005 , Engli          | 511, 250 Tuges       |                    |                |                                            |
| <u>Medical</u> (25,914)          |                 |                 | This book is a prin                 | ner on corporate gove          | ernance for executiv | es. It is designed | to guide you   | to become an effective participant by d    |
| echnology & Engineering (25,101) |                 |                 |                                     |                                |                      |                    |                |                                            |
| ocial Science (22,528)           |                 |                 | Add to saved list                   |                                |                      |                    |                |                                            |
| omputers (21,559)                |                 |                 |                                     |                                |                      |                    |                |                                            |
| listony (10 002)                 |                 |                 | A Leader's Guid                     | e to Knowledge Ma              | anagement: Drawi     | ing on the Past    | to Enhance     | Euture Performance                         |
| sian Studies (10.746)            |                 | book            |                                     |                                |                      |                    |                |                                            |
| ducation (6358)                  |                 |                 | Girard, John P.; C                  | Girard, JoAnn L.               |                      |                    |                |                                            |
| Show all options                 |                 |                 | Business Expert                     | Press , 2009 ; Engli           | sh ; 155 Pages       |                    |                |                                            |
| snow all options                 |                 |                 | This book is your                   | auide to knowledge n           | nanagement for the   | future leaders of  | f vour organiz | ation. In other words, it ensures that the |
| Aaterial Type                    |                 |                 | encounters in their                 | time. It is replete with       | n examples of succe  | ssful knowledge    | management     | (with an eye toward the future) in currer  |
| ook (194,978)                    |                 |                 | Add to saved list                   |                                |                      |                    |                |                                            |

(2) 在"Sign in with Shibboleth"选择"Find your institution (China)", 然后选择"Beijing Normal University"。

| IG LIBRAR                                                                                                    | Υ             |
|----------------------------------------------------------------------------------------------------|---------------|
| Sign in with portal account                                                                                                    |               |
| f you has a username and password for iG Library - iG Pub<br>Platform, please enter the credentials here.                                                             | lishing eBook |
| Username                                                                                                    |               |
| Password                                                                                                    |               |
| Sight in                                                                                                    |               |
| Sign in with Shibboleth                                                                                                    |               |
| Sign in with Shibboleth                                                                                                    |               |
| Sign in with Shibboleth<br>Find your institution (China) -<br>Beijing Normal University                                                                               |               |
| Sign in with Shibboleth Find your institution (China)  Beijing Normal University Xiamen University                                                                    |               |
| Sign in with Shibboleth Find your institution (China)  Beijing Normal University, Xiamen University, Find your institution (Germany)                                  |               |
| Sign in with Shibboleth Find your institution (China) ▼ Beijing Normal University Xiamen University Find your institution (Germany) ▼ Find your institution (India) ▼ |               |

(3)到北京师范大学图书馆登录页面输入学工号、密码(与学校统一认证平台即信息门户 密码一致),登录成功后即可使用以上三个数据库。

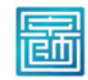

北京师范大学图书馆 Beijing Normal University Library

| 校本部登录:请使用数字京师 (信息门<br>户) 的学工号和密码登录。   |
|---------------------------------------|
| 珠海园区登录:请使用数字京师·珠海<br>(信息门户)的学工号和密码登录。 |
| 学工号 (UserID)                          |
|                                       |
| 密码 (Password)                         |
|                                       |
| 忘记密码:校本部;珠海园区                         |
| CARSI服务使用说明: <u>校本部;珠海园区</u>          |
| □ 不保存账号信息                             |
| □ 清除历史授权信息                            |
| 登录 Login                              |

## **11. CNPeReading(易阅通)、Brill Ebooks(易阅通平台)**

以上两个数据库登录方式相同,以 CNPeReading(易阅通)为例。

(1)使用非校园 IP 地址打开浏览器, 输入 <u>https://www.cnpereading.com/</u>, 点击右上角"登录"。

|       | 当前访问IP: 🖣 💶 💶 | ▲登录   | 읍 馆外授权 | 票 购物车 | Q、论文润色服务 |
|-------|---------------|-------|--------|-------|----------|
|       | Rea ing       | 易阅    | 通      |       |          |
| 请输入内容 |               |       | 全部     | ~ Q   | 高级检索检索历史 |
|       |               | ● 有声书 | 专题库    |       |          |

(2) 登录界面点击 CARSI 登录图标。

Reding |易阅通

| 手机、邮箱或用户名<br>号<br><b>风祥马</b> |                                                                                                    |                                                                                |                                                             |  |
|------------------------------|----------------------------------------------------------------------------------------------------|--------------------------------------------------------------------------------|-------------------------------------------------------------|--|
| 8<br>피양쿠                     |                                                                                                    |                                                                                | 100                                                         |  |
| 和發音                          |                                                                                                    |                                                                                |                                                             |  |
| #3X2.0%                      |                                                                                                    | Charles and                                                                    |                                                             |  |
| 荣登                           | and the second second s |                                                                                |                                                             |  |
| 其他方式發展                       | 616密码?                                                                                                    | ani -si                                                                        |                                                             |  |
| 000000                       | 8                                                                                                    | -                                                                              |                                                             |  |
|                              |                                                                                                    |                                                                                |                                                             |  |
|                              | <u>要</u> 录<br>其他方 <u>+783</u><br>⑤ ○ ○ ① ⑦ ⑦                                                                                                    | <ul> <li>         登录         其他方::::::::::::::::::::::::::::::::::::</li></ul> | <ul> <li>登录</li> <li>其他方式電音</li> <li>◎ ○ ○ ④ ⊕ ♥</li> </ul> |  |

(3) 在学校列表中选择或搜索"北京师范大学", 点击"登录"。

| 育网联邦认证与资源共享基础设施<br>NET Authentication and Rescurce Sharing Infrastructure | 关于CARSI          | 新闻公告         | 应用资源        | 会员单位 | CARSI文档 | 加入CARSI | 联系我们 | ⑧用户登录 | €管理员 |
|---------------------------------------------------------------------------|------------------|--------------|-------------|------|---------|---------|------|-------|------|
|                                                                           |                  |              | 用用          | ⊃登录  |         |         |      |       |      |
| 北京师范大学(Beijing No                                                         | ormal Univer     | sity)        |             |      |         |         | ×    | 登录    |      |
| 🗌 记住我的选择                                                                  |                  |              |             |      |         |         |      |       |      |
| 全部 A <u>B</u> C D F G H J                                                 |                  | (111)        |             |      |         |         |      |       |      |
| 北京理工大学(Beijing Institut                                                   |                  |              |             |      |         |         |      |       |      |
| 北京林业大学(Beijing Forestr                                                    | y University)    |              |             |      |         |         |      |       |      |
| 北京农学院(Beijing Universit                                                   | y of Agriculture | e)           |             |      |         |         |      |       |      |
| 北京师范大学(Beijing Norma                                                      | l University)    |              |             |      |         |         |      |       |      |
| 北京石油化工学院(Beijing Ins                                                      | titute of Petroo | chemical Tec | hnology)    |      |         |         |      |       |      |
| 北京信息科技大学(Beijing Inf                                                      |                  |              |             |      |         |         |      |       |      |
| 北京邮电大学(Beijing Univer                                                     | sity of Posts an | d Telecomm   | unications) |      |         |         |      |       |      |
| 北京中医药大学(Beijing Univ                                                      | ersity Of Chine  | se Medicine) |             |      |         |         |      |       |      |
| 蚌埠学院(Bengbu University                                                    | )                |              |             |      |         |         |      |       |      |
|                                                                           | <b>C</b> " >     |              |             |      |         |         |      |       | *    |

(4)输入账号密码登录(与学校统一认证平台即信息门户密码一致)。登录成功后,即可在 校外使用数据库资源。

## 12. EBSCO

(1)使用非校园 IP 地址打开浏览器,输入 <u>https://search.ebscohost.com/</u>,或从图书馆主页数据库资源导航页面进入数据库。选择机构登录"Institutional Login"。

| EBSCO    |                     |  |
|----------|---------------------|--|
| Lbooo    |                     |  |
|          |                     |  |
| Sign In  |                     |  |
|          |                     |  |
| G        | Sign in with Google |  |
|          | Or                  |  |
|          |                     |  |
| User ID  |                     |  |
|          |                     |  |
| Password |                     |  |
|          |                     |  |
|          |                     |  |
|          | Sign In             |  |
|          | Institutional Login |  |
|          | OpenAthens Login    |  |

(2) 在"Select your region or group"选"CHINA CERNET Federation"。

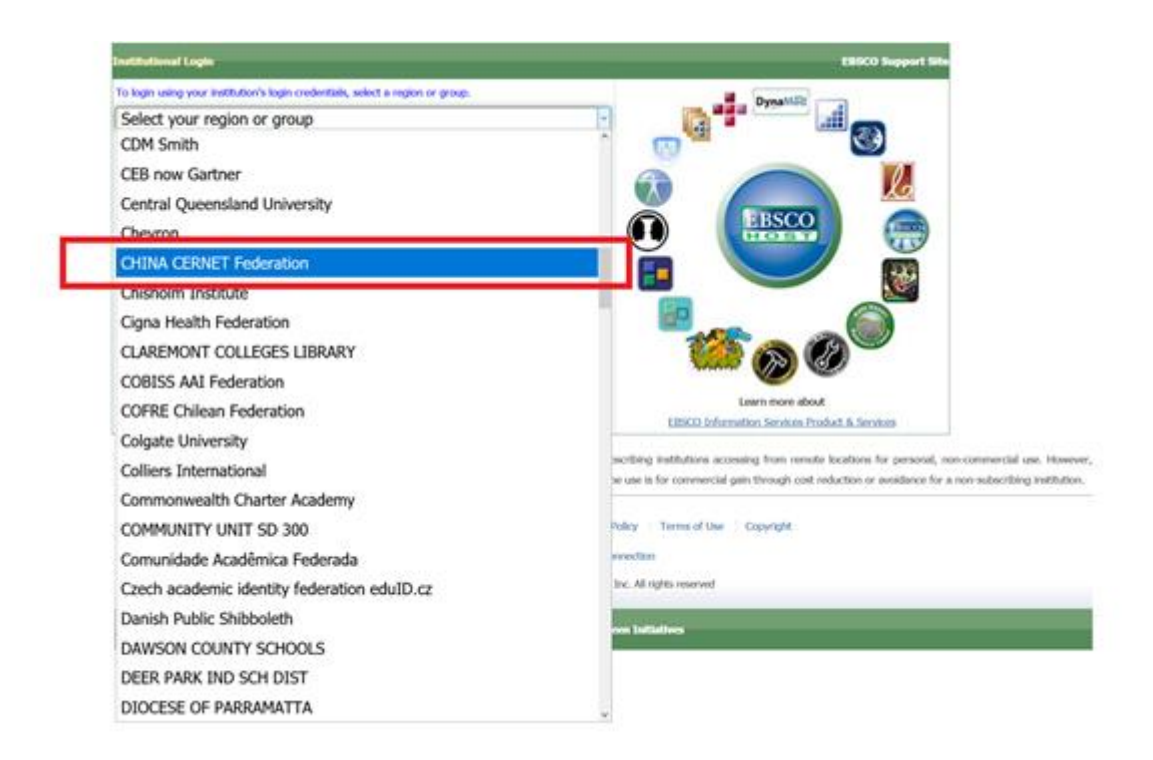

(3) 选择 "Beijing Normal University"。

| institutional Login                                                                                                    | EBSCO Support                                 |
|----------------------------------------------------------------------------------------------------|-----------------------------------------------|
| To login using your institution's login credentials, select a region or group.                                            | DynaMiči                                      |
| CHINA CERNET Federation                                                                                                   |                                               |
| New All Institutions                                                                                                    |                                               |
| Please choose one of the institutions listed below:                                                                       |                                               |
| If your institution is not listed, it is not enabled for this type of login. Please contact your Librarian or Information |                                               |
| Specialist.                                                                                                    | EBSCO C                                       |
|                                                                                                    | HOST                                          |
| CHINA CERNET Federation                                                                                                   |                                               |
| Anhui Normal University                                                                                                   |                                               |
| Beijing Information Science and Technology University                                                                     |                                               |
| Beijing Normal University                                                                                                 |                                               |
| Beijing University of Technology                                                                                          | Anna Carlos                                   |
| Central South University                                                                                                  | Learn more about                              |
| China Jiliang University                                                                                                  | EBSCO Information Services Product & Services |
| <ul> <li>China University of Mining and Technology</li> </ul>                                                             |                                               |

(4)到北京师范大学图书馆登录页面输入学工号、密码(与学校统一认证平台即信息门户 密码一致),登录成功后即可使用该数据库。

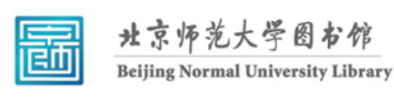

校本部登录:请使用数字京师 (信息门 户)的学工号和密码登录。

珠海园区登录:请使用数字京师·珠海 (信息门户)的学工号和密码登录。

| 学工号 (UserID)                                       |  |
|----------------------------------------------------|--|
|                                                    |  |
|                                                    |  |
| 密码 (Password)                                      |  |
|                                                    |  |
|                                                    |  |
| 応记密码: <u>校本部; 珠海园区</u><br>CAPSIIII名使用道明, 校本部, 珠海园区 |  |
|                                                    |  |
| □ 不保存账号信息                                          |  |
| 本政正中运行后向                                           |  |
| 一,同时历史投入后息                                         |  |
|                                                    |  |
| □ 清除历史授权信息<br>登录 Login                             |  |

#### 13. EI Engineering Village

(1)使用非校园 IP 地址打开浏览器,输入 <u>https://www.engineeringvillage.com/</u>,或从图书 馆主页数据库资源导航页面找到数据库链接。进入数据库后点击右上角"Sign in",选择"Other institution"方式登录。

| Engine        | ering Village                   | Search V Alerts <sup>®</sup> Selected                                                                                                    | records <sup>●</sup> More ~ ⑦ ~ 窟、                                     | Create account Sign in                                |
|---------------|---------------------------------|----------------------------------------------------------------------------------------------------|------------------------------------------------------------------------|-------------------------------------------------------|
| Quick search: | All fields 🛛 🗸 fo               | r e.g. (artificial intelligence OR intelligent computing) AND (social media)<br>Turn on                                                                                                    | Login using your Elsevier crede<br>Username:                           | ntials ×                                              |
| Databases ^   | Date Y Language Y Document type | ✓ Sort by ✓ Browse indexes ✓ Autostemming ✓ Discipline ✓ Treatme                                                                                                    | Password:                                                              | Login via your institution<br>Other Institution login |
| Compende      |                                 | Engineering Research Profile MERTANANE Already have an a                                                                                                    | Remember me Login Not Registered? Forgotten your username or password? |                                                       |
|               |                                 | Summary of engineering research output for schools and service of the schools and service of the schools and service of the school of the school of the scho | gn in                                                                  | ///                                                   |
| -             | -                               | Top authors     Funding sponschip Research focus     Publishing trend     Subject area     Source titles     Top authors     Top authors       | ettings<br>we searches<br>ders<br>ad options and more<br>e account     |                                                       |
|               |                                 | So to Engineering Research Profile Page                                                                                                    |                                                                        |                                                       |

(2) 输入"Beijing normal university"查找并选择本机构。

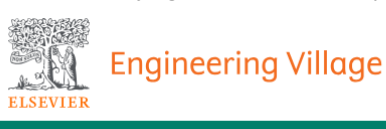

# Login via your institution

You may be able to login to Engineering Village using your institutions login credentials. Learn more We will remember your login preference the next time you access Engineering Village from this computer.

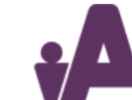

OpenAthens login

Search for your institution and click the name to login.

| beijing normal university   |        |
|-----------------------------|--------|
| Beijing Normal University   | 🚖 the  |
| results below to login.     |        |
| Select your region or group | $\sim$ |

(3)到北京师范大学图书馆登录页面输入学工号、密码(与学校统一认证平台即信息门户 密码一致),登录成功后即可使用该数据库。

| 北京师范大学图书馆<br>Beijing Normal University Library        |
|-------------------------------------------------------|
| 校本部登录: 请使用数字京师 (信息门<br>户) 的学工号和密码登录。                  |
| 珠海园区登录:请使用数字京师·珠海<br>(信息门户)的学工号和密码登录。                 |
| 学工号 (UserID)                                          |
| 密码 (Password)                                         |
|                                                       |
| 忘记密码: <u>校本部;珠海园区</u><br>CARSI服务使用说明: <u>校本部;珠海园区</u> |
| □ 不保存账号信息                                             |
| □ 清除历史授权信息                                            |
| で<br>登录 Login                                         |

## 14. Emerald

(1)使用非校园 IP 地址打开浏览器,输入 <u>http://www.emerald.com/</u>,或从图书馆主页数据 库资源导航页面进入数据库。点击页面右上角"Login"登录。

| emerald insight | Welcome Guest üser | Reset Authentication | Register | Login A       |
|-----------------|--------------------|----------------------|----------|---------------|
|                 |                    | Contraction of       | AL.      |               |
|                 |                    | - Alt                | A.A.     |               |
|                 |                    |                      | 11       |               |
|                 |                    |                      |          | Television of |
|                 |                    |                      |          |               |
|                 |                    |                      |          |               |
|                 | discover           | Sec.                 |          |               |

(2)登录页面最左侧输入机构名称,点击"Find",点击返回的机构链接。

| Registered? Log in here                                                                                                   | Got a trial passcode?                                                                                                    |
|----------------------------------------------------------------------------------------------------|----------------------------------------------------------------------------------------------------|
| If you've registered to access this resource, or have been given an<br>individual login, please enter your details below. | If we've given you a trial passcode, enter it below. Passcode                                                                                                    |
| Password                                                                                                    |                                                                                                    |
| Forgot your password?                                                                                                    |                                                                                                    |
| Login                                                                                                    |                                                                                                    |
|                                                                                                    | Registered? Log in here<br>If you've registered to access this resource, or have been given an<br>individual login, please enter your details below.<br>Email<br>Password<br>Forgot your password?<br>Login |

#### emerald insight

## (3) 点击右侧 Login

# emerald insight

| Find your institution                                                                                                  | 北京师范大学(Beijing Normal University)                    |
|----------------------------------------------------------------------------------------------------|------------------------------------------------------|
| Using Shibboleth or OpenAthens? Search below for your institution and we'll take it from there.                        | bnu.edu.cn togn                                      |
| Registered? Log in here                                                                                                | Got a trial passcode?                                |
| If you've registered to access this resource, or have been given an individual login, please enter your details below. | If we've given you a trial passcode, enter it below. |
| Email                                                                                                    | Passcode                                             |
| Password Forront your password?                                                                                        |                                                      |
| Login                                                                                                    |                                                      |

(4)到北京师范大学图书馆登录页面输入学工号、密码(与学校统一认证平台即信息门户 密码一致),登录成功后即可使用该数据库。

| 北京师范大学图お馆<br>Beijing Normal University Library          |
|---------------------------------------------------------|
| 校本部登录:请使用数字京师 (信息门<br>户) 的学工号和密码登录。                     |
| 珠海园区登录:请使用数字京师·珠海<br>(信息门户)的学工号和密码登录。                   |
| 学工号 (UserID)                                            |
| 密码 (Password)                                           |
|                                                         |
| 忘记密码: 校本部; <u>洗海园区</u><br>CARSI服务使用说明: 校本部; <u>洗海园区</u> |
| □ 不保存账号信息                                               |
| □ 清除历史授权信息                                              |
| ·<br>登录 Login                                           |

#### 15. Essential Science Indicators (ESI) 、Web of Science

Essential Science Indicators (ESI) 与 Web of Science 登录方法类似,下面以 Web of Science 为例。

(1)使用非校园 IP 地址打开浏览器,输入 <u>www.webofknowledge.com</u>,或从图书馆主页数 据库资源导航页面找到数据库链接。默认进入数据库的登录界面。在机构登录下方找到 "CHINA CERNET Federation"点击"转到"按钮。

Web of Science

| 全球最大规模的出版商中立引文索引和研究情报平台                                                                          |                                                                                                    |  |
|--------------------------------------------------------------------------------------------------|----------------------------------------------------------------------------------------------------|--|
| <b>登录</b><br>电子邮件地址<br>密码                                                                        | <b>机构登录</b><br>使用您的机构所属的组织或地区登录<br>CHINA CERNET Federation +<br><b>特到</b>                              |  |
| <ul> <li>         在此计算机上保存我的信息     </li> <li>         登录     </li> <li>         忘记密码:</li> </ul> | 无访问权?<br>您仍然可以保存 Web of Science 索引的出版物列表,跟踪您的引文,以及通过在Publons 上创建免费的个人信息来获取Web of Science ResearcherID。 |  |

(2) 输入 "Beijing normal university" 查找本机构, 点击"确认"。

## CERNET统一认证与资源共享基础设施CARSI

中国教育和科研计算机网统一认证和资源共享基础设施(CERNET Authentication and Resource Sharing Infrastructure,简称CARSI)是由北京大学发 起的跨机构身份联盟,提供教育科研资源共享服务,简称CARSI资源共享服务。2017年底,作为中国教育和科研计算机网CERNET(China Education and Research Network)基础服务之一开始重点建设,与赛尔网络有限公司一起,面向国内大中小学、教育行政部门和科研机构开放身份认证服务,面向国内外应 用系统支持基于真实身份的资源访问控制。CARSI资源共享服务以Internet2 Shibboleth项目为技术基础,使用统一认证和授权中间件实现中国教育和科研计算 机网CERNET(China Education and Research Network)统一认证和资源共享,详情参见https://www.carsi.edu.cn。 请输入学校名称

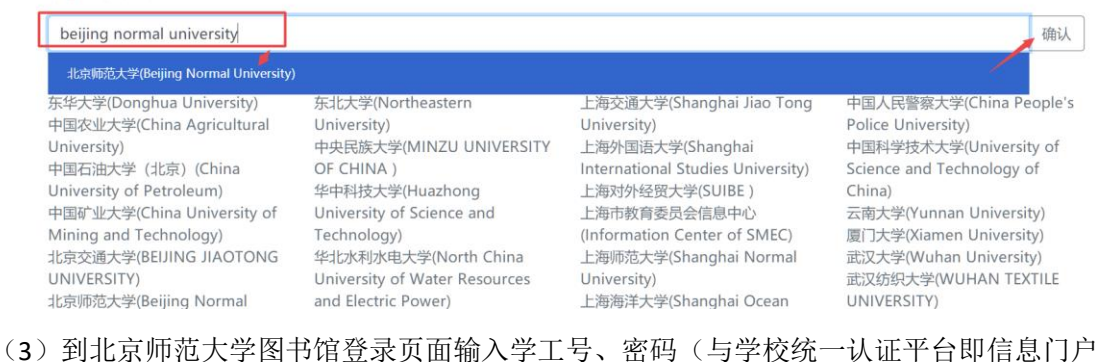

(3)到北京师泡入学图书馆登求贝面输入学工号、密码(与学校统一认证半台即信息门 密码一致),登录成功后即可使用该数据库。

| 北京师范大学图お馆<br>Beijing Normal University Library              |
|-------------------------------------------------------------|
| 校本部登录: 请使用数字京师 (信息门<br>户) 的学工号和密码登录                         |
| 珠海园区登录:请使用数字京师·珠海<br>(信息门户)的学工号和密码登录。                       |
| 学工号 (UserID)                                                |
| 密码 (Password)                                               |
| に回<br>応记密码: <u>校本部;珠海园区</u><br>CARSI服务使用说明: <u>校本部;珠海园区</u> |
| <ul> <li>不保存账号信息</li> <li>清除历史授权信息</li> </ul>               |
| 登录 Login                                                    |

## 16. Encyclopaedia Britannica Academic

(1)使用非校园 IP 地址打开浏览器,输入 <u>https://shibboleth.eb.com/edugate/bol</u>,搜索"Beijing Normal University"。

| IEAnet 🖤                 |               |        |                                                                           |     |  |  |
|--------------------------|---------------|--------|---------------------------------------------------------------------------|-----|--|--|
| Order by<br>Limit result | Default<br>20 | T<br>T | Choose your home organisation to login to <i>Encyclopaedia Britannica</i> |     |  |  |
|                          |               |        | Beijing Normal University                                                 | ear |  |  |
|                          |               |        |                                                                           |     |  |  |

(2)到北京师范大学图书馆登录页面输入学工号、密码(与学校统一认证平台即信息门户 密码一致),登录成功后即可使用该数据库。

| 北京师范大学图お馆<br>Beijing Normal University Library        |
|-------------------------------------------------------|
| 校本部登录:请使用数字京师(信息门<br>户)的学工号和密码登录。                     |
| 珠海园区登录:请使用数字京师·珠海<br>(信息门户)的学工号和密码登录。                 |
| 学工号 (UserID)                                          |
| 密码 (Password)                                         |
|                                                       |
| 运记密码: <u>校本部;珠海园区</u><br>CARSI服务使用说明: <u>校本部;珠海园区</u> |
| □ 不保存账号信息                                             |
| □ 清除历史授权信息                                            |
| 谷录 Login                                              |

## 17. Gale, Gale Scholar

这两个数据库平台登录方式一致。

(1)使用非校园 IP 地址打开浏览器,从图书馆主页数据库资源导航页面找到数据库链接, Gale、Gale Scholar 会自动判断校内外,校外网将直接跳转到北京师范大学统一认证登录界 面,输入学工号、密码(与学校统一认证平台即信息门户密码一致)登录。

| 北京师范大学图お馆<br>Beijing Normal University Library        |
|-------------------------------------------------------|
| 校本部登录:请使用数字京师 (信息门<br>户) 的学工号和密码登录。                   |
| 珠海园区登录:请使用数字京师·珠海<br>(信息门户)的学工号和密码登录。                 |
| 学工号 (UserID)                                          |
| 密码 (Password)                                         |
|                                                       |
| 高记密码: <u>校本部;珠海园区</u><br>CARSI服务使用说明: <u>校本部;珠海园区</u> |
| □ 不保存账号信息                                             |
| □ 清除历史授权信息                                            |
| 登录 Login                                              |

(2) 登录成功后,勾选需要的数据库子库使用即可。

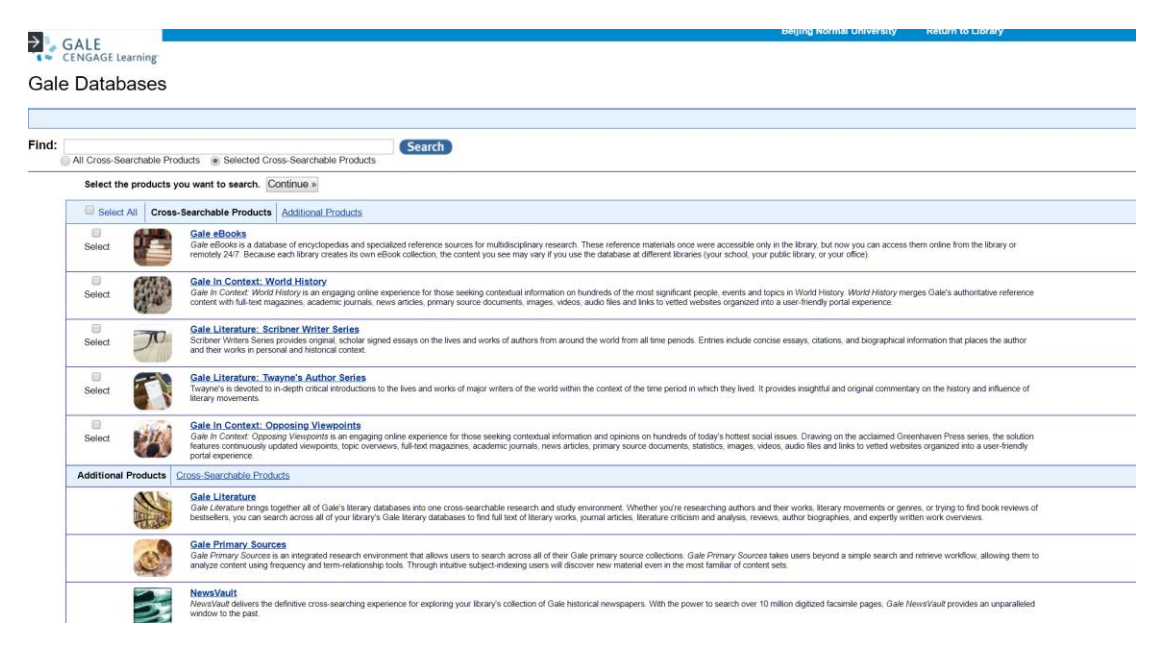

(Gale 平台)

| GALE PRIMARY SOURCES                                                                                                    | 10000000000000000000000000000000000000                                                                                                    |                                                                                                    |
|----------------------------------------------------------------------------------------------------|----------------------------------------------------------------------------------------------------|----------------------------------------------------------------------------------------------------|
| ABOUT THIS RESOURCE<br><b>Gale Primary Sources</b> is a universal research experience that combines Gale's acclose<br>in a single cross-search interface. This powerful platform greatly enhances the rese-<br>students and researchers by broadening their discovery of primary source document<br>of multiple search options and research tools. By building a seamless research envi-<br>collections, Gale is creating the largest digital humanities and social sciences resour- | aimed digital archives<br>arch experience for<br>ents through the use<br>ironnent for multiple<br>cre in the world.                                                           |                                                                                                    |
| The Gale Primary Sources cross-search interface provides access to millions of pa<br>spanning many centuries and geographic regions. Users can explore a wide<br>Read more about this resource.                                                                                                    | ges of content                                                                                                    |                                                                                                    |
| SELECT ARCHIVES TO SEARCH<br>By default you'll search across all the archives. However, you can search just the an<br>interested in by selecting them below.                                                                                                    | chives you're                                                                                                    |                                                                                                    |
|                                                                                                    |                                                                                                    |                                                                                                    |
| Early Modern to Modern Period                                                                                                    | Contemporary Studies                                                                                                    | Legal Studies                                                                                                    |
| Archives Unbound     Epipteenth Century Collections Online     Tre Mazing of the Modern World     Sabin Americana: History of the Americas, 1500-1926                                                                                                    | Archives of Sexuality and Gender     Anociated Press Collections Online     Simulational Collections Online     US. Declassified Documents Online     Women's Studies Archive | The Making of Modern Law Foreign Primary Sources     The Making of Modern Law Foreign, Comparative, and International I     The Making of Modern Law Foreign, Comparative, and International I     The Making of Modern Law Foreign Sources     The Making of Modern Law Foreign Sources     The Making of Modern Law Finials, 1600-1926     U.S. Supreme Court Records and Birlets, 1922;1978 |

(Gale Scholar 平台)

#### 18. GeoScienceWorld Journals

SHUE Relling Normal Universit

(1)使用非校园 IP 地址打开浏览器,输入 <u>https://pubs.geoscienceworld.org/</u>,或从图书馆 主页数据库资源导航页面找到数据库链接。点击右上角"Sign In",选择"Institutional Sign In"。

| GeoScienceWorld | Journals Books GeoRef -> Publishers                                                                                                    | OpenGeoSci Citation Manager Help ~ | 1.7                                                                                        |                                                              |                                                              |          | and the second          | Sign In |
|-----------------|----------------------------------------------------------------------------------------------------|------------------------------------|--------------------------------------------------------------------------------------------|--------------------------------------------------------------|--------------------------------------------------------------|----------|-------------------------|---------|
|                 |                                                                                                    |                                    | Sec                                                                                        | orch<br>vanced Search                                        | All Content • Q                                              | Shibbol  | eth Sign In             | /       |
|                 |                                                                                                    |                                    |                                                                                            |                                                              |                                                              | Institut | ional Sign In           |         |
|                 |                                                                                                    | Acomproh                           | oncivo rocour                                                                              | cofor                                                        |                                                              | Libraria | n Administrator Sign In |         |
| 5)              |                                                                                                    | researchers i                      | n the Earth So                                                                             | ciences                                                      |                                                              |          |                         |         |
|                 |                                                                                                    |                                    |                                                                                            |                                                              |                                                              |          |                         |         |
|                 |                                                                                                    |                                    |                                                                                            |                                                              |                                                              |          |                         | 11/16   |
|                 |                                                                                                    |                                    |                                                                                            |                                                              |                                                              |          |                         |         |
|                 | Manacipani<br>Antonio den<br>Serie de la serie<br>Reference de la serie<br>En la serie de la serie de la serie | Millards Cocce                     | Welcome to the new geoscien                                                                | nceworld.org                                                 |                                                              |          |                         |         |
|                 | Cosphere<br>Cosphere<br>Interviewer<br>The events are the third                                                                                                    |                                    | Split screen display – allows users<br>simultaneously     Faceted searching – added facets | s to scroll the journal arti<br>for journal, journal section | cle and the article figures<br>on, article type, book serie: |          |                         |         |
| ( <b>2</b> ) 在当 | 於於选择界面                                                                                                    | Location 选择                        | "China (CARSI)                                                                             | ". Insti                                                     | itution i                                                    | 上择"      | Boiiing                 | Norma   |

(2)在学校选择界面, Location 选择"China (CARSI)", Institution 选择"Beijing Normal University", 点击"Select"。

| Institutional I | .og In                           |          |   |  |
|-----------------|----------------------------------|----------|---|--|
| Username        |                                  |          |   |  |
| Password        |                                  | <u>+</u> |   |  |
|                 | Log In                           |          |   |  |
| Sign In via Shi | bboleth                          |          |   |  |
| Location:       | China (CARSI)                    |          | • |  |
|                 |                                  |          |   |  |
| Institution:    | Beijing Normal University        |          | • |  |
| Institution:    | Beijing Normal University Select |          | v |  |

(3)到北京师范大学图书馆登录页面输入学工号、密码(与学校统一认证平台即信息门户 密码一致),登录成功后即可使用该数据库。

| 北京师范大学图书馆<br>Beijing Normal University Library        |
|-------------------------------------------------------|
| 校本部登录:请使用数字京师(信息门<br>户)的学工号和密码登录。                     |
| 珠海园区登录:请使用数字京师·珠海<br>(信息门户)的学工号和密码登录。                 |
| 学工号 (UserID)                                          |
| 密码 (Password)                                         |
|                                                       |
| 忘记密码: <u>校本部;珠海园区</u><br>CARSI服务使用说明: <u>校本部;珠海园区</u> |
| □ 不保存账号信息                                             |
| □ 清除历史授权信息                                            |
| 登录 Login                                              |

## 19. HeinOnline, Philip C. Jessup Library

这两个数据库登录方法相同。

(1)使用非校园 IP 地址打开浏览器,输入 <u>https://home.heinonline.org/</u>,或从图书馆主页数 据库资源导航页面找到数据库链接。点击右上角 "LOGIN"。

| HEINONLINE | ABOUT TOOLS                 | SERVICES BLOG SUPPORT LIBGUIDES CONTACT | IGIN |
|------------|-----------------------------|-----------------------------------------|------|
|            |                             | Databases                               |      |
|            | Business and Legal Aspects  | Subscription Options                    |      |
|            | of Sports and Entertainment | For Publishers                          |      |
|            |                             | Request a Quote or Trial                |      |
|            |                             | Testimonials                            |      |

(2) 在"Off-Campus/Remote Access"输入并选择"Beijing Normal University",点击"Login"。

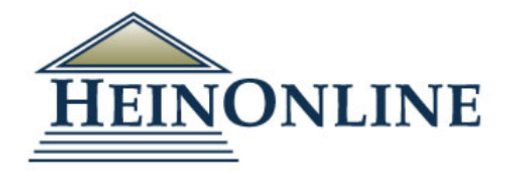

| Login       | Off-Campus/Remote Access    |
|-------------|-----------------------------|
| Lusername   | beijing normal university   |
| A Password  | Beijing Normal University 📕 |
| Remember me |                             |
| Login       | Login                       |
|             |                             |
|             |                             |

(3)到北京师范大学图书馆登录页面输入学工号、密码(与学校统一认证平台即信息门户 密码一致),登录成功后即可使用该数据库。

| 北京师范大学图书馆<br>Beijing Normal University Library                    |  |  |  |  |  |
|-------------------------------------------------------------------|--|--|--|--|--|
| 校本部登录:请使用数字京师 (信息门<br>户) 的学工号和密码登录。                               |  |  |  |  |  |
| 珠海园区登录:请使用数字京师·珠海<br>(信息门户)的学工号和密码登录。                             |  |  |  |  |  |
| 学工号 (UserID)                                                      |  |  |  |  |  |
| 密码 (Password)                                                     |  |  |  |  |  |
|                                                                   |  |  |  |  |  |
| 忘记密码: <mark>校本部;珠海园区</mark><br>CARSI服务使用说明: <mark>校本部;珠海园区</mark> |  |  |  |  |  |
| □ 不保存账号信息                                                         |  |  |  |  |  |
| □ 清除历史授权信息                                                        |  |  |  |  |  |
| 登录Login                                                           |  |  |  |  |  |

20. HUP Archive ebook Complete Package 1913-2006

这两个数据库登录方法相同。

(1)使用非校园 IP 地址打开浏览器,输入 <u>https://www.degruyter.com/page/hup</u>或从图书馆 主页数据库资源导航页面找到数据库链接。在数据库首页右上角点击"SIGN IN",然后选择 "LOGIN WITH INSTITUTIONAL ACCESS"。

| DE             | DE GRUYTER |                                                                                                    | $\odot$ | €       | ô 1        |      |
|----------------|------------|----------------------------------------------------------------------------------------------------|---------|---------|------------|------|
| $\overline{C}$ |            |                                                                                                    |         |         | SIGN IN    |      |
| 0              |            | SUBJECT ADEAS DUBUICATIONS ODEN ACCESS SERVICES ABOUT US O                                                                           |         | C       | REATE PROP | FILE |
|                |            |                                                                                                    |         |         |            |      |
|                |            | Home > Harvard University Press                                                                                                    |         |         |            |      |
|                |            |                                                                                                    |         |         |            |      |
|                |            | HARVARD UNIVERSITY PRESS                                                                                                    |         |         |            |      |
|                |            |                                                                                                    |         |         |            |      |
|                |            |                                                                                                    |         |         |            |      |
|                |            |                                                                                                    |         |         |            |      |
|                |            | In 2012, we entered into a partnership with Harvard University Press to provide our mutual<br>customers with an even better service. |         |         |            |      |
|                |            | Thanks to our e-dition program, nearly all of the previously out-of-print titles in the press's archive                              |         |         |            |      |
|                |            | are now available again as hardcover reprints and ebooks.                                                                            |         |         |            |      |
| DE             | DE GRUYTER |                                                                                                    |         | $\odot$ | € ♠        | 1    |
| $\overline{C}$ |            |                                                                                                    |         |         |            |      |
| G              |            |                                                                                                    |         |         |            |      |
|                |            | SUBJECT AREAS FUBLICATIONS OPEN ACLESS SERVICES ABOUT US                                                                             |         |         |            |      |
|                |            |                                                                                                    |         |         |            |      |
|                |            | SIGN IN TO YOUR PERSONAL PROFILE                                                                                                    |         |         |            |      |
|                |            | LOGIN WITH INSTITUTIONAL ACCESS                                                                                                    |         |         |            |      |
|                |            | DON'T HAVE AN ACCOUNT?                                                                                                    |         |         |            |      |
|                |            | REGISTER                                                                                                    |         |         |            |      |
|                |            | Email                                                                                                    |         |         |            |      |
|                |            |                                                                                                    |         |         |            |      |
|                |            | Password 🙋                                                                                                    |         |         |            |      |
|                |            | FORGOT YOUR PASSWORD?                                                                                                    |         |         |            |      |
|                |            |                                                                                                    |         |         |            |      |
|                |            | LOG IN                                                                                                    |         |         |            |      |
| <i>(</i> -     |            |                                                                                                    |         |         |            |      |
| (2             | .) 仕字仪选择   | 『齐囬,选择"Beijing Normal University",点击"Go to Log                                                                                       | in″.    |         |            |      |

| DE GRUYTER                                            | SUBJECT AREAS PUBLIC                     | CATIONS OPEN ACCESS | SERVICES A | NBOUT US 🔍 |
|-------------------------------------------------------|------------------------------------------|---------------------|------------|------------|
|                                                       | PLEASE S                                 | ELECT YOUR IN       | STITUTIO   | N          |
|                                                       | Beijing Normal University<br>Ge to Login |                     | ۲          |            |
| IMPRINTS                                              | CONTACT &                                | SERVICE STAY        | ІН ТОИСН   |            |
| Birkhäuser                                            | Help Center                              | f                   | 90         |            |
| De Gruyter Mouton                                     | Contact                                  | Blogs               |            |            |
| De Gruyter Oldenbourg                                 | Career                                   | Newsl               | etter      |            |
| De Gruyter Saur                                       | Our Locations                            |                     |            |            |
| Deutscher Kunstverlag                                 | Imprint                                  |                     |            |            |
| T <sup>1</sup> 1 <sup>1</sup> 2 <sup>1</sup> T21 D1 1 |                                          |                     |            |            |

(3)到北京师范大学图书馆登录页面输入学工号、密码(与学校统一认证平台即信息门户

密码一致),登录成功后即可使用该数据库。

| 出京师范大学图お館<br>Beijing Normal University Library                 |
|----------------------------------------------------------------|
| 校本部登录:请使用数字京师 (信息门<br>户)的学工号和密码登录。                             |
| 珠海园区登录:请使用数字京师·珠海<br>(信息门户)的学工号和密码登录。                          |
| 学工号 (UserID)                                                   |
| 密码 (Password)                                                  |
|                                                                |
| 忘记密码: <u>校本部;珠海园区</u><br>CARSI服务使用说明: <u>校本部</u> ; <u>珠海园区</u> |
| □ 不保存账号信息                                                      |
| □ 清除历史授权信息                                                     |
| 登录 Login                                                       |

## 21. IEEE/IET Electronic Library

(1)使用非校园 IP 地址打开浏览器,输入 <u>http://ieeexplore.ieee.org/</u>,或从图书馆主页数据库资源导航页面进入数据库。点击"Institutional Sign In"。

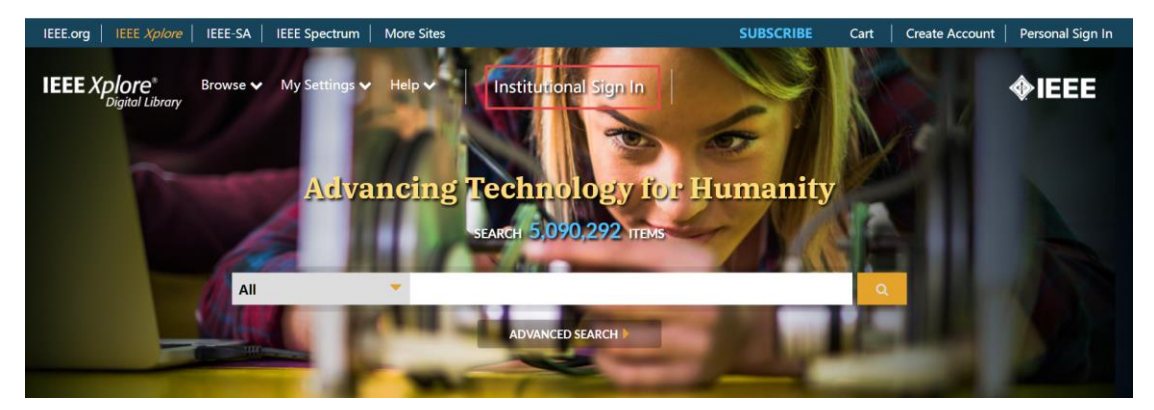

(2) 选择"Shibboleth"。
| Institutional Sign In                                                    |                                                                                       |                                                   |  |  |  |
|--------------------------------------------------------------------------|---------------------------------------------------------------------------------------|---------------------------------------------------|--|--|--|
| Sign in with your company email address.<br>Corporate Single Sign On 🛛 2 | Sign in with your IEEE member or institution supplied IEEE <i>Xplore</i> credentials. | Sign in using other institutional access methods. |  |  |  |
| *Company Email Address                                                   | *Username                                                                             | OpenAthens                                        |  |  |  |
| Sign In                                                                  | *Password                                                                             | Shibbolett                                        |  |  |  |
| Search for your company by name.                                         | Sign In                                                                               |                                                   |  |  |  |
|                                                                          | Forgot institutional passwo                                                           | ord?                                              |  |  |  |

(3) 输入"beijing normal university"查找并选择本机构。

## Sign in through your institution's authentication service

> If your institution uses Athens, sign in here

| For Shibboleth or Corporate users, find                                                                                | your institution's listing below.                                                                                                    |
|----------------------------------------------------------------------------------------------------|----------------------------------------------------------------------------------------------------|
| Browse Institutions OR SEARCH BY INSTITUTION NAME Enter the name of your institution. beijing normal university SEARCH | A B C D E F G H I J K L M N O P Q R S<br>Can't find your institution? Your institution may not be enabled for this<br>type of authentication. Please contact your administrator for assistance or<br>register your institution with IEEE.<br>Already registered but not listed? Please contact Online Support.<br>Please note: If you want to save searches or use IEEE Xplore alerting<br>services, you still need to register for an IEEE Account.<br>Learn more about Athens and Shibboleth. |
| 1 Results Returned in beijing normal university                                                                        |                                                                                                    |
| Beijing Normal University                                                                                              |                                                                                                    |

(4)到北京师范大学图书馆登录页面输入学工号、密码(与学校统一认证平台即信息门户 密码一致),登录成功后即可使用该数据库。

| 土京师范大学图书馆                         |
|-----------------------------------|
| Beijing Normal University Library |
|                                   |
| 校本部登录:请使用数字京师(信息门                 |
| 尸) 的学士号和密码登录。                     |
| 珠海园区登录: 请使用数字京师·珠海                |
| (信息门户)的学士号和密码登录。                  |
| 学工号 (UserID)                      |
|                                   |
| 密码 (Password)                     |
|                                   |
|                                   |
|                                   |
| □ 不保存账号信息                         |
| □ 清除历史授权信息                        |
| 登录 Login                          |
|                                   |

## 22. InCites, JCR-SCI, JCR-SSCI

InCites 和 JCR-SCI、JCR-SSCI 数据库登录方法一致,下面以 InCites 数据库为例。

(1)使用非校园 IP 地址打开浏览器,输入 <u>https://incites.clarivate.com/</u>,或从图书馆主页数 据库资源导航页面进入数据库。在"Institutional (Shibboleth) Sign In"下选择"CHINA CERNET Federation",点击"Go"。

| Sign In                                                                   |   |
|---------------------------------------------------------------------------|---|
| Email Address                                                             |   |
| Password                                                                  |   |
|                                                                           |   |
| Sign In                                                                   |   |
| <ul> <li>Stay signed in</li> <li>Forgot Password</li> </ul>               |   |
| Institutional (Shibboleth) Sign In                                        |   |
| Authorized users select your institution's group or regional affiliation: |   |
| CHINA CERNET Federation CHINA CERNET Federation Go                        | ] |

(2) 在学校选择界面,输入并选择"Beijing Normal University",点击"确认"。

## CERNET统一认证与资源共享基础设施CARSI

中国教育和科研计算机网统一认证和资源共享基础设施(CERNET Authentication and Resource Sharing Infrastructure,简称CARSI)是由北京大学发 起的跨机构身份联盟,提供教育科研资源共享服务,简称CARSI资源共享服务。2017年底,作为中国教育和科研计算机网CERNET (China Education and Research Network)基础服务之一开始重点建设,与赛尔网络有限公司一起,面向国内大中小学、教育行政部门和科研机构开放身份认证服务,面向国内外应 用系统支持基于真实身份的资源访问控制。CARSI资源共享服务以Internet2 Shibboleth项目为技术基础,使用统一认证和授权中间件实现中国教育和科研计算 机网CERNET (China Education and Research Network)统一认证和资源共享,详情参见https://www.carsi.edu.cn。

#### 请输入学校名称

| beijing normal university         | 确认 |
|-----------------------------------|----|
| 北京师范大学(Beijing Normal University) |    |

(3)到北京师范大学图书馆登录页面输入学工号、密码(与学校统一认证平台即信息门户 密码一致),登录成功后即可使用该数据库。

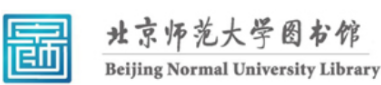

校本部登录:请使用数字京师 (信息门 户) 的学工号和密码登录。

珠海园区登录:请使用数字京师·珠海 (信息门户)的学工号和密码登录。

| 学工号 (UserID)         |       |
|----------------------|-------|
|                      |       |
|                      |       |
| 密码 (Password)        |       |
|                      | ::::: |
| し<br>忘记密码:校本部:珠海园区   |       |
| CARSI服务使用说明:校本部;珠海园区 |       |
|                      |       |
| □ 不保存账号信息            |       |
| □ 清除历史授权信息           |       |
| Z¥⊒ Login            |       |
| 安求 Login             |       |

### 23. IOP Publishing Journals

(1)使用非校园 IP 地址打开浏览器,输入 <u>https://iopscience.iop.org/journalList</u>,或从图书 馆主页数据库资源导航页面找到数据库链接。默认进入数据库的登录界面。点击"Login"右 侧的倒三角图标,选择"Athens / Institution login"。

| opscience                                               | Journals 🕶            | Books            | Publishing Support                                               | Login                                                                                                    |
|---------------------------------------------------------|-----------------------|------------------|------------------------------------------------------------------|----------------------------------------------------------------------------------------------------|
| Current titles<br>All 0-9 A<br>0-9<br>2D Materials<br>A | Publishing p          | artners<br>E F G | Archive titles                                                   | Reset your password         If you have a user account, you will         need to reset your password the         need to do this once. Find out more.         IOPsci ence login / Sign Up         PLEASE NOTE         You do not nied to reset your         password if you login via Athens or         an Institutional login.         Athens / Institution login |
| Advances in Na<br>Nanotechnolog                         | itural Sciences:<br>y | Nanosciei        | nce and                                                          | Machine Learning: Science and Technology                                                                                                    |
| Applied Physics Express The Astronomical Journal        |                       |                  | Materials Research Express<br>Measurement Science and Technology |                                                                                                    |
| The Astrophysic                                         | al lournal            |                  |                                                                  |                                                                                                    |

(2) 点击"Login via OpenAthens/Shibboleth"按钮。

| <b>IOP</b> Login                                                                                       |                                                                         | Create account   Login                                                                                                    |
|----------------------------------------------------------------------------------------------------|-------------------------------------------------------------------------|----------------------------------------------------------------------------------------------------|
|                                                                                                    | IOP FOR AUTHORS   IOP FOR REFEREES   JOURNAL                            | S.IOP.ORG                                                                                                    |
| Institutional login                                                                                    |                                                                         |                                                                                                    |
| Member societies<br>The Japan Society of Applied<br>Physics<br>IPEM member access<br>ECS member access | Federated access Login via OpenAthens/Shibboleth WAYFless URL generator | OpenAthens/Shibboleth allows you to<br>access IOPScience using your institutional<br>login.<br>Please contact your librarian or<br>administrator to find out more.<br>Or contact<br>customerservices@loppublishing.org |

(3) 输入"Beijing normal university"查找并选择本机构。

|                  | opscience                         |   |
|------------------|-----------------------------------|---|
|                  | Sign in to IOPscience             |   |
| Find your org    | ganisation                        |   |
| Q beij           | ing normal university             |   |
| Examples: Scienc | ce Academy, sue@uni.ac.uk, London |   |
|                  | 北京师范大学(Beijing Normal University) | > |
|                  |                                   |   |

(3)到北京师范大学图书馆登录页面输入学工号、密码(与学校统一认证平台即信息门户 密码一致),登录成功后即可使用该数据库。

| 北京师范大学图书馆                         |
|-----------------------------------|
| Beijing Normal University Library |
|                                   |
| 交本部登录: 请使用数字京师 (信息门               |
| 9)的学工号和密码登录。                      |
| 朱海园区登录:请使用数字京师·珠海                 |
| (信息门户) 的学工号和密码登录。                 |
| 产工号 (UserID)                      |
|                                   |
|                                   |
| 蹈 (Password)                      |
|                                   |
|                                   |
| :ARSI服务使用说明: <u>校本部;珠海园区</u>      |
| 〕不保存账号信息                          |
| 注吟压 <b>山</b> 巡初信白                 |
| "                                 |
| <br>登录 Login                      |
|                                   |

24. Iresearch Ebooks(爱学术)、Oxford Scholarship Online(爱学术平台)

以上两个平台登录方法相同,以 Iresearch Ebooks (爱学术)为例。 ( 1 ) 使用非校园 IP 地址打开浏览器, 输入 <u>https://www.iresearchbook.cn/search/book/queryAll</u>,点击右上角"登录/注册"。

| 游客     |            |                     |    | 登录/注册 | 联系我们 | English  |
|--------|------------|---------------------|----|-------|------|----------|
| Fresea | urch<br>学术 |                     |    |       | -    | $\equiv$ |
| T      |            | iresearch资源总量 465,8 | 96 |       |      |          |
|        | 全站搜索       | 全部                  | ~  | 搜索    |      |          |
| TI     |            |                     |    | 高级检索  |      |          |

(2) 点击"通过 CARSI 登录"按钮。

| 3 | 欢迎登录iresearch爱       | 学术   |
|---|----------------------|------|
|   | <b>账号密码登录</b> 手机验证码登 | 禄    |
|   | 合 请输入账号 (学工号)        |      |
|   | ▲ 请输入密码              |      |
|   | 请输入验证码 心心后度          | C    |
|   | 没有账号?                | 找回密码 |
|   | 立即登录                 |      |
|   | 通过CARSI登录            |      |
|   |                      |      |

(3) 在学校列表中选择或搜索"北京师范大学",点击"登录"。

| <mark>饮育网联邦认证与资源共享基础设施</mark><br>ERNET Authentication and Resource Sharing Infrastructure | 关于CARSI           | 新闻公告         | 应用资源         | 会员单位    | CARSI文档 | 加入CARSI | 联系我们 | ⑧用户登录 | €管理员 |
|-------------------------------------------------------------------------------------------|-------------------|--------------|--------------|---------|---------|---------|------|-------|------|
|                                                                                           |                   |              | 用戶           | □登录     |         |         |      |       |      |
| 北京师范大学(Beijing N                                                                          | ormal Univer      | rsity)       |              |         |         |         | ×    | 登录    |      |
| 记住我的选择                                                                                    |                   |              |              |         |         |         |      |       |      |
| 全部 A <u>B</u> C D F G H J                                                                 | KLMN              | PQST         | W X Y Z      |         |         |         |      |       |      |
| 北京理工大学(Beijing Institu                                                                    | te of Technolog   | jy)          |              |         |         |         |      |       |      |
| 北京林业大学(Beijing Forest                                                                     | ry University)    |              |              |         |         |         |      |       |      |
| 北京农学院(Beijing Universit                                                                   | ty of Agriculture | e)           |              |         |         |         |      |       |      |
| 北京师范大学(Beijing Norma                                                                      | l University)     |              |              |         |         |         |      |       |      |
| 北京石油化工学院(Beijing In                                                                       | stitute of Petro  | chemical Teo | hnology)     |         |         |         |      |       |      |
| 北京信息科技大学(Beijing In                                                                       | formation Scier   | nce and Tech | nology Unive | ersity) |         |         |      |       |      |
| 北京邮电大学(Beijing Univer                                                                     | sity of Posts an  | d Telecomm   | unications)  |         |         |         |      |       |      |
| 北京中医药大学(Beijing Univ                                                                      | ersity Of Chine   | se Medicine) | )            |         |         |         |      |       |      |
| 蚌埠学院(Bengbu University                                                                    | ()                |              |              |         |         |         |      |       |      |
|                                                                                           |                   |              |              |         |         |         |      |       | -    |

(4)输入账号密码登录(与学校统一认证平台即信息门户密码一致)。登录成功后,即可在 校外使用数据库资源。

## 25. incoPat

(1)使用非校园 IP 地址打开浏览器, 输入 <u>https://www.incopat.com/</u>, 点击右上角"登录", 选择 "CARSI 登录"。

| □   □ EDIT \$25880 - X\$\$\$1688 × ×   № HECKSHAR | x   🔟 数量使用型数数400mb 044C: x   🚰 检索结束 [非型用计算时] -中 x   🔚 42%的复数控制分子 x   🗢 电子器计编码 x 🗞 incolar ellips/用的数分变相数                                                                                                    | •×+ - • ×           |
|---------------------------------------------------|----------------------------------------------------------------------------------------------------|---------------------|
| ← C A _ https://www.incopat.com                   |                                                                                                    | A G B G G A         |
|                                                   | IncoPat        10047882-54984888       田田       202       1001       100488       10494       105884       0.00111       10111       102       102       102       102       102       102       102       102       102       102       102       102       102       102       102       102       102       102       102       102       102       102       102       102       102       102       102       102       102       102       102       102       102       102       102       102       102       102       102       102       102       102       102       102       102       102       102       102       102       102       102       102       102       102       102       102       102       102       102       102       102       102       102       102       102       102       102       102       102       102       102       102       102       102       102       102       102       102       102       102       102       102       102       102       102       102       102       102       102       102       102       102       102       102       102< |                     |
|                                                   |                                                                                                    |                     |
|                                                   | 更新动态                                                                                                    |                     |
|                                                   | 2022 12 01 • 快速高效的意见报告<br>Incontrolysis - 希望中的意见者,当时与与于是,意思为了很好的能力 1日,我已经没有很好,这个意识这些公司,从同时也可是,对当个包围十年,多个包围十年<br>时间,以及其不可能是全国开始的说明的意思的问题中来来,都能在这时子的感觉到这次常,                                                                                                    |                     |
|                                                   | 2022-08-09                                                                                                    |                     |
| 🛋 👗 🔮 🗞 mss 🛛 刘 💽 in                              | 109411949918. 🄞 🧿 👔 1218-1469-3.5 📲 738829.docx 🧃 45882.43283.tt                                                                                                    | 🎫 🤤 🔮 🛸 🗔 🥙 🚳 13:50 |

(2) 在机构选择界面选择"北京师范大学", 然后点击"CARSI 登录"。

| □   □ EXT \$\$\$\$\$\$ \$\$\$\$\$\$\$\$\$\$ ×   ½ HEF###                                                                                                    | ×   🔟 和道使用国家委托制Web OFACT ×   👹 检察 | 结果 【佛教斯][第月] 中 🗙 📔 万方纹展到识版新平台 | x   ~ @7891.945    | × 🖌 incoPat 可用好用的会球专机的手 × 🕂 | - 0         | ×     |
|----------------------------------------------------------------------------------------------------|-----------------------------------|-------------------------------|--------------------|-----------------------------|-------------|-------|
| ← C A                                                                                                    |                                   |                               |                    |                             | e 6 6 9 6 8 |       |
| - 6-                                                                                                    |                                   |                               |                    |                             |             |       |
| 2.                                                                                                    |                                   |                               |                    |                             |             |       |
| 8                                                                                                    |                                   |                               |                    |                             |             |       |
|                                                                                                    |                                   |                               |                    |                             |             |       |
| 9 V                                                                                                    |                                   |                               |                    |                             |             |       |
|                                                                                                    |                                   |                               |                    |                             |             |       |
|                                                                                                    |                                   | 中交通体。                         |                    |                             |             |       |
|                                                                                                    | -<br>10                           | incoPat 💋                     | 1                  |                             |             |       |
| 20 A                                                                                                    |                                   | 博达细胞所在的机构,在incoPat进行过CARSIU证  |                    |                             |             |       |
|                                                                                                    |                                   | 要取到18月4,可以交触的影响用于UnifincePat  | line of the second |                             |             |       |
|                                                                                                    | 8).<br>*                          | 北京発売大学 ン                      |                    |                             |             |       |
|                                                                                                    |                                   |                               |                    |                             |             |       |
| 140 M                                                                                                    |                                   | CARSI 登录                      |                    |                             |             |       |
| 2000 - 2000 - 20 | 2                                 |                               |                    |                             |             |       |
|                                                                                                    |                                   | 网以第五                          |                    |                             |             |       |
|                                                                                                    |                                   | . XI                          |                    |                             |             |       |
|                                                                                                    |                                   |                               |                    |                             |             |       |
|                                                                                                    |                                   |                               |                    |                             |             |       |
|                                                                                                    |                                   |                               |                    |                             |             |       |
|                                                                                                    |                                   |                               |                    |                             |             | -     |
|                                                                                                    |                                   |                               |                    |                             |             | -     |
|                                                                                                    |                                   |                               |                    |                             |             | 11.55 |
| 🔳 👗 🗳 🗞 KSS 🛛 刘 PrincoPat 1952374                                                                                                    | n. 🏟 💿 Kij 1018-1409-35 Wij 1     | 741股死 docx / / 11102 年交然 bxt  |                    |                             | H           | 13:52 |

### (3) 在学校列表中选择或搜索"北京师范大学", 点击"登录"。

| CARSI 教育<br>CERNE | 网联邦认证与资源共享基础设施<br>T Authentication and Resource Sharing Infrastructure      | 关于CARSI                         | 新闻公告               | 应用资源         | 会员单位         | CARSI文档 | 加入CARSI | 联系我们 | ②用户登录 | €管理员 |
|-------------------|-----------------------------------------------------------------------------|---------------------------------|--------------------|--------------|--------------|---------|---------|------|-------|------|
|                   |                                                                             |                                 |                    | 用            | 户 <u>登</u> 录 |         |         |      |       |      |
|                   | 北京师范大学(Beijing No                                                           | ormal Unive                     | rsity)             |              |              |         |         | ×    | 登录    |      |
|                   |                                                                             |                                 |                    |              |              |         |         |      |       |      |
|                   | 全部 A <u>B</u> C D F G H J                                                   | KLMN                            | PQST               | W X Y Z      |              |         |         |      |       |      |
|                   | 北京理工大学(Beijing Institut<br>北京林业大学(Beijing Forestr                           | te of Technolo<br>y University) | gy)                |              |              |         |         |      |       | •    |
|                   | 北京永子院 (Beijing Oniversite<br>北京师范大学 (Beijing Norma<br>北京石油化工学院 (Beijing Ing | I University)                   | e)<br>chemical Tec | :hnology)    |              |         |         |      |       |      |
|                   | 北京信息科技大学(Beijing Inf                                                        | formation Scie                  | nce and Tech       | nology Unive | ersity)      |         |         |      |       |      |
|                   | 北京邮电大学(Beijing Univer                                                       | sity of Posts ar                | d Telecomm         | unications)  |              |         |         |      |       |      |
|                   | 北京中医药大学(Beijing Univ                                                        | ersity Of Chine                 | se Medicine        | )            |              |         |         |      |       |      |
|                   | 蚌埠学院(Bengbu University                                                      | )                               |                    |              |              |         |         |      |       |      |
|                   |                                                                             |                                 |                    |              |              |         |         |      |       | *    |

(4) 输入账号密码登录(与学校统一认证平台即信息门户密码一致)。登录成功后,即可在 校外使用数据库资源。

## <mark>26. JoVE</mark>

(1) 使用非校园 IP 地址打开浏览器, 输入 <u>https://www.jove.com/</u>, 或从图书馆主页数据库资源导航页面找到数据库链接。点击右上角 "LOG IN", 选择 "Continue with Shibboleth"。

| jove                                                                       | Search 11,908 video articles |               |            | Advanced 🤇     |         | START TRIAL                                                                 | LOG IN                                         |
|----------------------------------------------------------------------------|------------------------------|---------------|------------|----------------|---------|-----------------------------------------------------------------------------|------------------------------------------------|
|                                                                            |                              | BIOPHARMA NEW | ABOUT JoVE | FOR LIBRARIANS | PUBLISH | Log in to JoVE                                                              |                                                |
|                                                                            |                              |               |            |                |         | Continue with Shi                                                           | bboleth                                        |
| ACCELERATING SCIENTIFIC RESEAR                                             | CH & EDUCATION               |               |            | D              | -       | Email                                                                       |                                                |
| We change                                                                  | the way                      |               |            |                |         | Password                                                                    |                                                |
| science is d                                                               | one.                         |               | 1          |                |         | Eorgot Passwore                                                             | 2                                              |
|                                                                            |                              |               |            |                | N. A    | Log In                                                                      |                                                |
| NOW SHOWING                                                                |                              |               |            |                |         | Sign Up                                                                     |                                                |
| Design of an Open-Source, Low-Cost Bioin<br>Food Melt Extrusion 3D Printer | ik and                       |               |            |                |         | New to JoVE? Start your free                                                | trial                                          |
|                                                                            |                              |               |            |                | -       | LHave a Trial Code.                                                         |                                                |
| VIDEO JOURNAL                                                              |                              |               |            |                |         | We use/store this info to ensure you<br>and that your account is secure. We | u have proper access<br>e may use this info to |

(2) 在学校选择界面,选择"Beijing Normal University",点击"GO TO LOGIN"。

| <b>j</b> ove | Search 11,908 video articles                                                                                                    | ;                        |                 | Advanced          | 3               | STAR          | T TRIAL           |
|--------------|----------------------------------------------------------------------------------------------------|--------------------------|-----------------|-------------------|-----------------|---------------|-------------------|
|              |                                                                                                    | BIOPHARMA NEW            | ABOUT JoVE      | FOR LIBRARIANS    | PUBLISH         | VIDEO JOURNAL | SCIENCE EDUCATION |
|              |                                                                                                    |                          |                 |                   |                 |               |                   |
|              | You can use Shibboleth or OpenAthens to sign into JoVI<br>the list of registered identity providers below:<br>Beijing Normal University | E if your institution ha | s registered to | allow access. Ple | ase select your | GO TO LOGI    | N                 |
|              |                                                                                                    |                          |                 |                   |                 |               |                   |
|              |                                                                                                    |                          |                 |                   |                 |               |                   |

Get cutting-edge science videos from JoVE sent straight to your inbox every month.

(3)到北京师范大学图书馆登录页面输入学工号、密码(与学校统一认证平台即信息门户 密码一致),登录成功后即可使用该数据库。

|   | 北京师范大学图书馆                         |
|---|-----------------------------------|
| Ē | Beijing Normal University Library |
|   |                                   |

校本部登录:请使用数字京师(信息门 户)的学工号和密码登录。 珠海园区登录:请使用数字京师·珠海 (信息门户)的学工号和密码登录。

| 学工号 (UserID)                                            |       |
|---------------------------------------------------------|-------|
| 密码 (Password)                                           |       |
|                                                         | ***** |
| 忘记密码: <u>校本部; 珠海园区</u><br>CARSI服务使用说明: <u>校本部; 珠海园区</u> |       |
| □ 不保存账号信息                                               |       |
| □ 清除历史授权信息                                              |       |
|                                                         |       |

登录 Login

## 27. JSTOR

(1)使用非校园 IP 地址打开浏览器,输入 <u>https://www.jstor.org/</u>,或从图书馆主页数据库资源导航页面找到数据库链接。点击右上角 "Log in",选择 "Find My Institution"。

| OR Advanced                                    | d Search                              | Browse 🗸                                | Tools 🗸                                                       | About Supp                                                                            |
|------------------------------------------------|---------------------------------------|-----------------------------------------|---------------------------------------------------------------|---------------------------------------------------------------------------------------|
| 1                                              |                                       |                                         |                                                               | 10                                                                                    |
|                                                |                                       |                                         | lournals, primary sources, and h                              | ooks                                                                                  |
|                                                |                                       |                                         | Search JSTOR                                                  |                                                                                       |
|                                                |                                       |                                         | Advanced Search                                               |                                                                                       |
|                                                |                                       |                                         | Text Analyzer BETA                                            | and the second second                                                                 |
|                                                |                                       |                                         | Use your own document to search for articles and bo           | poks                                                                                  |
|                                                |                                       | 1                                       |                                                               | and the second second                                                                 |
| 5 C L                                          |                                       |                                         |                                                               | A 4 1 1 20.                                                                           |
| <b>MAG</b>                                     |                                       |                                         |                                                               |                                                                                       |
|                                                | Search                                | 1 JSTOR                                 |                                                               | Q                                                                                     |
|                                                |                                       |                                         |                                                               |                                                                                       |
| JSTOR                                          | Advance                               | d Search                                | Browse 🗸 Tools 🗸                                              |                                                                                       |
| JSTOR                                          | to J:                                 | d Search<br>STOR                        | Browse V Tools V<br>D<br>Looki<br>If you would                | ing for your institution?                                                             |
| JSTOR                                          | Advanced<br>to J<br>G Log             | d Search<br>STOR<br>g in with Goo       | Browse V Tools V<br>Description<br>If you would               | ing for your institution?                                                             |
| JSTOR<br>Log in                                | Advanced<br>to J:<br>G Log            | d Search<br>STOR<br>g in with Goo<br>OR | Browse V Tools V  Looki If you would Find My I                | ing for your institution?<br>d like to find your institution, click the button below. |
| Log in                                         | Advanced<br>to J<br>G Log             | d Search<br>STOR<br>g in with Goo<br>OR | Browse V Tools V  Looki If you would Find My I                | ing for your institution?<br>d like to find your institution, click the button below. |
| Username                                       | Advanced<br>to J:<br>G Log            | d Search<br>STOR<br>g in with Goo<br>OR | Browse V Tools V  Looki If you would Find My I                | ing for your institution?<br>d like to find your institution, click the button below. |
| Username<br>Type your                          | Advanced<br>to J:<br>G Log            | d Search<br>STOR<br>g in with Goo<br>OR | Browse V Tools V  Looki If you would  Find My I               | ing for your institution?<br>d like to find your institution, click the button below. |
| Username<br>Type your<br>Password              | Advanced<br>to J:<br>G Log<br>usernam | d Search<br>STOR<br>g in with Goo<br>OR | Browse V Tools V  Looki If you would Find My I                | ing for your institution?<br>d like to find your institution, click the button below. |
| Username                                       | Advanced<br>to J:<br>G Log            | d Search<br>STOR<br>g in with Goo<br>OR | Browse V Tools V<br>Description:<br>If you would<br>Find My I | ing for your institution?<br>d like to find your institution, click the button below. |
| Username<br>Type your<br>Password<br>Type your | Advanced<br>to J:<br>G Log<br>useman  | d Search<br>STOR<br>g in with Goo<br>OR | Browse V Tools V  Looki If you would  Find My                 | ing for your institution?<br>d like to find your institution, click the button below. |

in"₀

| ST R       | Search JSTOR    |          |         | Q |
|------------|-----------------|----------|---------|---|
| たい<br>STOR | Advanced Search | Browse 🗸 | Tools 🗸 |   |

## Log in via an institution ()

| Search by Institution Name                                       | Have an account?                                              |
|------------------------------------------------------------------|---------------------------------------------------------------|
| beijing normal university                                        | If you would like to log in with an account, click the button |
| Search                                                           | below.                                                        |
|                                                                  | Log in                                                        |
| Your search of "beijing normal university"<br>returned 1 results |                                                               |
| Beijing Normal University<br>北京师范大学                              |                                                               |

(3)到北京师范大学图书馆登录页面输入学工号、密码(与学校统一认证平台即信息门户 密码一致),登录成功后即可使用该数据库。

| 圖 | 北京师范大学图书馆<br>Beijing Normal University Library |
|---|------------------------------------------------|
|   |                                                |

校本部登录: 请使用数字京师 (信息门 户)的学工号和密码登录。

珠海园区登录:请使用数字京师·珠海 (信息门户)的学工号和密码登录。

| 学工号 (UserID)                                          |       |
|-------------------------------------------------------|-------|
|                                                       |       |
| ŚW (Parawa)                                           |       |
| 密码 (Password)                                         |       |
|                                                       | ***** |
| 忘记密码: <u>校本部;珠海园区</u><br>CARSI服务使用说明: <u>校本部;珠海园区</u> |       |
| □ 不保存账号信息                                             |       |
| □ 清除历史授权信息                                            |       |
| 登录 Login                                              |       |
|                                                       |       |

28. Mary Ann Liebert, Inc. Journal

(1)使用非校园 IP 地址打开浏览器, 输入 <u>https://www.liebertpub.com/</u>, 或从图书馆主页数 据库资源导航页面找到数据库链接。点击右上角"Register/Sign in",选择"Institutional Login"。

| Ann Liebert, Inc. 🦉 publishers<br>ebraing 40 Years 🔨 🎓                                                                      |                                                                                                    | Q으는 목                                                                                                    |
|----------------------------------------------------------------------------------------------------|----------------------------------------------------------------------------------------------------|----------------------------------------------------------------------------------------------------|
| <b>C</b> o                                                                                                    | oronavirus Highlights Urgent Need for Science                                                                                                    | e-Backed Research                                                                                                    |
| Browse our collec<br>as it works to ens                                                                                     | ction of articles, available FREE. We are making these resources open to the commun<br>une that the COVID-19 outbreak is fully understood and contained.                                                                                                    | NIV.                                                                                                    |
| Publ<br>Mary Ann Liebert, In<br>journals, books, and<br>surgery, public heatin<br>disciplines. The com<br>membership manage | ications at the Forefront of Science, Technolo<br>c. is a leading independent publisher known worldwide for its prescience and<br>trade publications in cutting-edge fields such as biotechnology and regenerative<br>h research and policy, technology and engineering, law and policy, environmen<br>pany publishes over 90 peer-reviewed journals, leading trade magazines, and<br>ement and conferences.<br>BROWSE PUBLICATIONS ABOUT US | bogy, and Medicine<br>d establishment of authoritative peer-reviewed<br>e medicine, biomedical research, medicine and<br>ntal research and policy, and other specialized<br>specialized newsletters, in addition to society |
| Login to you                                                                                                    | ur account $	imes$                                                                                                    |                                                                                                    |
| Username                                                                                                    |                                                                                                    |                                                                                                    |
|                                                                                                    |                                                                                                    |                                                                                                    |
| Password                                                                                                    |                                                                                                    |                                                                                                    |
|                                                                                                    |                                                                                                    |                                                                                                    |
| Forgot password?                                                                                                    |                                                                                                    |                                                                                                    |
| Keep me logged in                                                                                                    |                                                                                                    |                                                                                                    |
| Log                                                                                                    | in                                                                                                    |                                                                                                    |
| OpenAt                                                                                                    | hens                                                                                                    |                                                                                                    |
| New U                                                                                                    | Jser                                                                                                    |                                                                                                    |
|                                                                                                    |                                                                                                    |                                                                                                    |
| Institution                                                                                                    | al Login                                                                                                    |                                                                                                    |

(2)在学校选择界面,选择"China CERNET Federation (CARSI)",然后点击"Beijing Normal University"。

## Select your institution

| FEDERATION                      | _ |
|---------------------------------|---|
| China CERNET Federation (CARSI) | ~ |
| SELECT YOUR INSTITUTE           |   |
| Beijing Normal University       |   |

(3)到北京师范大学图书馆登录页面输入学工号、密码(与学校统一认证平台即信息门户

密码一致),登录成功后即可使用该数据库。

| 北京师范大学图お馆<br>Beijing Normal University Library        |
|-------------------------------------------------------|
| 校本部登录: 请使用数字京师 (信息门<br>户) 的学工号和密码登录。                  |
| 珠海园区登录:请使用数字京师·珠海<br>(信息门户)的学工号和密码登录。                 |
| 学工号 (UserID)                                          |
| 密码 (Password)                                         |
|                                                       |
| 忘记密码: <u>校本部;珠海园区</u><br>CARSI服务使用说明: <u>校本部;珠海园区</u> |
| □ 不保存账号信息                                             |
| □ 清除历史授权信息                                            |
| 登录 Login                                              |

## <mark>29. Nature</mark>

(1) 使用非校园 IP 地址打开浏览器,输入 <u>https://www.nature.com/</u>,或从图书馆主页数据 库资源导航页面进入数据库。点击"LogIn"。

|                                                                                                    | Subscribe Search Login |
|----------------------------------------------------------------------------------------------------|------------------------|
| <b>1500 years of Nature</b><br>The first issue of Nature was published in November 1869. Our 150th<br>arniversary issue, to be published on 6 November 2019, will explore the<br>past, present and future of Nature – and of science. |                        |

(2) 点击"Access through your institution"。

|                                           | Search Login                                                                                                    |
|-------------------------------------------|----------------------------------------------------------------------------------------------------|
| Log in                                    |                                                                                                    |
| Email Password Forgot your password?      | sprov         Analysis         Registering for a free nature.com account will provide you with access to breaking news services, alerts on the latest research and more.         Register now |
| Log in<br>Access through your institution | Not yet a subscriber?<br>To receive instant access to current <i>Nature</i><br>issues plus archive access from 1997 onward:<br>Subscribe now                                                  |

(3) 搜索"Beijing Normal University",选择"Beijing Normal University"。

| Access through your institution<br>Find your university or organisation using the tool below, so we can f | orward you to the correct login page. |
|----------------------------------------------------------------------------------------------------|---------------------------------------|
| Examples: Science Institute, University College London<br>Beijing Normal University                       | Q Find your institution               |
| Beijing Normal University                                                                                 |                                       |

(4)到北京师范大学图书馆登录页面输入学工号、密码(与学校统一认证平台即信息门户 密码一致),登录成功后即可使用该数据库。

| 北京师范大学图书馆                                                            |
|----------------------------------------------------------------------|
| Beijing Normal University Library                                    |
| 校本部登录:请使用数字京师(信息门<br>户)的学工号和密码登录。                                    |
| 珠海园区登录:请使用数字京师·珠海<br>(信息门户)的学工号和密码登录。                                |
| 学工号 (UserID)                                                         |
| <u>家田</u> (Paceword)                                                 |
|                                                                      |
| 忘记密码: <u>校本部;珠海园区</u><br>CARSI服务使用说明: <u>校本部</u> ; <mark>珠海园区</mark> |
| □ 不保存账号信息                                                            |
| □ 清除历史授权信息                                                           |
| 登录 Login                                                             |

### 30. OSA InfoBase Premium

(1)使用非校园 IP 地址打开浏览器,输入 <u>https://www.osapublishing.org/china/</u>,或从图书 馆主页数据库资源导航页面找到数据库链接。点击页面右上角 "Login or Create Account",选择 "China CARSI Member Access" 登录方式。

| The Optical Society                                              |                                                               |                                       | 🔹 💼 🛛 Login or Create Account    |
|------------------------------------------------------------------|---------------------------------------------------------------|---------------------------------------|----------------------------------|
| SA Put                                                           | olishina                                                      | Search All Publications               | Options 🕈 🗸 🔍                    |
|                                                                  | A JOURNALS - PROCEEDINGS -                                    | OTHER RESOURCES + My F                | avorites - Recent Pages -        |
| OSA                                                              | Publishing(美国光学学会出版物)是世界上最大的光                                 | 学和光子学信息同行评审约                          | 集合。                              |
| Introducing OSA's New<br>Reviewer Resource                       | Introducing the New                                           | 探索                                    |                                  |
| Call for 2021 Award<br>Nominations                               | OSA REVIEWER<br>RESOURCE CENTER                               | 查找信息<br>作者 审稿人 图书管理员<br>连按            | ۇ<br>سەر                         |
| International OSA Network of<br>Students (IONS) 2020<br>Meetings | Designed to Support, Recognize,<br>and Reward OSA's Reviewers | <b>庄按</b><br>提交一篇文章<br>获取帐户<br>获取内容提示 | <b>2月 22</b><br>期刊<br>会刊汇编<br>图片 |
| OSA Membership                                                   | Learn More >>                                                 | 访问 OSA 出版主页                           |                                  |

| ogin or        | Create Account                 | ×                          |      |
|----------------|--------------------------------|----------------------------|------|
| Email          | Email                          |                            |      |
| assword        | Password                       |                            |      |
|                | Forgot your password?          |                            |      |
|                | Remember me on this computer   |                            |      |
|                | Login Cancel                   |                            |      |
| OpenAthe       | ns Login                       |                            |      |
| China CAR      | RSI Member Access              |                            |      |
| China CA       | oS Member Access               |                            |      |
| OSA Priva      | cy Policy                      | Need help? 0               |      |
| <b>2</b> ) 在学校 | 交洗择页面, 输入并洗择"                  | Beijing Normal University" |      |
|                | <b>OS</b><br>Sign in to T      | he Optical Soc             | iety |
| Fir            | nd your organisation           |                            |      |
|                | Q beijing normal uni           | versity                    |      |
| Exa            | imples: Science Academy, sue@ເ | ini.ac.uk, London          |      |
|                | 北京师范大学(                        | Beijing Normal University) |      |

(3)到北京师范大学图书馆登录页面输入学工号、密码(与学校统一认证平台即信息门户

(112)

密码一致),登录成功后即可使用该数据库。

| 地京师范大学图お館<br>Beijing Normal University Library                          |
|-------------------------------------------------------------------------|
| 校本部登录:请使用数字京师 (信息门<br>户) 的学工号和密码登录。                                     |
| 珠海园区登录:请使用数字京师·珠海<br>(信息门户)的学工号和密码登录。                                   |
| 学工号 (UserID)                                                            |
| 密码 (Password)                                                           |
| 1111<br>1111                                                            |
| 忘记密码: <u>校本部</u> ; <u>珠海园区</u><br>CARSI服务使用说明: <u>校本部</u> ; <u>珠海园区</u> |
| □ 不保存账号信息                                                               |
| □ 清除历史授权信息                                                              |
| 登录 Login                                                                |

## **31. Oxford Journals Collection**

(1)使用非校园 IP 地址打开浏览器,输入 <u>https://academic.oup.com/journals/</u>,或从图书馆 主页数据库资源导航页面找到数据库链接。点击页面右上角"Sign In",选择"Sign in via your Institution"登录方式。

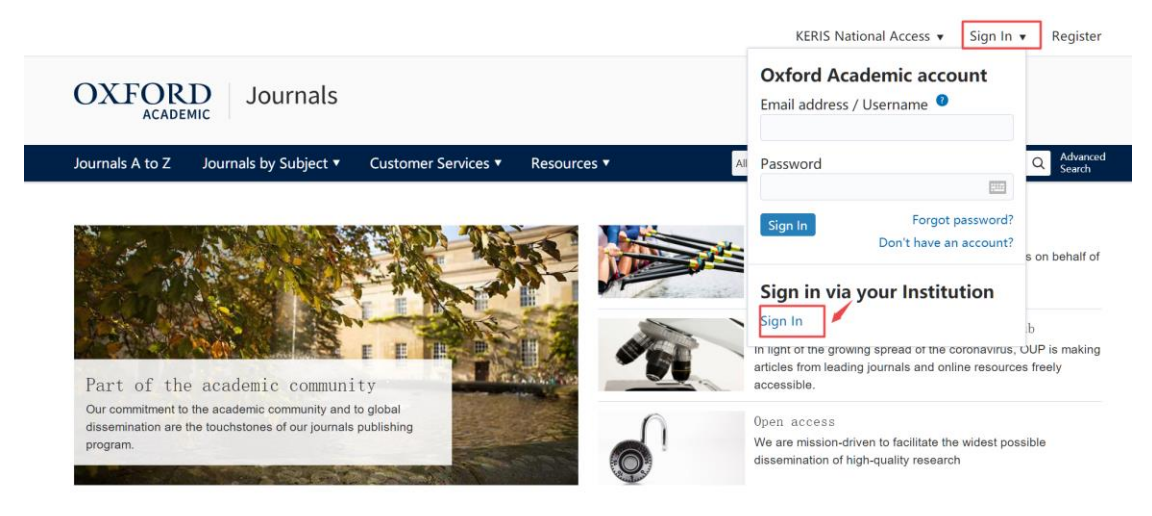

(2) 在学校选择页面,输入并选择"Beijing Normal University"。

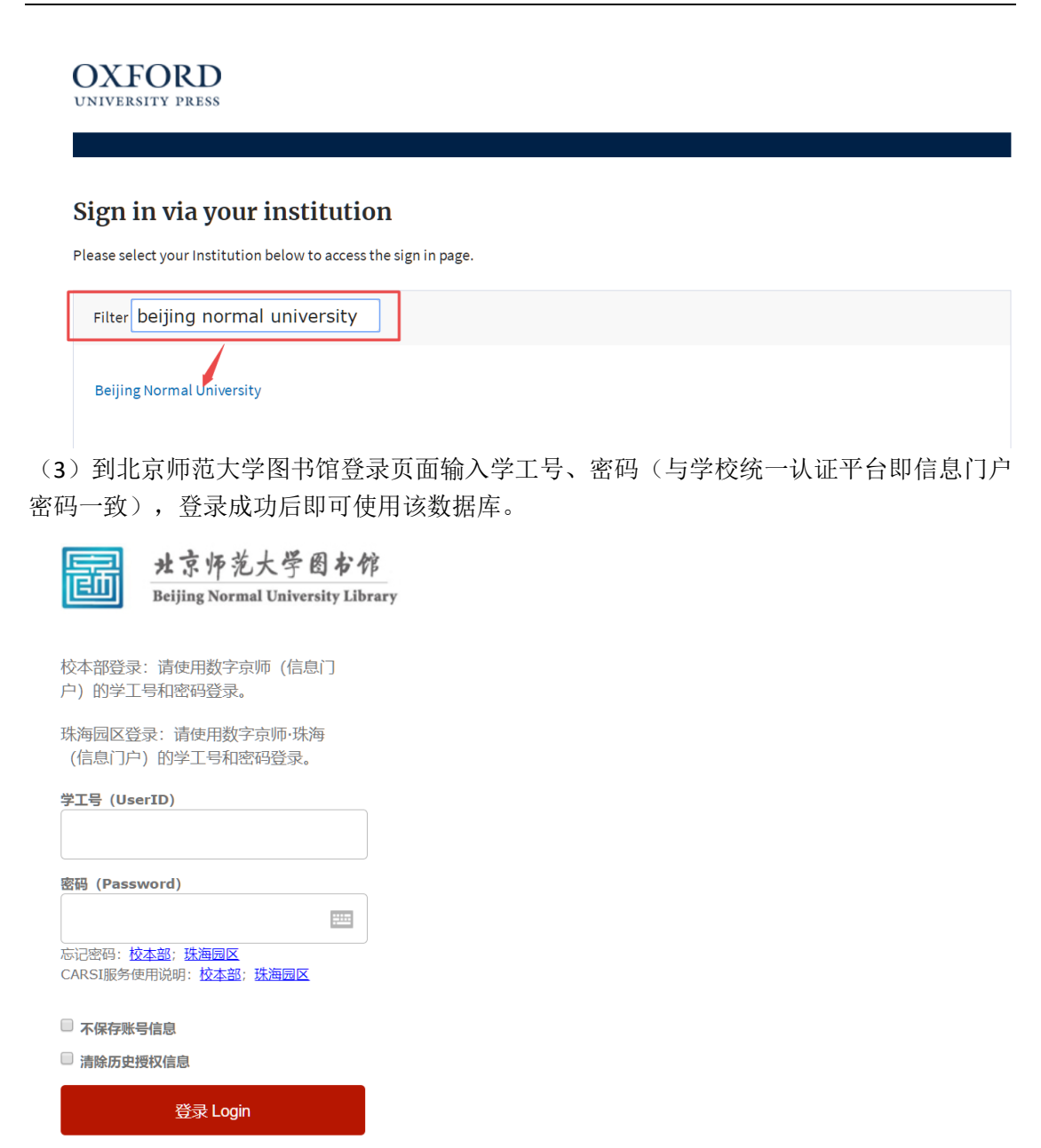

32. Oxford English Dictionary

(1)使用非校园 IP 地址打开浏览器,输入 <u>https://www.oed.com/</u>。点击右上角 "sign in",选择 "Sign in via your institution"。

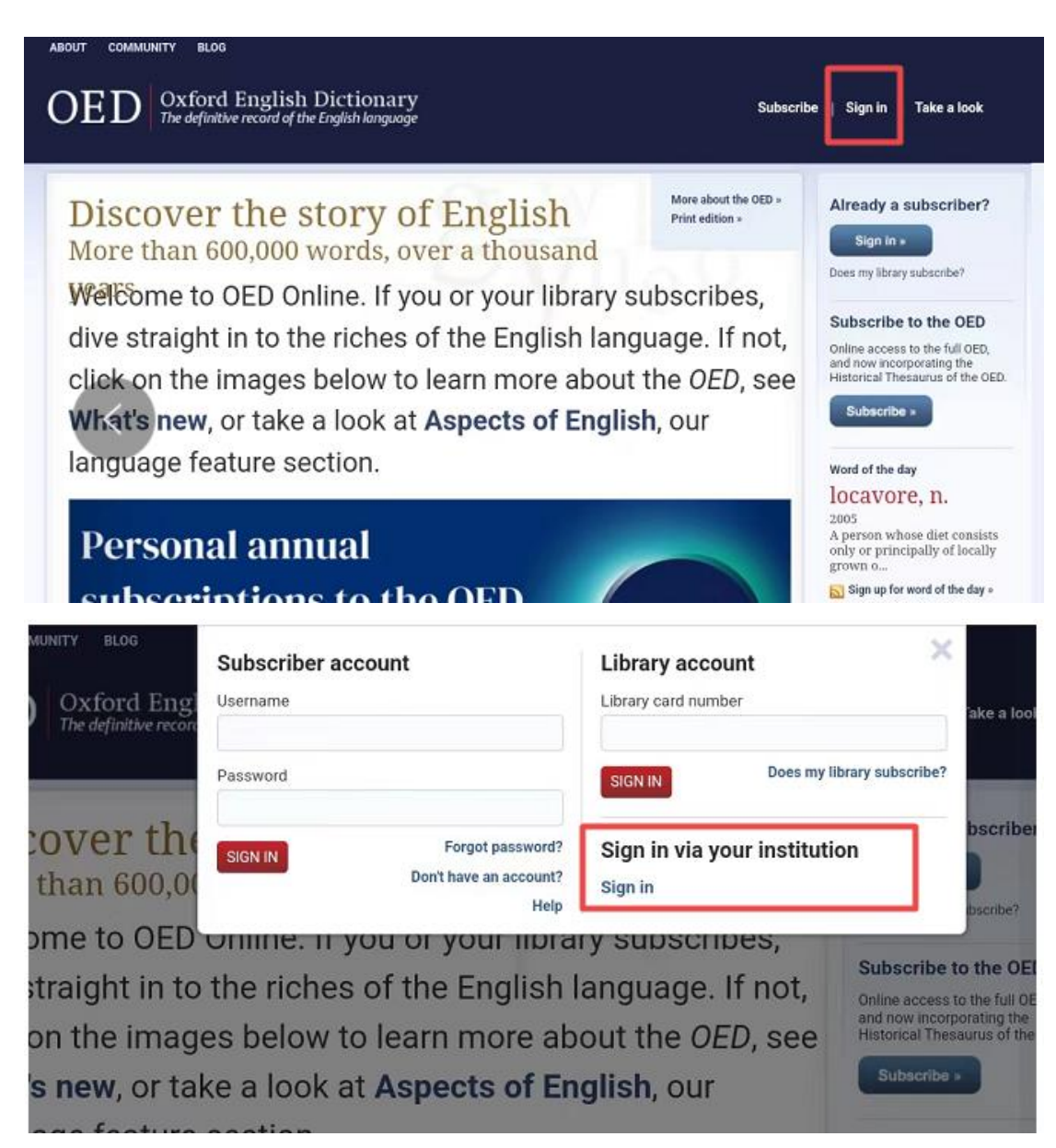

(2) 在学校搜索界面,输入并选择"Beijing Normal University"。

| UNIVERSITY PRESS                                                 |
|------------------------------------------------------------------|
|                                                                  |
| Sign in via your institution                                     |
| Please select your Institution below to access the sign in page. |
| Filter beijing n                                                 |
| Beijing Normal University                                        |

(3)到北京师范大学图书馆登录页面输入学工号、密码(与学校统一认证平台即信息门户 密码一致)。

| Ē     | 北京师范大学图书馆<br>Beijing Normal University Library |
|-------|------------------------------------------------|
| 校本部登录 | : 请使用数字京师 (信息门                                 |
| 户)的学工 | 号和密码登录。                                        |
| 珠海园区登 | 录:请使用数字京师·珠海                                   |
| (信息门户 | ) 的学工号和密码登录。                                   |

| 学工号 (UserID)                                                      |  |
|-------------------------------------------------------------------|--|
| 密码 (Password)                                                     |  |
| 忘记密码: <mark>校本部;珠海园区</mark><br>CARSI服务使用说明: <mark>校本部;珠海园区</mark> |  |
| <ul> <li>不保存账号信息</li> <li>清除历史授权信息</li> </ul>                     |  |
| で<br>登录 Login                                                     |  |

(4) 登录后,在数据库首页右上角出现"Beijing Normal University Library"的标识,就可以访问该数据库的资源了。

| ABOUT COMMUNITY BLOG OXford English Die The definitive record of the Eng                       | ctionary<br>Jish language                                                | Access: Beijing Normal Univer                                                                             | nsity Library 🛛 Personal profile: Sign in                                                                                       |
|------------------------------------------------------------------------------------------------|--------------------------------------------------------------------------|----------------------------------------------------------------------------------------------------|----------------------------------------------------------------------------------------------------|
| Welcome                                                                                        | (T)                                                                      | More about the OED »<br>Print edition »                                                                   | My entries (0)                                                                                                    |
| to the definitive recor                                                                        | d of the English                                                         |                                                                                                    | My searches (0)                                                                                                    |
| Quick search:                                                                                  |                                                                          |                                                                                                    | OED Appeals<br>Can you help us to find earlier<br>evidence for some of our dictionar<br>entries?<br>Find out more about our OED |
| Lost for Words?   Advanced search   Help                                                       |                                                                          | Browse Dictionary                                                                                         | antedatings appeal                                                                                                    |
| Dictionary     Browse the whole dictionary from     A to Z                                     | Timelines<br>Discover when words entered the<br>English language:        | <ul> <li>Historical Thesaurus<br/>A taxonomic organization of all<br/>the contents of the OED.</li> </ul> | Word of the day                                                                                                    |
| <ul> <li>Categories</li> <li>Browse words by subject, usage,<br/>region, or origin.</li> </ul> | Sources<br>Explore the top 1,000 authors<br>and works quoted in the OED. |                                                                                                    | 2005<br>A person whose diet consists only o<br>principally of locally grown o                                                   |

## 33. Project Euclid

(1) 使用非校园 IP 地址打开浏览器, 输入 <u>https://projecteuclid.org/</u>, 或从图书馆主页数据库 资源导航页面找到数据库链接。点击右上角 "Log in", 选择 "As an off-site user, to my institution's subscription"。

|                                                                                                    |                                                                               | Help   Contact                                              |
|----------------------------------------------------------------------------------------------------|-------------------------------------------------------------------------------|-------------------------------------------------------------|
| eu                                                                                                    | CIIC mathematics and statistics online                                        |                                                             |
| Search                                                                                                    | All • • • Browse by •                                                         | About - for Researchers - for Librarians - for Publishers - |
| Top dow                                                                                                    | which de                                                                      |                                                             |
| 100 000                                                                                                    | VIIIOaus over the last seven days                                             | News and events                                             |
|                                                                                                    | Inversive semigroups, III                                                     | Project Euclid and SPIE                                     |
| Time                                                                                                    | Miyuki Yamada<br>Proceedings of the Japan Academy, Volume 41, Number 3 (1965) | announce publishing technology<br>partnership               |
|                                                                                                    | Article                                                                       | African Journal of Applied                                  |
| STATISTICAL SCIENCE                                                                                                    | Statistical Modeling: The Two Cultures (with comments and author)             | a rejoinder by the Statistics Joins Euclid Prime            |
| Harding Control of Control of Con | Leo Breiman<br>Statistical Science, Volume 16, Issue 3 (2001)                 | Illinois Journal of Mathematics<br>Joins Euclid Prime       |
|                                                                                                    | Article                                                                       | MSP Journals in Project Euclid                              |
|                                                                                                    | Any statistical manifold has a contrast functionon the $C^{\rm c}$            | -functions taking the                                       |
| B PROJE                                                                                                    | CT11 1                                                                        | Help Contact ARSS Lo                                        |
| Seu                                                                                                    | CIIC mathematics and statistics online                                        |                                                             |
| Search                                                                                                    |                                                                               |                                                             |
|                                                                                                    |                                                                               | About + for Researchers + for Librarians + for Publisher    |
| To mana                                                                                                    | age my account, log in                                                        |                                                             |
| Ac 2 11501                                                                                                    | to a MyEuclid account »                                                       |                                                             |
| As a user                                                                                                    |                                                                               |                                                             |
| As an off                                                                                                    | -site user, to my institution's subscription »                                |                                                             |
| As a libra                                                                                                    | rian, to a Library Administration Account »                                   |                                                             |
|                                                                                                    |                                                                               |                                                             |
|                                                                                                    |                                                                               |                                                             |

(2) 在"Please select from the list"下依次选择"China"和"Beijing Normal University",点

| 击"Log in"按钮。                                            |         |                   |                  |                  |
|---------------------------------------------------------|---------|-------------------|------------------|------------------|
| PROJECTIC mathematics and statistics online             |         |                   |                  |                  |
| Search All • Q or Browse by •                           | About - | for Researchers - | for Librarians - | for Publishers - |
| To manage my account, log in                            |         |                   |                  |                  |
| As a user, to a MyEuclid account »                      |         |                   |                  |                  |
| As an off-site user, to my institution's subscription » |         |                   |                  |                  |
| Search by name                                          |         |                   |                  |                  |
| Log in                                                  |         |                   |                  |                  |
| Or                                                      |         |                   |                  |                  |
| Please select from the list                             |         |                   |                  |                  |
| Beijing Normal University                               |         |                   |                  |                  |
| As a librarian, to a Library Administration Account »   |         |                   |                  |                  |

(3)到北京师范大学图书馆登录页面输入学工号、密码(与学校统一认证平台即信息门户 密码一致),登录成功后即可使用该数据库。

| 副        | 北京师范大学图书馆                         |
|----------|-----------------------------------|
| لتنكا    | Beijing Normal University Library |
|          |                                   |
| 校本部登录    | き: 请使用数字京师 (信息门                   |
| 户)的学士    | 号和密码登录。                           |
| 珠海园区登    | {录:请使用数字京师·珠海                     |
| (信息门户    | 3)的学工号和密码登录。                      |
| 学工号(Us   | erID)                             |
|          |                                   |
|          |                                   |
| 密码 (Pass | word)                             |
|          |                                   |
| 忘记密码: 杜  | <u> </u>                          |
| CARSI服务( | 吏用说明: <u>校本部;珠海园区</u>             |

不保存账号信息
 清除历史授权信息
 登录 Login

### 34. ProQuest

(1)使用非校园 IP 地址打开浏览器,输入 <u>https://www.proquest.com/</u>,或从图书馆主页数 据库资源导航页面进入数据库。点击下图所示图标登录,如果是登入状态,点击"退出"后 重新登录。

| ProQuest |                                               |                           |                                                                                                    |                                             | 0 🖬 👤 😗                                                                |
|----------|-----------------------------------------------|---------------------------|----------------------------------------------------------------------------------------------------|---------------------------------------------|------------------------------------------------------------------------|
|          | BRE (1-6)<br>総入社会共同…<br>名文文化 ● REFERIE ①      |                           | 8/88/10/88/8<br>8/88/10/88/8<br>8/88/10/88/8<br>8/88/10/88/8<br>8/88/10/88/8<br>8/88/10/88/8<br>8/88/10/88/8<br>8/88/10/88/8<br>8/88/10/88/8<br>8/88/10/88/8<br>8/88/10/88/8<br>8/88/10/88/8<br>8/88/10/88/8<br>8/88/10/88/8<br>8/88/10/88/10/88<br>10/88/10/88/100/88/100/88/100/88/100/88/100000000 | Q<br>BRENDS                                 | ●日本学家的社会。<br>1. 他们中的社会和中心<br>● Booksheff<br>G·田田 ProQuest<br>④ 中立(同55) |
|          |                                               | 您正在搜索的数据库14包含 学术期刊,       | 书籍, 视频和音频, 学位论文, 报纸 及 更多.                                                                                                    |                                             |                                                                        |
|          | 需要一些帮助或指导?                                    |                           |                                                                                                    |                                             |                                                                        |
|          | pub()<br>#8%;fittisfag, ftylo,<br>pub(Nature) | <b>以</b><br>使用品级搜索表控系多个字段 | が同時前近の予結教育の面了解<br>有大学基本特定で両面的理想信息<br>和 ProQuest 平台的其他の能                                                                                                    | How do I use outside sources<br>in my page? |                                                                        |

(2)在登录页面选择"通过您的图书馆或单位连接"方式,在"单位"检索框中输入"Beijing normal university"查找本机构,然后点击"登录"。

| ProQuest |                              |                                                |          |
|----------|------------------------------|------------------------------------------------|----------|
|          | 想要访问                         | 可ProQuest 上的内容?<br><sup>项之一, 查看您是否有访问权限。</sup> |          |
|          | 通过您的                         | )图书馆或单位连接                                      |          |
|          | 单位                           | beijing normal university 查找                   |          |
|          | 检查您的单位                       | 是否可用:                                          | <b>A</b> |
|          | BEIJING NORMAL UNIVERSITY 登录 |                                                |          |
|          | 注意: 如果您的                     | 单位未列于此,请向您的图书馆咨询台或信息咨询服务台查询如何远程连接 ProQuest。    |          |
|          | 或使用您                         | 的 ProQuest 帐户登录                                |          |
|          | 用户名                          | ProQuest 用户名                                   |          |
|          | 密码                           | ProQuest 密码 登录                                 |          |

(3)到北京师范大学图书馆登录页面输入学工号、密码(与学校统一认证平台即信息门户 密码一致),登录成功后即可使用该数据库。

| 出京师范大学图书馆                                                         |
|-------------------------------------------------------------------|
| Beijing Normal University Library                                 |
| 校本部登录: 请使用数字京师 (信息门<br>户) 的学工号和密码登录。                              |
| 珠海园区登录:请使用数字京师·珠海<br>(信息门户)的学工号和密码登录。                             |
| 学工号 (UserID)                                                      |
|                                                                   |
| 密码 (Password)                                                     |
| <u></u>                                                           |
| 忘记密码: <mark>校本部;珠海园区</mark><br>CARSI服务使用说明: <mark>校本部;珠海园区</mark> |
| □ 不保存账号信息                                                         |
| □ 清除历史授权信息                                                        |
| 登录Login                                                           |

## 35. ProQuest Dissertations & Theses (PQDT)

(1)使用非校园 IP 地址打开浏览器,输入 <u>http://www.pqdtcn.com/</u>,或从图书馆主页数据 库资源导航页面找到数据库链接。点击右上角"用户中心"图标,选择"CARSI账号登录"。

| ProQuest 学位论文全文检索平台                                        |                                                  | 游宫(您的P.113.45.33.108) 简体中文 - | ∦ 🛓 🖻 🗭 ? |
|------------------------------------------------------------|--------------------------------------------------|------------------------------|-----------|
|                                                            |                                                  |                              |           |
| 加果您还没有PQDT账户<br>创建PQDT账户 ProQuest论文检索与查找 ProQuest论文全文查看与下载 | 已经有PQDT账户<br>登录账户<br>登录密码<br>回 记住密码 忘记密码?<br>愛 录 | CARSI账号题录                    |           |

(2) 在学校搜索界面,输入并选择"Beijing Normal University",点击"确认"。

## CERNET统一认证与资源共享基础设施CARSI

中国教育和科研计算机网统一认证和资源共享基础设施(CERNET Authentication and Resource Sharing Infrastructure,简称CARSI)是由北京大学发 起的跨机构身份联盟,提供教育科研资源共享服务,简称CARSI资源共享服务。2017年底,作为中国教育和科研计算机网CERNET (China Education and Research Network)基础服务之一开始重点建设,与赛尔网络有限公司一起,面向国内大中小学、教育行政部门和科研机构开放身份认证服务,面向国内外应 用系统支持基于真实身份的资源访问控制。CARSI资源共享服务以Internet2 Shibboleth项目为技术基础,使用统一认证和授权中间件实现中国教育和科研计算 机网CERNET (China Education and Research Network)统一认证和资源共享,详情参见https://www.carsi.edu.cn。

#### 请输入学校名称

| l | beijing normal university           |       | 确认 |
|---|-------------------------------------|-------|----|
|   | 北京师范大学(Beijing Normal University) 📕 | 2<br> |    |

(3)到北京师范大学图书馆登录页面输入学工号、密码(与学校统一认证平台即信息门户 密码一致),登录成功后即可使用该数据库。

| 北京师范大学图书馆<br>Beijing Normal University Library                             |
|----------------------------------------------------------------------------|
| 校本部登录: 请使用数字京师 (信息门<br>户) 的学工号和密码登录。                                       |
| 珠海园区登录:请使用数字京师·珠海<br>(信息门户)的学工号和密码登录。                                      |
| 学工号 (UserID)                                                               |
| 密码 (Password)                                                              |
|                                                                            |
| 忘记密码: <mark>校本部;珠海园区</mark><br>CARSI服务使用说明: <u>校本部</u> ; <mark>珠海园区</mark> |
| □ 不保存账号信息                                                                  |
| □ 清除历史授权信息                                                                 |
| 登录 Login                                                                   |

### 36. ProQuest Ebook Central

(1) 使用非校园 IP 地址打开浏览器, 输入

<u>https://ebookcentral.proquest.com/lib/bnu/home.action</u>,或从图书馆主页数据库资源导航页面找到数据库链接。点击数据库点击右上角的登录按钮。

| Ebook Central" |                                                                                                  |                                  |                                                                                                    |                                                                                                    | 检索                                   | 书架 | 设置- | 9 <sup>2</sup> 7 |
|----------------|--------------------------------------------------------------------------------------------------|----------------------------------|----------------------------------------------------------------------------------------------------|----------------------------------------------------------------------------------------------------|--------------------------------------|----|-----|------------------|
|                | -                                                                                                |                                  | 触手可及的权威电子书                                                                                                    |                                                                                                    |                                      | I. |     | !                |
|                |                                                                                                  | 检索电子书                            |                                                                                                    | 检索                                                                                                    |                                      |    |     |                  |
|                | 20                                                                                               | 高级检索 浏览主题                        |                                                                                                    |                                                                                                    | Little                               | 1  |     | NSIP.            |
|                | BEIJING NORM<br>UNIVERSITY<br>BEJING NORMAL UNIVER<br>子中心方法重要的<br>和此子有疑问<br>成在者有疑问<br>直在都中原则问题解答 | AL<br>ITY 已読择 ProQuest 电<br>以前商。 | Commitment to accessibility<br>In the continuing effort to provide all users with a<br>fully accessible experience, Edock Central has<br>achieved a 100% Gold rating from ASPIRE. To lea<br>more, read our Accessibility Statement. | 值得信赖的内<br>。<br>。<br>。<br>。<br>。<br>您需要权威的学术性来源为地理伊<br>育。 Book Central關聯握供出自力<br>源出國社藝学术性来源的地子相<br>。<br>定<br>。<br>和<br>。<br>、<br>、<br>、<br>、<br>、<br>、<br>、<br>、<br>、<br>、<br>、<br>、<br>、 | 容。<br>信荷信赖的内<br>大学出版社和其他<br>5,充分满足您对 |    |     |                  |
|                | 特色图书                                                                                             | This Pacific<br>Iducation        |                                                                                                    |                                                                                                    | Non office                           | •  |     |                  |
| (1) 本山北合市      | 国本十四团                                                                                            | 计应或习                             | (五於) 兴了日 应                                                                                                    | 17月(上兴法法                                                                                                    | ्राव्य ज                             | ЬE | 田台  | <u>н</u> гу н    |

(2)到北京师范大学图书馆登录页面输入学工号、密码(与学校统一认证平台即信息门户 密码一致),登录成功后即可使用该数据库。

|      | 北京师范大学图书馆                         |
|------|-----------------------------------|
| للكا | Beijing Normal University Library |
|      |                                   |

| 校本部登录: 请使用数字京师 (信息门 |
|---------------------|
| 户)的学工号和密码登录。        |
|                     |
| 珠海园区登录:请使用数字京师·珠海   |
| (信息门户) 的学工号和密码登录。   |
|                     |
| 堂T是 (UserID)        |

| 密码 (Password)        |  |
|----------------------|--|
|                      |  |
| 忘记密码:校本部;珠海园区        |  |
| CARSI服务使用说明:校本部;珠海园区 |  |
| □ 不保存账号信息            |  |
|                      |  |
| □ 清除历史授权信息           |  |
| 。<br>登录 Login        |  |
|                      |  |

### 37. Reaxys

(1)使用非校园 IP 地址打开浏览器,输入 <u>https://www.reaxys.com/</u>,或从图书馆主页数据 库资源导航页面找到数据库链接。默认进入数据库的登录界面。点击"Sign in via your institution"链接。

|                                                                                                    | <u> </u>                                                                                                    | Your IP:                       |    |
|----------------------------------------------------------------------------------------------------|----------------------------------------------------------------------------------------------------|--------------------------------|----|
|                                                                                                    | Sign in                                                                                                    |                                |    |
|                                                                                                    | With your Reaxys Ace                                                                                                   | count                          |    |
|                                                                                                    |                                                                                                    |                                |    |
| Username                                                                                                    |                                                                                                    |                                |    |
| _                                                                                                    |                                                                                                    | _                              |    |
| Password                                                                                                    |                                                                                                    | ÷                              | 11 |
|                                                                                                    |                                                                                                    |                                |    |
| Remember m<br>(Do not use o                                                                                                    | e on this computer<br>n a shared computer!<br>Sign in >                                                                | )                              |    |
| Remember ma<br>(Do not use o                                                                                                    | e on this computer<br>n a shared computer<br>Sign in >                                                                 | )                              |    |
| Remember ma<br>(Do not use o                                                                                                    | e on this computer<br>n a shared computer!<br>Sign in<br>Sign in via your institu<br>Forgot your passwor               | )<br>ution<br>d?               |    |
| Remember m<br>(Do not use o                                                                                                    | e on this computer<br>n a shared computer!<br>Sign in<br>Sign in via your institu<br>Forgot your passwor               | )<br>Ition<br>d?               |    |
| Remember ma<br>(Do not use o)           Units         Units           Units         Units     < | e on this computer<br>n a shared computer!<br>Sign in<br>Sign in via your institu<br>Forgot your passwor<br>ccess yet? | )<br>Ition<br>d?<br>Learn more | :> |

(2) 输入"Beijing normal university"查找并选择本机构。

| Your IP:                                                                          |
|-----------------------------------------------------------------------------------|
| Institution sign in                                                               |
| Sign in via your institution                                                      |
| Search for your institution                                                       |
| Deijing normal university Q                                                       |
| Beijing Normal University                                                         |
| Remember me on this computer                                                      |
| Go >                                                                              |
| New to Reaxys? Learn more about gaining access<br>or contact our Sales Department |

(3)到北京师范大学图书馆登录页面输入学工号、密码(与学校统一认证平台即信息门户 密码一致),登录成功后即可使用该数据库。

| 北京师范大学图书馆                                             |
|-------------------------------------------------------|
| beijing Normal University Library                     |
| 校本部登录: 请使用数字京师 (信息门<br>户) 的学工号和密码登录。                  |
| 珠海园区登录: 请使用数字京师·珠海<br>(信息门户)的学工号和密码登录。                |
| 学工号 (UserID)                                          |
|                                                       |
| 密码 (Password)                                         |
|                                                       |
| 。记密码: <u>校本部;珠海园区</u><br>CARSI服务使用说明: <u>校本部;珠海园区</u> |
| □ 不保存账号信息                                             |
| □ 清除历史授权信息                                            |
| 登录Login                                               |
|                                                       |

38. Royal Society of Chemistry (RSC)

(1)使用非校园 IP 地址打开浏览器,输入 <u>https://pubs.rsc.org</u>,或从图书馆主页数据库资源导航页面进入数据库。点击"Log In"。

| $\equiv$ <b>Publishing</b> Journals Books Databases      | Q                                                          | Advanced 🚨                              |                          |
|----------------------------------------------------------|------------------------------------------------------------|-----------------------------------------|--------------------------|
| Log in / register                                        |                                                            |                                         |                          |
|                                                          |                                                            |                                         | ×                        |
|                                                          |                                                            |                                         | ^                        |
| The shopping cart will be unavailable on Tuesday 5th No  | ovember 2019 from 11:00 am to 12:00 pm (GMT). If you       | a have items in your cart please comple | ete your checkout before |
| this time as your order will not be saved.               |                                                            |                                         |                          |
| Only the shopping cart will be affected, you can continu | ue to use the rest of the website as usual during the mair | ntenance period.                        |                          |

(2) 点击页面下方"Find my institution"。

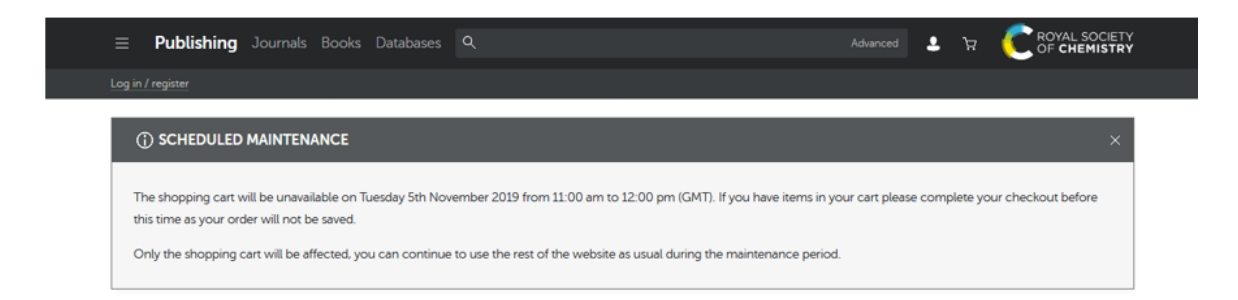

#### Login

| Log in with your Member, subscriber of RSC select Account | Chemistry publishing personal account.           |
|-----------------------------------------------------------|--------------------------------------------------|
| Account username Account password                         | This account only allows access to free content. |
| Log in Register for a member account                      | Username Password                                |
|                                                           | Sign in Forgot Password                          |
| Log in via your home institution                          | Don't have a FREE Royal Society of Chemistry     |

(3) 在"Select your institution's group"选择"China CERNET Federation"。

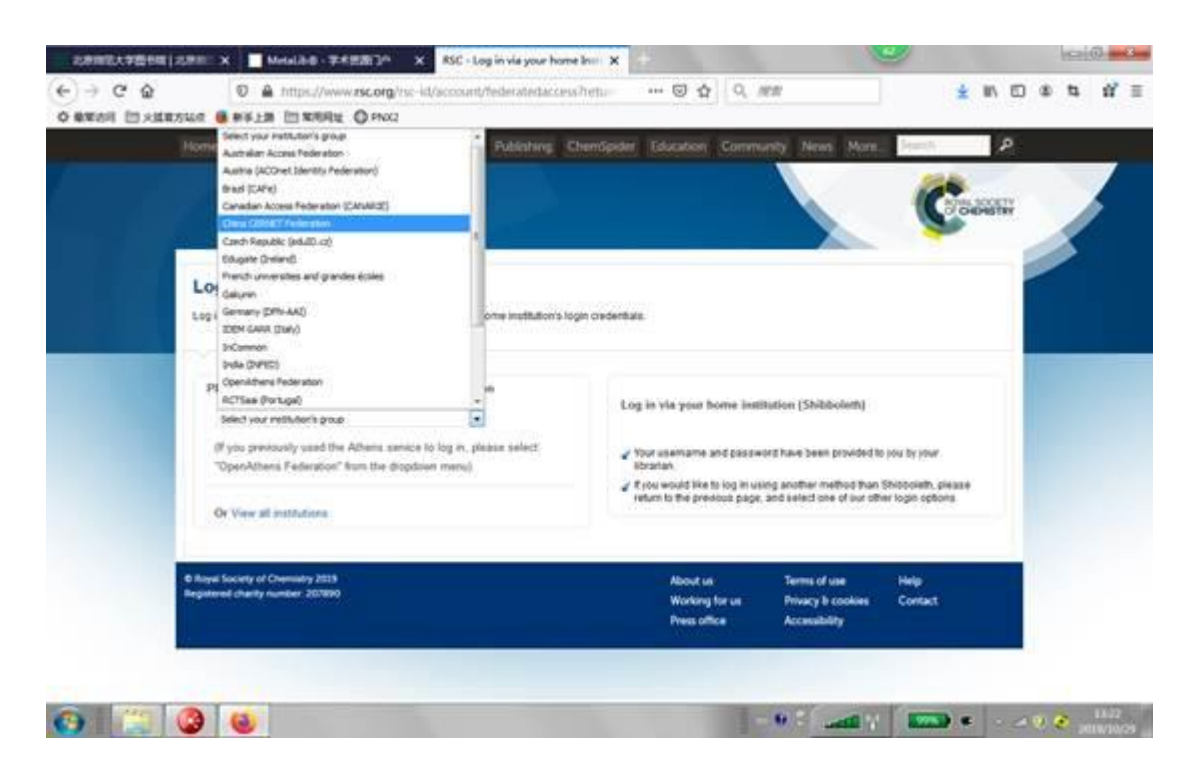

(4) 在列表中选择"Beijing Normal University"。

| g in to your Royal Society of Chemistry account using your home institution's log | gin credentials.                                                       |
|-----------------------------------------------------------------------------------|------------------------------------------------------------------------|
| Please choose the relevant group for your institution                             | Log in via your home institution (Shibboleth)                          |
| China CERNET Federation                                                           | Log in the jour nome montation (ombooldin)                             |
| (If you previously used the Athens service to log in, please select               | Your username and password have been provided to you by your           |
| OpenAttens Pederation from the dropdown menu/                                     | If you would like to log in using another method than Shibboleth, ple  |
| Or View all institutions                                                          | return to the previous page, and select one of our other login options |
| Please choose one of the institutions listed below                                |                                                                        |
| If your institutions is not listed, it is not enabled for this type of login      |                                                                        |
| China CERNET Federation                                                           |                                                                        |
| Anhui Normal University                                                           |                                                                        |
| Beihang University                                                                |                                                                        |
| Beihang University<br>Beijing Information Science and Technology University       |                                                                        |
| Beijing Normal University                                                         |                                                                        |
| Beijing University Of Chemical Technology                                         |                                                                        |
| Beijing University of Posts and Telecommunications                                |                                                                        |

(5)到北京师范大学图书馆登录页面输入学工号、密码(与学校统一认证平台即信息门户 密码一致),登录成功后即可使用该数据库。

|     | 北京师范大学图书馆                         |
|-----|-----------------------------------|
| EU) | Beijing Normal University Library |

校本部登录:请使用数字京师 (信息门 户) 的学工号和密码登录。

珠海园区登录:请使用数字京师·珠海 (信息门户)的学工号和密码登录。

| 学工号 (UserID)                                          |  |
|-------------------------------------------------------|--|
|                                                       |  |
| 密码 (Password)                                         |  |
|                                                       |  |
| 忘记密码: <u>校本部;珠海园区</u><br>CARSI服务使用说明: <u>校本部;珠海园区</u> |  |
| □ 不保存账号信息                                             |  |
| □ 清除历史授权信息                                            |  |
| 登录 Login                                              |  |

**39.** Science Online

(1)使用非校园 IP 地址打开浏览器,输入 <u>https://www.sciencemag.org/</u>,或从图书馆主页数据库资源导航页面进入数据库。点击"Log In"。

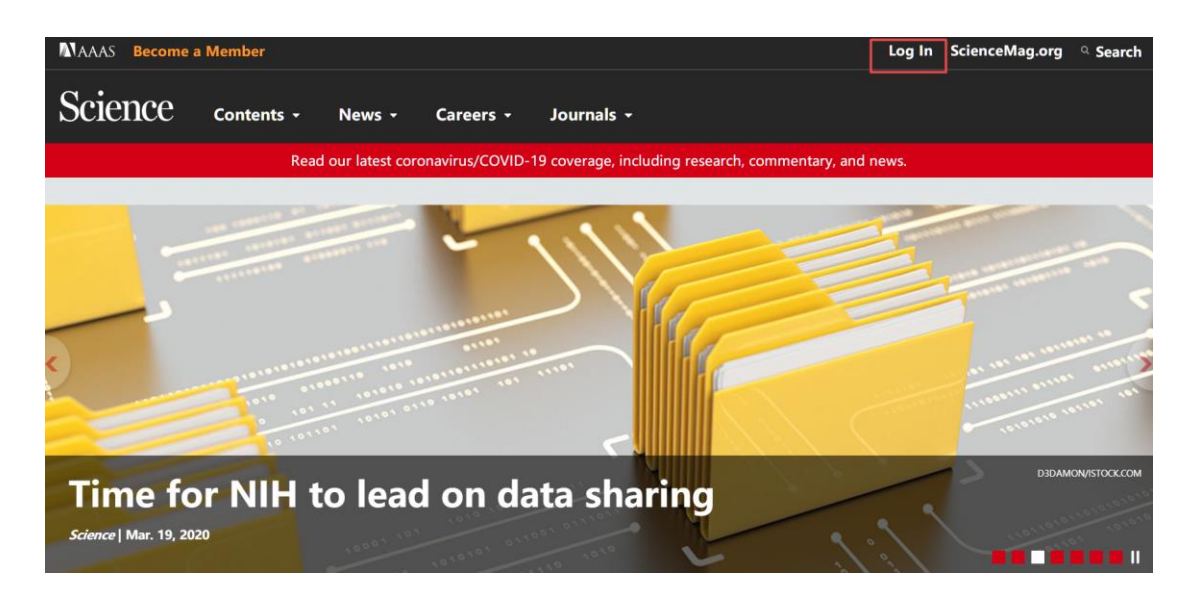

(2) 选择"via Shibboleth"。

| Science Contents - News - Careers - Journals -                                                                                          |
|----------------------------------------------------------------------------------------------------|
| Login Options                                                                                                    |
| AAAS Login                                                                                                    |
| Log in as a AAAS member to access <i>Science</i> , along with other journals in the <i>Science</i> family to which you have subscribed. |
| Become an AAAS Member                                                                                                    |
| Activate your Account                                                                                                    |
| Purchase Access to Other Journals in the Science Family                                                                                 |
| • Account Help                                                                                                    |
| via OpenAthens<br>Log in via OpenAthens.                                                                                                |
| via       Shibboleth       Log in with your institution via Shibboleth.                                                                 |

(3) 在学校选择界面, location 选择 "China (CAS)", Institution 选择 "Beijing Normal University",点击 "Select"按钮。

| You may be able to login using your institution's login credentials.<br>Please choose your institution's location. If your institution does not appear under the selected location, your librarian will need to provide AAAS with your<br>Shibboleth entity ID to configure access. Please contact scienceonline@aaas.org with any questions.<br>Location:<br>[China (CAS)<br>Institution:<br>Beijing Normal University | Scie | nce                                                                                          | Contents 🗸                                                                      | News +                                                | Careers +                                                                       | Journais 🗸                                                                                                    |
|----------------------------------------------------------------------------------------------------|------|----------------------------------------------------------------------------------------------|---------------------------------------------------------------------------------|-------------------------------------------------------|---------------------------------------------------------------------------------|----------------------------------------------------------------------------------------------------|
| You may be able to login using your institution's login credentials.<br>Please choose your institution's location. If your institution does not appear under the selected location, your librarian will need to provide AAAS with your<br>Shibboleth entity ID to configure access. Please contact scienceonline@aaas.org with any questions.<br>Location:<br>[China (CAS)<br>Institution:<br>Beijing Normal University |      |                                                                                              |                                                                                 |                                                       |                                                                                 |                                                                                                    |
| $\checkmark$                                                                                                    |      | You may<br>Please cho<br>Shibboleth<br>Location:<br>China (CA:<br>Institution:<br>Beijing No | y be able to<br>ose your institu<br>entity ID to cont<br>s)<br>prmal University | login using<br>tion's location. I<br>figure access. F | your institution<br>f your institution<br>Please contact so<br>Please<br>Select | <b>Ition's login credentials.</b><br>n does not appear under the selected location, your librarian will need to provide AAAS with your<br>scienceonline@aaas.org with any questions. |

(4)到北京师范大学图书馆登录页面输入学工号、密码(与学校统一认证平台即信息门户 密码一致),登录成功后即可使用该数据库。

| 北京师范大学图お馆<br>Beijing Normal University Library        |
|-------------------------------------------------------|
| 校本部登录: 请使用数字京师 (信息门<br>户) 的学工号和密码登录。                  |
| 珠海园区登录:请使用数字京师·珠海<br>(信息门户)的学工号和密码登录。                 |
| 学工号 (UserID)                                          |
| 密码 (Password)                                         |
|                                                       |
| 忘记密码: <u>校本部;珠海园区</u><br>CARSI服务使用说明: <u>校本部;珠海园区</u> |
| □ 不保存账号信息                                             |
| □ 清除历史授权信息                                            |
| 登录 Login                                              |

40. Scopus, Scival

Scopus 与 SciVal 登录方法相同,下面以 Scopus 为例。

(1)使用非校园 IP 地址打开浏览器, 输入 <u>www.scopus.com</u>, 或从图书馆主页数据库资源导 航页面找到数据库链接。进入数据库后点击右上角 "Sign in"。

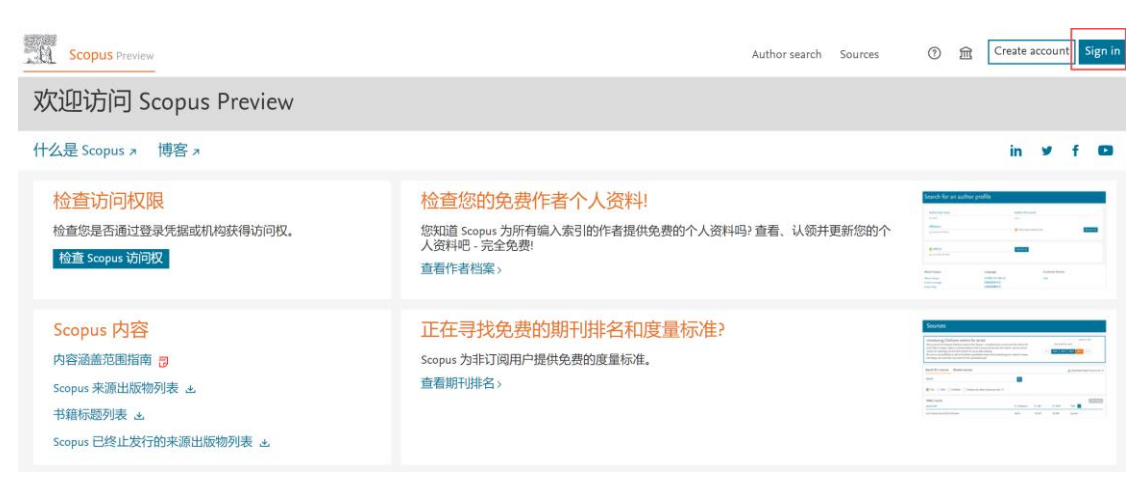

(2) 点击"登录"链接。

X

Х

# ELSEVIER

## 欢迎

输入您的电子邮箱以继续访问Scopus

电子邮箱

继续

您还可以通过机构、组织或Athens登录。

(3) 输入"Beijing normal university"查找并选择本机构。

# ELSEVIER

# 查找您的机构

输入您的电子邮箱或机构名称以继续访问

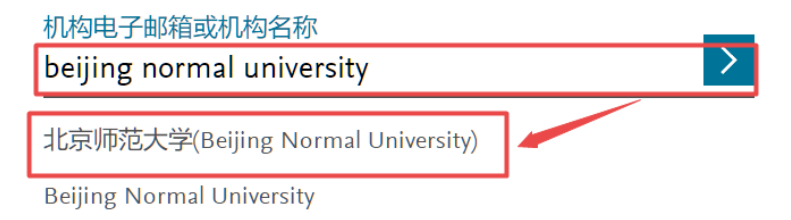

Beijing Normal University-Hong Kong Baptist University United International College (4) 选择"通过您的机构登录"。

×

## ELSEVIER

## 通过机构登录

若要继续访问,请通过您的机构登录

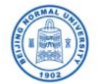

北京师范大学(Beijing Normal University)

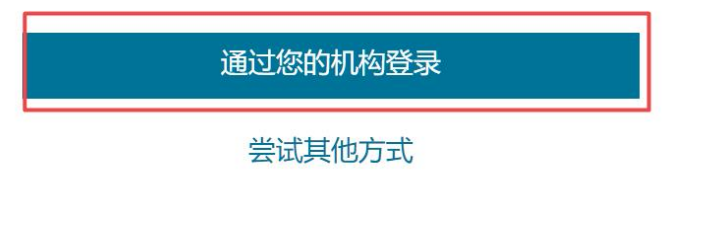

(5)到北京师范大学图书馆登录页面输入学工号、密码(与学校统一认证平台即信息门户 密码一致),登录成功后即可使用该数据库。

| 出京师范大学图お館<br>Beijing Normal University Library        |
|-------------------------------------------------------|
| 校本部登录:请使用数字京师 (信息门<br>户) 的学工号和密码登录。                   |
| 珠海园区登录:请使用数字京师·珠海<br>(信息门户)的学工号和密码登录。                 |
| 学工号 (UserID)                                          |
| 密码 (Password)                                         |
|                                                       |
| 忘记密码: <u>校本部;珠海园区</u><br>CARSI服务使用说明: <u>校本部;珠海园区</u> |
| □ 不保存账号信息                                             |
| □ 清除历史授权信息                                            |
| 登录 Login                                              |

### 41. SpringerLink

(1) 使用非校园 IP 地址打开浏览器,输入 <u>https://link.springer.com/</u>,或从图书馆主页数据 库资源导航页面进入数据库。点击"Sign up / Log in"。

| D Springer Link                                                                                                    |                                                                                         | <ul> <li>Sign up / Log in</li> </ul>                            | English 🔻                      | Academic edition |
|----------------------------------------------------------------------------------------------------|-----------------------------------------------------------------------------------------|-----------------------------------------------------------------|--------------------------------|------------------|
| Search                                                                                                    | ۵ ۵                                                                                     |                                                                 |                                |                  |
| Home • Books A - Z • Journats A - Z • V<br>Browse by discipline<br>• Biomedicine<br>• Business and Management<br>• Chemistry<br>• Computer Science<br>• Earth Sciences | Providing research<br>millions of scientif<br>journals, books, se<br>reference works an | ers with acce<br>ic documents<br>ries, protoco<br>id proceeding | ess to<br>s from<br>ls,<br>gs. |                  |

(2) 点击第二项"Log in via Shibboleth or Athens"。

# Deringer

# Welcome back. Please log in.

| Email                              | Password            |
|------------------------------------|---------------------|
| Log in                             | Forgotten password? |
| » Log in using a corporate account |                     |
| » Log in via Shibboleth or Athens  |                     |
| » Problems logging in?             |                     |

(3) 选择"Beijing Normal University"。

| D Springer Link                                           |   |   |  |  |
|-----------------------------------------------------------|---|---|--|--|
| Search                                                    | ٩ | ۵ |  |  |
| Home • Books A - Z • Journals A - Z • Videos • Librarians |   |   |  |  |

## Athens and Shibboleth login

Athens and Shibboleth allow you to log on to multiple web resources using the same credentials and be recognized as belonging to your parent organization. Please contact your librarian or administrator to find out if you can access this site using these systems.

#### Log in via Athens

### Or, find your institution (via Shibboleth)

| Select your institution | Beijing Normal University * |
|-------------------------|-----------------------------|
| Proceed to Athens       | Log in via Shibboleth       |

(4) 到北京师范大学图书馆登录页面输入学工号、密码(与学校统一认证平台即信息门 户密码一致),登录成功后即可使用该数据库。

| 出京师范大学图お信<br>Beijing Normal University Library        |
|-------------------------------------------------------|
| 校本部登录:请使用数字京师 (信息门<br>户) 的学工号和密码登录。                   |
| 珠海园区登录:请使用数字京师·珠海<br>(信息门户)的学工号和密码登录。                 |
| 学工号 (UserID)                                          |
| 密码 (Password)                                         |
|                                                       |
| 忘记密码: <u>校本部;珠海园区</u><br>CARSI服务使用说明: <u>校本部;珠海园区</u> |
| □ 不保存账号信息                                             |
| □ 清除历史授权信息                                            |
| 登录Login                                               |

42. SIAM Current Online Journal, SIAM's Online Journal Archive 1952-1996

(1) 使用非校园 IP 地址打开浏览器,输入 <u>https://epubs.siam.org/</u>,或从图书馆主页数据 库资源导航页面进入数据库。点击"Sign in"。
| Society for Industrial and Applie                       | ed Mathematics Keyword Citation DOI/ISSN Advanced Search<br>All Content V GO                                                                                   |
|---------------------------------------------------------|----------------------------------------------------------------------------------------------------|
| Home Journals E-books Proceedings For Authors Subscript | ptions         Interactive Features         Journal Citations         Contact Us           Contact Us         Contact Us         Contact Us         Contact Us |

(2) 在登录页面,点击"Log In Via Your Institution (Shibboleth)"。

| E                                                                                | am,        | Soc                                                  | iety for Ind             | ustrial and | Applied Ma    | thematics <sub>Keyn</sub> | word Citation DOI/15 | SSN Advanced Search |
|----------------------------------------------------------------------------------|------------|------------------------------------------------------|--------------------------|-------------|---------------|---------------------------|----------------------|---------------------|
| â Sign in                                                                        | 🕐 Help 🛒   | View Cart                                            |                          |             |               |                           | All (                | Content V GO        |
| Home                                                                             | Journals   | E-books                                              | Proceedings              | For Authors | Subscriptions | Interactive Features      | Journal Citations    | Contact Us          |
| Sign in<br>Username<br>Password<br>Remen<br>Sign In<br>Forgotten y<br>Log In Via | (Registere | ed users):<br>(Shibboleth)<br>Int, create one<br>Reg | ]<br>]<br>e now<br>ister |             |               |                           |                      |                     |

(3) 选择"China CERNET Federation (CARSI)",点击"Beijing Normal University"。

| Ei                                                                                   | am                                                                                                    | Soc                                                                                   | iety for Ind                                                        | ustrial and                           | Applied Ma              | thematics         | Keyword | Citation DOI/IS | SSN Advanced Search |
|--------------------------------------------------------------------------------------|----------------------------------------------------------------------------------------------------|---------------------------------------------------------------------------------------|---------------------------------------------------------------------|---------------------------------------|-------------------------|-------------------|---------|-----------------|---------------------|
| 🛱 Sign in                                                                            | ⑦ Help ♥                                                                                                    | View Cart                                                                             |                                                                     |                                       |                         |                   |         | All (           | Content 🗸 GO        |
| Home                                                                                 | Journals                                                                                                    | E-books                                                                               | Proceedings                                                         | For Authors                           | Subscriptions           | Interactive Featu | ıres Jo | urnal Citations | Contact Us          |
| If you are a r<br>To log in usir<br><b>Geograph</b>                                  | member of one<br>ng your instituti<br>i <b>ic Region</b>                                                                                       | of the institution                                                                    | n's displayed below, y<br>, select a geographic<br>Federation (CARS | you can log in using<br>region.<br>I) | your institution userna | ame and password. |         |                 |                     |
| China CEI<br>• Anhu<br>• Beihi<br>• Beijii<br>• Beijii<br>• Beijii<br>• CHC<br>• CUH | RNET Feder<br>ui University<br>ang Universit<br>ng Institute of<br>ng Normal Ur<br>ng University<br>DNGQING UN<br>K-Shenzhen<br>tral South Uni | vation (CARS<br>y<br>Technology<br>iversity<br>of Posts and Te<br>IVERSITY<br>versity | )<br>slecommunications                                              | rinsteu, prease com                   | aa yoo iio ahan.        |                   |         |                 |                     |

(4) 到北京师范大学图书馆登录页面输入学工号、密码(与学校统一认证平台即信息门 户密码一致),登录成功后即可使用该数据库。

| ī                  | 北京师范大学图お馆<br>Beijing Normal University Library |
|--------------------|------------------------------------------------|
| 校本部登录<br>户)的学工:    | : 请使用数字京师 (信息门<br>号和密码登录。                      |
| 珠海园区登<br>(信息门户     | 录:请使用数字京师·珠海<br>) 的学工号和密码登录。                   |
| 学工号 (Use           | rID)                                           |
| 密码 (Passv          | vord)                                          |
|                    |                                                |
| 忘记密码:校<br>CARSI服务使 | <u>本部;珠海园区</u><br>用说明: <u>校本部;珠海园区</u>         |
| □ 不保存账号            | 信息                                             |
| 🗌 清除历史搭            | 段权信息                                           |

登录 Login

#### 43. Taylor & Francis eBooks

(1)使用非校园 IP 地址打开浏览器,输入 <u>https://www.taylorfrancis.com/</u>,或从图书馆主页数据库资源导航页面找到数据库链接。点击右上角"Log in",选择"With Shibboleth or OpenAthens"。

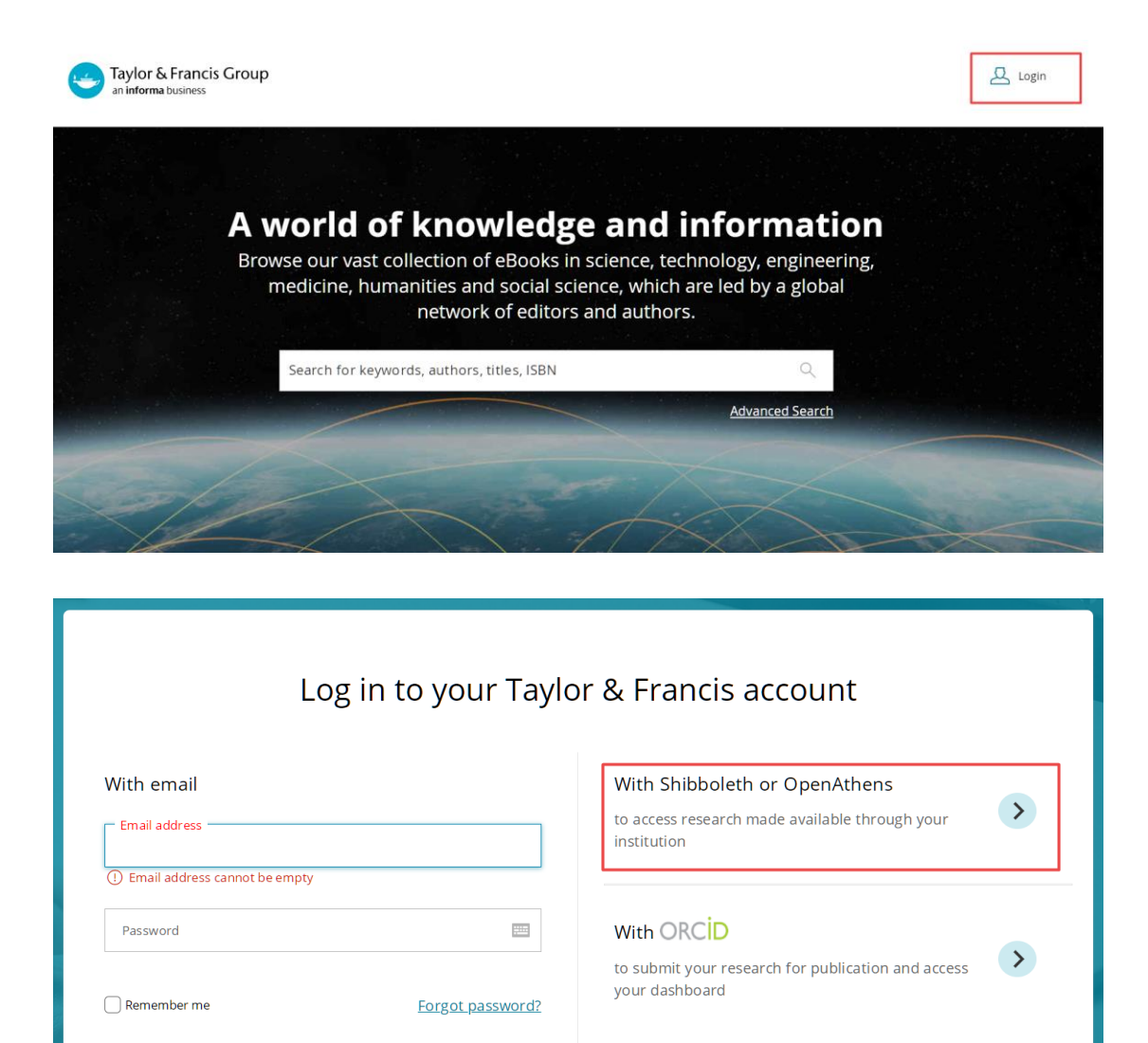

| ( <b>2</b> )   | 在受检搜索更而   | 输 λ 并 法 择     | "Rojijng Normal University" | 占圭 "സ   |           |
|----------------|-----------|---------------|-----------------------------|---------|-----------|
| $(\mathbf{Z})$ | 任子仪1支系介囲, | <b></b> 個八开処件 | beijing Normal University , | A L COL | VIIINUE 0 |

LOG IN

Don't have an account yet? Sign up

| Institution log in                   |
|--------------------------------------|
| < <u>Back</u>                        |
| Log in with Shibboleth or OpenAthens |
| Beijing Normal University            |
| CONTINUE                             |
|                                      |

(3)到北京师范大学图书馆登录页面输入学工号、密码(与学校统一认证平台即信息门户 密码一致),登录成功后即可使用该数据库。

|   | 北京师范大学图书馆                         |
|---|-----------------------------------|
| E | Beijing Normal University Library |
|   |                                   |

校本部登录:请使用数字京师 (信息门 户)的学工号和密码登录。

珠海园区登录:请使用数字京师·珠海 (信息门户)的学工号和密码登录。

| 学工号 (UserID)               |      |
|----------------------------|------|
|                            |      |
|                            |      |
| 密码 (Password)              |      |
|                            | **** |
| 、<br>忘记密码: <u>校本部;珠海园区</u> |      |
| CARSI服务使用说明:校本部;珠海园区       |      |
| □ 不保存账号信息                  |      |
|                            |      |
| □ 清除历史授权信息                 |      |
| 登录 Login                   |      |

#### 44. Taylor & Francis SSH

(1)使用非校园 IP 地址打开浏览器,输入 <u>https://www.tandfonline.com/</u>,或从图书馆主页数据库资源导航页面找到数据库链接。在数据库页面右上角点击"Log in",选择"Shibboleth"登录方式。

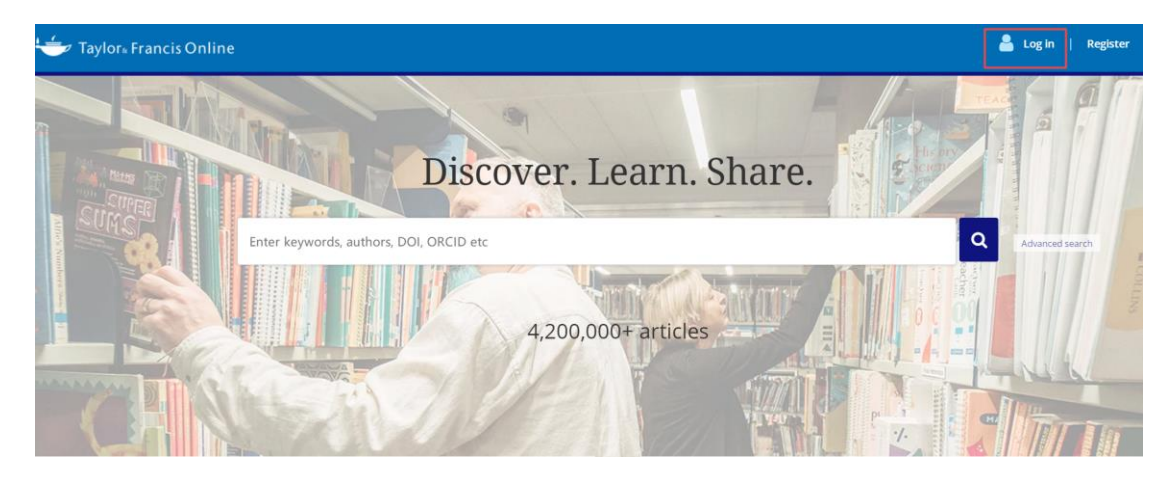

# Log in

| Log in via your institution  |                  |
|------------------------------|------------------|
| > Shibboleth                 |                  |
| > OpenAthens                 |                  |
| Log in to Taylor & Francis O | nline            |
| Your email address           |                  |
| e * Password                 | 22               |
| Remember Me                  | Forgot password? |

(2) 在学校选择页面,输入并选择"Beijing Normal University"。

| 👉 Taylor∗ Francis Onlin | e                                 |
|-------------------------|-----------------------------------|
|                         | Enter keywords, authors, DOI etc. |

## Shibboleth sign in

| Search Institutions       | A |
|---------------------------|---|
| beijing normal university | Q |
| Beijing Normal University |   |
| Beijing Normal University |   |

(3)到北京师范大学图书馆登录页面输入学工号、密码(与学校统一认证平台即信息门户 密码一致),登录成功后即可使用该数据库。

| 北京师范大学图书馆                                   |
|---------------------------------------------|
| Beijing Normal University Library           |
|                                             |
| 校本部登录: 请使用数字京师 (信息门                         |
| 尸) 的学工亏相密的复求。                               |
| 珠海园区登录:请使用数字京师·珠海                           |
| (信息门户)的学士号和密码登录。                            |
| 学工号 (UserID)                                |
|                                             |
| with (Decement)                             |
| 219 (Password)                              |
|                                             |
| 忘记密码: 校本部; 珠海园区<br>CAPST服务使用2018. 校本部, 珠海园区 |
|                                             |
| □ 不保存账号信息                                   |
| □ 清除历史授权信息                                  |
| 登录 Login                                    |
|                                             |

#### 45. Thieme E-journals

(1)使用非校园 IP 地址打开浏览器,输入

<u>https://www.thieme-connect.de/products/all/home.html</u>,或从图书馆主页数据库资源导航页 面找到数据库链接。点击右上角"Login",选择"OpenAthens/ Shibboleth Login"登录方 式。

|                                                    | DE    | EN | Home       | Products 🗸 Hel                 | o Contact     | Portal           |
|----------------------------------------------------|-------|----|------------|--------------------------------|---------------|------------------|
| S Thieme s                                         | earch |    |            | Ful                            | l-text search | ~ >              |
|                                                    |       |    | 8          | Not Logged In<br>Login         | Shopp         | <u>ping Cart</u> |
| Welcome to the Online Books & Journals Platform    | 1     |    | Use        | rname:                         |               |                  |
| within Thieme Connect                              |       |    | Pase       | sword:                         |               |                  |
| Journals Book Series Books                         |       |    |            | ogin                           |               |                  |
| A B C D E F G H I J K L M N O P Q R S T U V W Z    | XY    |    | > Fo       | orgot Password?                |               |                  |
| Sort by: Title                                     |       | •  | > R<br>> 0 | egister Now<br>penAthens/Shibb | oleth Login   |                  |
| ACI OPEN<br>Print ISSN · Electronic ISSN 2566-9346 |       |    |            |                                |               | _                |

(2) 在学校选择界面,选择"China (CARSI)"并点击"Continue"。继续选择"Beijing Normal University"并点击"Continue"。

| 14.4 |    | •  |   |     |   |
|------|----|----|---|-----|---|
| XK)  |    | 11 | ρ | m   | ρ |
| U.   | 11 |    | L | 111 | L |

#### Institutional Login via Shibboleth

Please choose your federation\*

| China (CARSI) | ۲        |
|---------------|----------|
|               |          |
|               | Continue |

EN DE Home

Products

## **Institutional Login via Shibboleth**

Please select your institution\*

| Beijing Normal University | •        |
|---------------------------|----------|
|                           |          |
|                           | Continue |

(3)到北京师范大学图书馆登录页面输入学工号、密码(与学校统一认证平台即信息门户 密码一致),登录成功后即可使用该数据库。

| 北京师范大学图お馆<br>Beijing Normal University Library        |
|-------------------------------------------------------|
| 校本部登录:请使用数字京师 (信息门<br>户) 的学工号和密码登录。                   |
| 珠海园区登录:请使用数字京师·珠海<br>(信息门户)的学工号和密码登录。                 |
| 学工号 (UserID)                                          |
| 密码 (Password)                                         |
|                                                       |
| 忘记密码: <u>校本部;珠海园区</u><br>CARSI服务使用说明: <u>校本部;珠海园区</u> |
| □ 不保存账号信息                                             |
| □ 清除历史授权信息                                            |
| 登录 Login                                              |

46. WorldSciNet

(1)使用非校园 IP 地址打开浏览器,输入<a href="https://www.worldscientific.com/page/worldscinet">https://www.worldscientific.com/page/worldscinet</a>,或从图书馆主页数据库资源导航页面找

| 创数据库链接。点击右上角"Sign in",选择                                                                                  | 释"Institutional Login"登录方式。                                                                                           |
|----------------------------------------------------------------------------------------------------|----------------------------------------------------------------------------------------------------|
| World Scientific<br>Connecting Great Minds                                                                | Q 🛓 🚨<br>Search My Car Sign in                                                                                        |
| oject $\lor$ Journals Books E-Products Partner With Us $\lor$ Open Access About Us $\lor$                 |                                                                                                    |
| Our website is made possible by displa<br>In order to view the full content, please <u>disable</u> your a | ayıng certain online content using javascript.<br>ad blocker or <u>whitelist</u> our website www.worldscientific.com. |
| ebooks · ejournals · databases                                                                            |                                                                                                    |
|                                                                                                    |                                                                                                    |
| Login to your account $~~	imes$                                                                           |                                                                                                    |
| ••••                                                                                                    |                                                                                                    |
| Email                                                                                                    |                                                                                                    |
|                                                                                                    |                                                                                                    |
| Password                                                                                                  |                                                                                                    |
|                                                                                                    |                                                                                                    |
| Forgot password?                                                                                          |                                                                                                    |
| Keep me logged in                                                                                         |                                                                                                    |
| Login                                                                                                    |                                                                                                    |
| New User                                                                                                  | 1                                                                                                    |
| Institutional Login                                                                                       |                                                                                                    |

(2)在学校选择界面,选择"China CERNET Federation"后,点击机构"Beijing Normal University"。

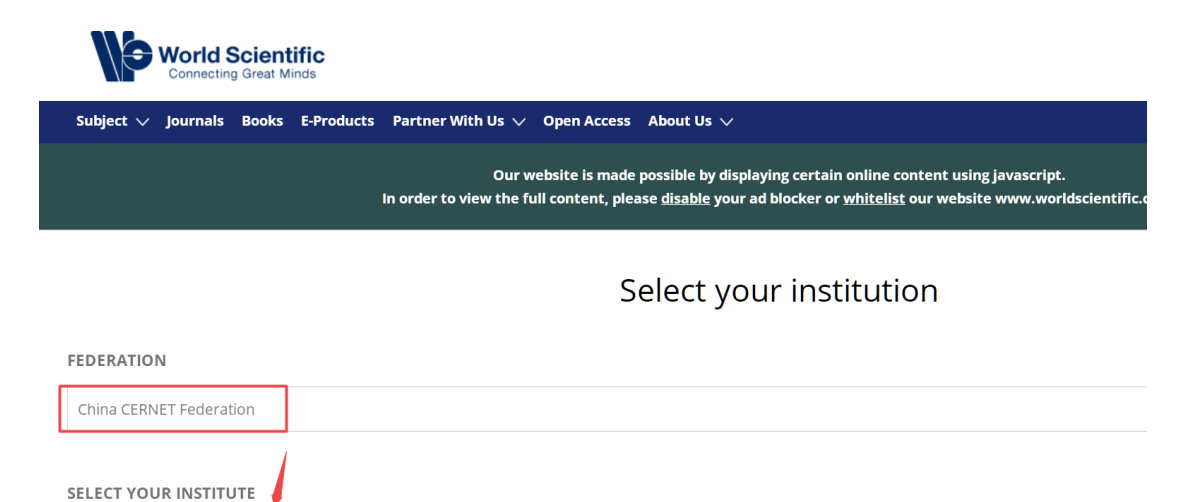

(**3**)到北京师范大学图书馆登录页面输入学工号、密码(与学校统一认证平台即信息门户 密码一致),登录成功后即可使用该数据库。

| ₩<br>B                          | 上京师范大学图书馆<br>eijing Normal University Library |
|---------------------------------|-----------------------------------------------|
| 校本部登录: 前<br>户) 的学工号和<br>珠海园区登录: | ∮使用数字京师(信息门<br>ਧ密码登录。<br>请使用数字京师·珠海           |
| (信息门户)B<br><b>学工号(UserIE</b>    | 9学工号和密码登录。<br>>)                              |
| 密码 (Passwor                     | d)                                            |
|                                 |                                               |
| 忘记密码:校本音<br>CARSI服务使用说          | <u>8; 珠海园区</u><br>税明: <u>校本部; 珠海园区</u>        |
| - 不保存账号信                        | 息                                             |
| □ 清除历史授权                        | 信息                                            |
|                                 | 登录 Login                                      |

Beijing Normal University

#### <mark>47. Westlaw</mark>

(1) 使用非校园 IP 地址打开浏览器, 输入

<u>https://signon.thomsonreuters.com/v2/federation/4/CARSI?productid=CBT&returnto=https%3A</u> <u>%2F%2F1.next.westlaw.com%2FCosi%2FSignOn</u>,找到所属机构点击"continue"。

| V | Vestlaw Classic                     |
|---|-------------------------------------|
|   | Signing in with OnePass             |
| A | access through academic institution |
| A | cademic institution                 |
|   | 北京师范大学(Beijing Normal University)   |

(2)到北京师范大学图书馆登录页面输入学工号、密码(与学校统一认证平台即信息门户 密码一致),登录成功后即可使用该数据库。

| サ京师范大学图お館<br>Beijing Normal University Library        |
|-------------------------------------------------------|
| 校本部登录:请使用数字京师 (信息门<br>户) 的学工号和密码登录。                   |
| 珠海园区登录:请使用数字京师·珠海<br>(信息门户) 的学工号和密码登录。                |
| 学工号 (UserID)                                          |
| 密码 (Password)                                         |
|                                                       |
| 忘记密码: <u>校本部;珠海园区</u><br>CARSI服务使用说明: <u>校本部;珠海园区</u> |
| □ 不保存账号信息                                             |
| □ 清除历史授权信息                                            |
| で<br>登录 Login                                         |

(3) 初次使用者请先注册个人账号。

| THOMSON REUTERS<br>OnePass |                                                                                                    |
|----------------------------|----------------------------------------------------------------------------------------------------|
|                            | First time registration<br>Please enter the following information to enable a personalized experience on Westlaw.<br>We ask for your name and email address to authenticate you into Westlaw as an individual user. If<br>you prefer, you can instead enter text, which does not identify you (see further information here).<br>Providing your personal details amounts to consent to our using them as described in our Privacy<br>Statement, which also explains how you can subsequently change your details or replace them. |
|                            | First name Last name Email                                                                                                    |
|                            | Continue                                                                                                    |

根据需要输入自己的 Client ID 后即可正常访问。

| THOMSON REUTERS WESTLAW CLASSIC |          |  |  |  |  |  |
|---------------------------------|----------|--|--|--|--|--|
|                                 |          |  |  |  |  |  |
| Welcome,                        | preside. |  |  |  |  |  |
| Olivert ID:                     |          |  |  |  |  |  |
| Client ID:                      |          |  |  |  |  |  |
| 1                               |          |  |  |  |  |  |

#### <mark>48. 万方数据</mark>

(1)使用非校园 IP 地址打开浏览器,输入 <u>http://www.wanfangdata.com.cn/index.html</u>,或 从图书馆主页数据库资源导航页面进入数据库。在数据库首页点击"登录",选择第三方账 号"CARSI"登录。

| <b>正 万方数据</b><br>WANFANG DATA<br>知识服务平台 [220] | ī 社区 |      |    |    |    |      |    |    |    |     | 登录 / | 主册 钱包 | 资源导航     |
|-----------------------------------------------|------|------|----|----|----|------|----|----|----|-----|------|-------|----------|
|                                               | 全部   | 期刊   | 学位 | 会议 | 专利 | 科技报告 | 成果 | 标准 | 法规 | 地方志 | 视频   | 更多>>  |          |
| 万方智搜                                          | 海量资  | 源,等你 | 发现 |    |    |      |    |    |    |     |      | Q 检索  | 高级检索检索历史 |
|                                               |      |      |    |    |    |      |    |    |    |     |      |       |          |

| 登录                                    |          |
|---------------------------------------|----------|
|                                       | 手机号快捷登录  |
| 请输入用户名/邮箱/手机号                         |          |
| 清输入密码                                 | 找回密码     |
| □ 十天内自动登录                             | 快捷注册     |
| 登录<br>欢迎来自114.246.34.140的序<br>第三方账号登录 | <u>→</u> |
| چ 💰 🐣                                 | CARSI    |

(2) 或跳过以上步骤,直接输入<u>https://fsso.wanfangdata.com.cn/</u>,选择高校/机构"北京师范大学",点击"前往"。

| <b>日 万方数据</b><br>WANFANG DATA<br>知识服务平台 (22) |                                                                                                    | CERNET统一认证与<br>资源共享基础设施 |
|----------------------------------------------|----------------------------------------------------------------------------------------------------|-------------------------|
|                                              | 北京师范大学 6 前往                                                                                                    |                         |
|                                              | 客户服务 关于我们 平台微揚<br>网络出版服务许可证:(总)网出证(約:\$206号 互联网药品信息服务资格证书号:(約:4名雪性-2016-0015<br>万方数据知识服务平台国家科技支撑计划资助项目(編号:20068AH03801) 京ICP证:010071京公网安备11010802020237号 |                         |

(3)到北京师范大学图书馆登录页面输入学工号、密码(与学校统一认证平台即信息门户 密码一致),登录成功后即可使用该数据库。

| 土京师范大学图书馆                         |
|-----------------------------------|
| Beijing Normal University Library |
|                                   |
| 校本部登录:请使用数字京师 (信息门                |
| 户)的学工号和密码登录。                      |
| 珠海园区登录:请使用数字京师·珠海                 |
| (信息门户)的学工号和密码登录。                  |
| 学工号 (UserID)                      |
|                                   |
|                                   |
| 密码 (Password)                     |
|                                   |
|                                   |
| CARSI服务使用说明: <u>校本部; 抹海园区</u>     |
| □ 不保存账号信息                         |
| □ 清除历史授权信息                        |
| 登录 Login                          |
|                                   |

#### 49. 维普期刊资源整合服务平台

(1)使用非校园 IP 地址打开浏览器,输入 <u>http://lib.cqvip.com/</u>,或从图书馆主页数据库资源导航页面进入数据库。在数据库首页点击"登录",选择"CARSI 馆外登录"第三方登录方式。

| 回期刊导航 <sup>HOT</sup> 区期刊评价报告 ③期刊开放获取                                   | 日下载APP 《投稿   | NEW<br>目指向 |            | ter f       |      | 爱登录 |
|------------------------------------------------------------------------|--------------|------------|------------|-------------|------|-----|
|                                                                        |              | 欢迎登录       |            |             |      |     |
| Y                                                                      | 帐号登录         | 手机快捷登录     | 扫码登录 ×     |             |      |     |
|                                                                        |              |            | 8          |             |      |     |
| 任憲字段                                                                   |              |            | •          | 检索          | 高级检索 |     |
| **                                                                     | 注册新田白        | 登录         | 中记刻用       | <b>王多</b> + |      |     |
|                                                                        | (TTU) (VITT) | 第三方登录      | ichical is |             |      |     |
| Notification<br>Notification<br>Notification<br>Notification<br>単数的演者: | <u></u>      | 微信登录       | QQ登录       |             |      |     |

(2) 在学校选择页面,输入并选择"Beijing Normal University",点击"确定"。

## CERNET统一认证与资源共享基础设施CARSI

中国教育和科研计算机网统一认证和资源共享基础设施(CERNET Authentication and Resource Sharing Infrastructure,简称CARSI)是由北京大学发 起的跨机构身份联盟,提供教育科研资源共享服务,简称CARSI资源共享服务。2017年底,作为中国教育和科研计算机网CERNET(China Education and Research Network)基础服务之一开始重点建设,与赛尔网络有限公司一起,面向国内大中小学、教育行政部门和科研机构开放身份认证服务,面向国内外应 用系统支持基于真实身份的资源访问控制。CARSI资源共享服务以Internet2 Shibboleth项目为技术基础,使用统一认证和授权中间件实现中国教育和科研计算 机网CERNET (China Education and Research Network)统一认证和资源共享,详情参见https://www.carsi.edu.cn。 请输入学校名称

(3)到北京师范大学图书馆登录页面输入学工号、密码(与学校统一认证平台即信息门户 密码一致),登录成功后即可使用该数据库。

| 北京师范大学图书馆<br>Rejijng Normal University Library        |
|-------------------------------------------------------|
| beijing tormat emiteraty horary                       |
| 校本部登录: 请使用数字京师 (信息门<br>户) 的学工号和密码登录。                  |
| 珠海园区登录:请使用数字京师·珠海<br>(信息门户)的学工号和密码登录。                 |
| 学工号 (UserID)                                          |
|                                                       |
| 密码 (Password)                                         |
|                                                       |
| 忘记密码: <u>校本部;珠海园区</u><br>CARSI服务使用说明: <u>校本部;珠海园区</u> |
| □ 不保存账号信息                                             |
| □ 清除历史授权信息                                            |
|                                                       |

登录 Login

- 50. <mark>中国知网(CNKI)</mark>
- (1) 使用非校园 IP 地址打开浏览器,输入 <u>https://cnki.net/</u>,或从图书馆主页数据库资源 导航页面进入数据库。在数据库首页点击"登录",选择"校外访问"。

| 中国お別<br>.cnki.net<br>超記述工程 |      |        | 手机版 ENG | USH 旧版入口 | 网站地图 帮 | 助中心 购买知网卡 | 充值中心 | 个人机构馆 | 我的CNKI | 题                | 注册 |
|----------------------------|------|--------|---------|----------|--------|-----------|------|-------|--------|------------------|----|
|                            |      |        |         |          |        |           |      |       |        |                  |    |
| 文献检索                       |      | 主题 🔹   | 中文文献、外  | 文文献      |        |           |      |       | Q      | 高级检索 ><br>出版物检 > |    |
| 知识元检索                      | 跨库 > | 🛛 学术期刊 | 🙎 博硕    | 🛚 会议     | 🛛 报纸   | ■年鉴       | ■专利  | ■标准   | ■成果    |                  |    |
| 引文检索                       |      | ■ 图书   | ■古籍     | □法律法规    | 政府文件   | 企业标准      | 科技报告 | 政府采购  |        |                  |    |

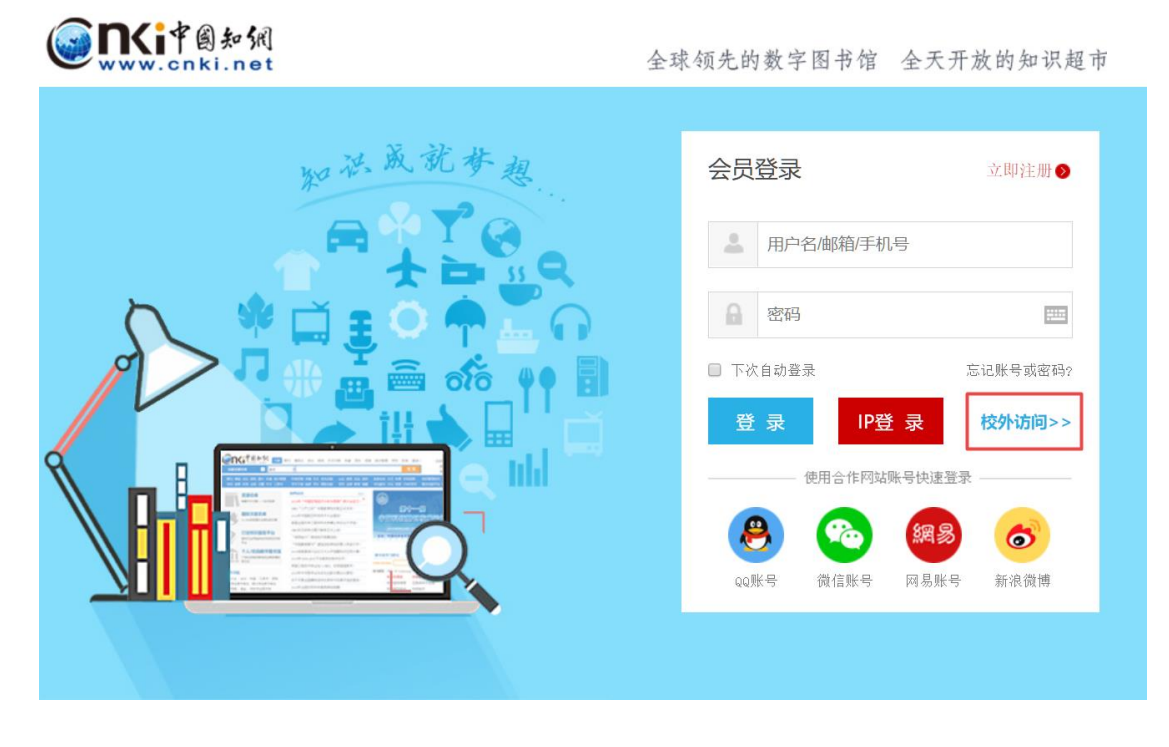

(2) 或跳过以上步骤,直接输入 <u>https://fsso.cnki.net/</u>,选择高校/机构"北京师范大学"。

| WWW.Conkinet<br>+Basellakater.c                         | F                                                                              | 中国知网高校                 | 之/机构外部词                                                                     | 方问系统                   | 5  |                                                                    |                          |  |
|---------------------------------------------------------|--------------------------------------------------------------------------------|------------------------|-----------------------------------------------------------------------------|------------------------|----|--------------------------------------------------------------------|--------------------------|--|
|                                                         | 高校/机构:                                                                         | 支持汉字、拼音、1              | 首字母                                                                         |                        | 前往 |                                                                    |                          |  |
| 高校/机构列表(按総入先)<br>・ 清华大学<br>・ 山东大学<br>・ 年南理工大学<br>・ 深圳大学 | <ul> <li>北京大・</li> <li>北京大・</li> <li>半东师</li> <li>半年4</li> <li>沈阳交・</li> </ul> | 学<br>范大学<br>支大学<br>业大学 | <ul> <li>北京师</li> <li>浙江大</li> <li>长春理</li> <li>浙江工</li> <li>嬴开※</li> </ul> | 范大学<br>学<br>工大学<br>商大学 | ]  | <ul> <li>中国人目</li> <li>天津大当</li> <li>上海财約</li> <li>华北水系</li> </ul> | ⊰大学<br>≚<br>圣大学<br>利水电大学 |  |
|                                                         |                                                                                |                        |                                                                             |                        |    |                                                                    | E                        |  |

(3)到北京师范大学图书馆登录页面输入学工号、密码(与学校统一认证平台即信息门户 密码一致),登录成功后即可使用该数据库。

| 北京师范大学图お馆<br>Beijing Normal University Library        |
|-------------------------------------------------------|
| 校本部登录:请使用数字京师 (信息门<br>户) 的学工号和密码登录。                   |
| 珠海园区登录:请使用数字京师·珠海<br>(信息门户)的学工号和密码登录。                 |
| 学工号 (UserID)                                          |
| 密码 (Password)                                         |
|                                                       |
| 忘记密码: <u>校本部;选海园区</u><br>CARSI服务使用说明: <u>校本部;选海园区</u> |
| □ 不保存账号信息                                             |
| □ 清除历史授权信息                                            |
| 登录 Login                                              |

#### 51. MeTel 教学资源平台

(1) 使用非校园 IP 地址打开浏览器,输入 <u>http://www.metel.cn/</u>,或从图书馆主页数据库 资源导航页面进入数据库。在数据库首页点击"个人用户登录",选择"其他登录 方式"-"CARSI"。

| 这是中国,对探世界,手                       | 刺一流                               |                                                        |                                                  | 🚷 匿名用户                                                                                                    | VIP用户引                                                                                                    | 録 个人                             | 用户登录                 | 国道查重 在线制调        | 果 増値学习资源 ▼ | 11日 11日 11日 11日 11日 11日 11日 11日 11日 11日 |
|-----------------------------------|-----------------------------------|--------------------------------------------------------|--------------------------------------------------|----------------------------------------------------------------------------------------------------|----------------------------------------------------------------------------------------------------|----------------------------------|----------------------|------------------|------------|-----------------------------------------|
| MeTeL <sup>™</sup> <sub>教学资</sub> | 源平台                               |                                                        | 首                                                | 页 精选课程                                                                                                    | 学科导航                                                                                                    | 院校导航                             | 国标课程导                | <b>航   课程研</b> 究 | 高校课程共建     | 开启在线制课                                  |
|                                   |                                   |                                                        |                                                  |                                                                                                    |                                                                                                    |                                  |                      | 1000             |            |                                         |
| [                                 | 课程<br>请输入检索内                      | 教学资源<br>容                                              |                                                  |                                                                                                    |                                                                                                    |                                  |                      | Q                | 高级搜索       |                                         |
| □<br>会员中心快                        | ・ H子   E2が<br>北华航子<br>北华航子<br>公告: | 子   広子   吹月<br>王业学院 机电工程学<br>王业学院 机电工程学<br>申请办理疫情期间VIP | * 「 ×子 」 の文字 続 刘卫 通过VIP验证 続 紫耀 通过VIP验证 账号,请发送姓名、 | <ul> <li>/ 建并入会MeTeL调</li> <li>/ 准许入会MeTeL调</li> <li>/ 准许入会MeTeL调</li> <li>/ 准许入会MeTeL调</li> <li>/ 世许入会MeTeL调</li> </ul> | ● (X子) 医<br>一般子子 (医<br>一般子子) 医<br>一般子子 (医<br>一般子子) 医<br>一般子子 (医<br>一般子子) 医<br>一般子子 (医<br>一般子子) 医<br>一般子子 (医<br>一般子子) 医<br>一般子子 (医<br>一般子子) 医<br>一般子子 (医<br>一般子子) 医<br>一般子子<br>一般子子<br>一般子子<br>一般子子<br>一般子子<br>一般子子<br>一般子子<br>一般子子<br>一般子子<br>一般子子<br>一般子子<br>一般子子<br>一般子子<br>一般子子<br>一般子子<br>一般子子<br>一般子子<br>一般子子<br>一般子子<br>一般子子<br>一般子子<br>一般子子<br>一般子子<br>一般子子<br>一般子子<br>一般子子<br>一般子子<br>一般子子<br>一般子子<br>一般子子<br>一般子子<br>一般子子<br>一般子子<br>一般子子子<br>一般子子子<br>一般子子<br>一般子子子<br>一般子子子<br>一般子子<br>一般子子<br>一般子子子<br>一般子子子<br>一般子子<br>一般子子<br>一男子<br>一般子子<br>一般子子<br>一般子子<br>一般子子<br>一般子子<br>一般子子<br>一般子子<br>一般子子<br>一般子子<br>一般子子<br>一般子子<br>一般子子<br>一<br>一般子子<br>一<br>一般子子<br>一<br>一般子子<br>一<br>一<br>一<br>一<br>一般子子<br>一<br>一般子子<br>一<br>一<br>一<br>一<br>一<br>一<br>一<br>一<br>一<br>一<br>一<br>一<br>一 | ティー 年中テ<br>計<br>計<br>主至admin@gdd | 」 国本子 】<br>Jata net。 | △小チ              | MeTeL      | 実时运行图                                   |

| ③ 返回首页      | MeTeL教学资源平台          |      |
|-------------|----------------------|------|
|             | 个人用户登录 VIP用户登录       |      |
| 账号          |                      |      |
| 密码          |                      |      |
| 还没有         | 帐户? 立即注册 忘           | 记密码? |
|             | 登录                   |      |
|             | 其他登录方式               |      |
|             |                      |      |
| -           |                      |      |
| (2) 在学校选择界面 | ,输入并选择"北京师范大学",点击"前往 | "    |

| 国道数<br><b>▲</b> Hiwa | 据 机构外部访问系 | 系统       |          |        | CARSI | ERNET 联邦认证与<br>资源共享基础设施 |
|----------------------|-----------|----------|----------|--------|-------|-------------------------|
|                      |           | 北京师范大学   | 前往       | ]      |       |                         |
| i                    | 高校/机构列表   | 16泉圳印起大子 |          |        |       | _                       |
|                      | 安徽建筑大学    | 安徽理工大学   | 安徽农业大学   | 安徽师范大学 |       |                         |
|                      | 安庆师范大学    | 北方民族大学   | 北京大学     | 北京交通大学 |       |                         |
|                      | 北京林业大学    | 北京师范大学   | 北京石油化工学院 | 长春大学   |       |                         |
|                      | 长春工程学院    | 长春工业大学   | 长春理工大学   | 巢湖学院   |       |                         |
|                      | 成都大学      | 成都理工大学   | 大连理工大学   | 东北师范大学 |       |                         |
|                      | 东华大学      | 东南大学     | 佛山科学技术学院 | 复旦大学   |       |                         |
|                      |           | 展        | 开▼       |        |       |                         |

(3)到北京师范大学图书馆登录页面输入学工号、密码(与学校统一认证平台即信息门户 密码一致),登录成功后即可使用该数据库。

| 北京师范大学图书馆<br>Beijing Normal University Library        |
|-------------------------------------------------------|
| 校本部登录:请使用数字京师(信息门<br>户)的学工号和密码登录。                     |
| 珠海园区登录:请使用数字京师·珠海<br>(信息门户)的学工号和密码登录。                 |
| 学工号 (UserID)                                          |
| 密码 (Password)                                         |
|                                                       |
| 忘记密码: <u>校本部;珠海园区</u><br>CARSI服务使用说明: <u>校本部;珠海园区</u> |
| □ 不保存账号信息                                             |
| □ 清除历史授权信息                                            |
| <br>登录 Login                                          |

#### 52. TWS 台湾学术期刊在线数据库

(1) 使用非校园 IP 地址打开浏览器,输入 <u>http://www.twscholar.com/</u>,或从图书馆主页数 据库资源导航页面进入数据库。在数据库首页点击"CARSI 登录"按钮,进入身份 联盟选择界面。

| TWS Taiwan Scholar Journal Database<br>台湾学术期刊在线数据库 |       |  |  |
|----------------------------------------------------|-------|--|--|
| 浏览 🗄 高级检索 🐘 账号登人 📗 CARSI登录 📗                       | ・電好!  |  |  |
|                                                    | Z X X |  |  |

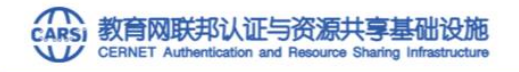

中国教育和科研计算机网联邦认证和资源共享基础设施(CERNET Authentication and Resource Sharing Infrastructure,简称CARSI)是由北京大学 发起的時机构身份联盟,提供教育科研资源共享服务,简称CARSI资源共享服务。2017年底,作为中国教育和科研计算机网CERNET (China Education and Research Network)基础服务之一开始重点建设,与赛尔网络有限公司一起,面向国内大中小学、教育行政部门和科研机构开放身份认证服务,面向国内外 应用系统支持基于真实身份的资源访问控制。CARSI资源共享服务以Internet2 Shibboleth项目为技术基础,使用统一认证和授权中间件实现中国教育和科研 计算机网CERNET (China Education and Research Network)联邦认证和资源共享,详情参见https://www.carsi.edu.cn。 请输入学校名称

```
学校列表 (A-G) 展开 学校列表 (H-N) 展开
```

学校列表 (0-T) 展开

学校列表 (U-Z) 展开

确认

(3)到北京师范大学图书馆登录页面输入学工号、密码(与学校统一认证平台即信息门户 密码一致),登录成功后即可使用该数据库。

| 北京师范大学图お馆<br>Beijing Normal University Library              |  |  |  |  |  |
|-------------------------------------------------------------|--|--|--|--|--|
| 校本部登录: 请使用数字京师 (信息门<br>户) 的学工号和密码登录。                        |  |  |  |  |  |
| 珠海园区登录:请使用数字京师·珠海<br>(信息门户)的学工号和密码登录。                       |  |  |  |  |  |
| 学工号 (UserID)                                                |  |  |  |  |  |
| 密码 (Password)                                               |  |  |  |  |  |
|                                                             |  |  |  |  |  |
| 忘记密码: <mark>校本部;珠海园区</mark><br>CARSI服务使用说明: <u>校本部;珠海园区</u> |  |  |  |  |  |
| □ 不保存账号信息                                                   |  |  |  |  |  |
| □ 清除历史授权信息                                                  |  |  |  |  |  |
| 登录 Login                                                    |  |  |  |  |  |

#### 53. 台湾学术文献数据库

(1) 使用非校园 IP 地址打开浏览器,输入 <u>http://www.airitilibrary.cn/</u>,或从图书馆主页数 据库资源导航页面进入数据库。在数据库首页点击"CARSI 登录"按钮,进入身份 联盟选择界面。

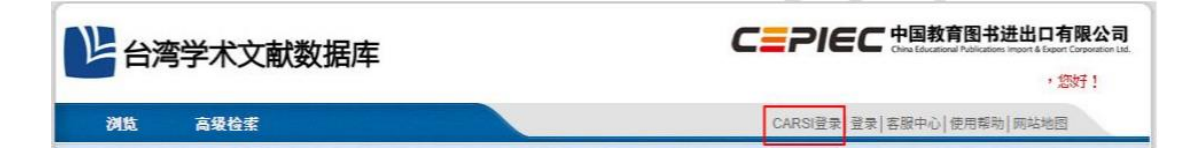

(2) 在学校列表中选择或搜索"北京师范大学",点击"确认"。

| 中国教育和科研计算机网联邦认             | 证和资源共享基础设施(CERNET                                       | Authentication and Persource Shar |                                |               |
|----------------------------|---------------------------------------------------------|-----------------------------------|--------------------------------|---------------|
|                            | concentration of a new section. Francisco concentration | Authentication and Resource shan  | ng Infrastructure, 简称CARSI) 是由 | 北京大学          |
| 发起的跨机构身份联盟,提供教育科           | 研资源共享服务,简称CARSI资源                                       | 共享服务。2017年底,作为中国教育和               | D科研计算机网CERNET(China Educa      | ation and     |
| Research Network) 基础服务之一   | 开始重点建设,与赛尔网络有限公                                         | 司一起,面向国内大中小学、教育行政                 | 部门和科研机构开放身份认证服务,面              | 而国内外          |
| 应用系统支持基于真实身份的资源访           | 问控制。CARSI资源共享服务以In                                      | ternet2 Shibboleth项目为技术基础,        | 使用统一认证和授权中间件实现中国制              | <b></b> 文育和科研 |
| 计算机网CERNET (China Educatio | n and Research Network) 联邦。                             | 人证和资源共享,详情参见https://www           | v.carsi.edu.cn,                |               |
| LALA & MAIL ANTIN          |                                                         |                                   |                                |               |

(3)到北京师范大学图书馆登录页面输入学工号、密码(与学校统一认证平台即信息门户 密码一致),登录成功后即可使用该数据库。

| 地京师范大学图お馆<br>Beijing Normal University Library        |
|-------------------------------------------------------|
| 校本部登录:请使用数字京师 (信息门<br>户) 的学工号和密码登录。                   |
| 珠海园区登录:请使用数字京师·珠海<br>(信息门户)的学工号和密码登录。                 |
| 学工号 (UserID)                                          |
| 密码 (Password)                                         |
|                                                       |
| 忘记密码: <u>校本部;珠海园区</u><br>CARSI服务使用说明: <u>校本部;珠海园区</u> |
| □ 不保存账号信息                                             |
| □ 清除历史授权信息                                            |
| 登录 Login                                              |

54. RESSET 金融研究数据库

(1) 使用非校园 IP 地址打开浏览器,输入 <u>http://db.resset.com/</u>,或从图书馆主页数据库 资源导航页面进入数据库。在数据库首页点击"CARSI平台登录"按钮,进入身份 联盟选择界面。

|          |         | DECO     |             |  |
|----------|---------|----------|-------------|--|
| 1 A Cart | 9       | RESS     | 二致循阵        |  |
|          |         |          | 简   繁   En  |  |
|          |         | 1        |             |  |
| and the  | E Start | <b>a</b> | <u>[]]]</u> |  |
|          | and the |          |             |  |
| -        |         | E        | ž 录         |  |
| <br>     |         | 用户注册>>   | 匿名登录        |  |

(2) 在学校列表中选择或搜索"北京师范大学",点击"确认"。

| CARSI | 教育网联邦认证与资源共享基础设施                                          |
|-------|-----------------------------------------------------------|
| V     | CERNET Authentication and Resource Sharing Infrastructure |

| 学校列表 (A-G) 展开                                                                 | 学校列表 (H-N) 展开                   | 学校列表 (O-T) 展开                       | 学校列表 (U-Z) 展开                     |  |  |  |  |  |
|-------------------------------------------------------------------------------|---------------------------------|-------------------------------------|-----------------------------------|--|--|--|--|--|
|                                                                               |                                 |                                     | 确认                                |  |  |  |  |  |
| 青输入学校名称                                                                       |                                 |                                     |                                   |  |  |  |  |  |
| 计算机网CERNET (China Edu                                                         | ation and Research Network) 联邦认 | 证和资源共享,详情参见https://www.c            | arsi.edu.cn,                      |  |  |  |  |  |
| 应用系统支持基于真实身份的资                                                                | 源访问控制。CARSI资源共享服务以Inte          | ernet2 Shibboleth项目为技术基础,使          | 用统一认证和授权中间件实现中国教育和科研              |  |  |  |  |  |
| Research Network)基础服务之一开始重点建设,与赛尔网络有限公司一起,面向国内大中小学、教育行政部门和科研机构开放身份认证服务,面向     |                                 |                                     |                                   |  |  |  |  |  |
| 发起的跨机构身份联盟,提供教育科研资源共享服务,简称CARSI资源共享服务。2017年底,作为中国教育和科研计算机网CERNET (China Educa |                                 |                                     |                                   |  |  |  |  |  |
| 中国教育和科研计算机网路                                                                  | (邦认证和资源共享基础设施(CERNET)           | Authentication and Resource Sharing | g Infrastructure, 简称CARSI) 是由北京大学 |  |  |  |  |  |

(3)到北京师范大学图书馆登录页面输入学工号、密码(与学校统一认证平台即信息门户 密码一致),登录成功后即可使用该数据库。

| 北京师范大学图书馆<br>Beijing Normal University Library         |
|--------------------------------------------------------|
| 校本部登录:请使用数字京师(信息门<br>户)的学工号和密码登录。<br>珠海园区登录:请使用数字京师·珠海 |
| (信息门户) 的学工号和密码登录。<br><b>学工号 (UserID)</b>               |
| 密码 (Password)                                          |
| 忘记密码: <u>校本部;珠海园区</u><br>CARSI服务使用说明: <u>校本部;珠海园区</u>  |
| <ul> <li>不保存账号信息</li> <li>清除历史授权信息</li> </ul>          |
| 登录 Login                                               |

### 55. 人大复印报刊资料系列数据库

(1) 使用非校园 IP 地址打开浏览器,输入 <u>https://www.rdfybk.com/</u>,或从图书馆主页数 据库资源导航页面进入数据库。在数据库首页点击"CARSI"按钮,进入身份联盟 选择界面。

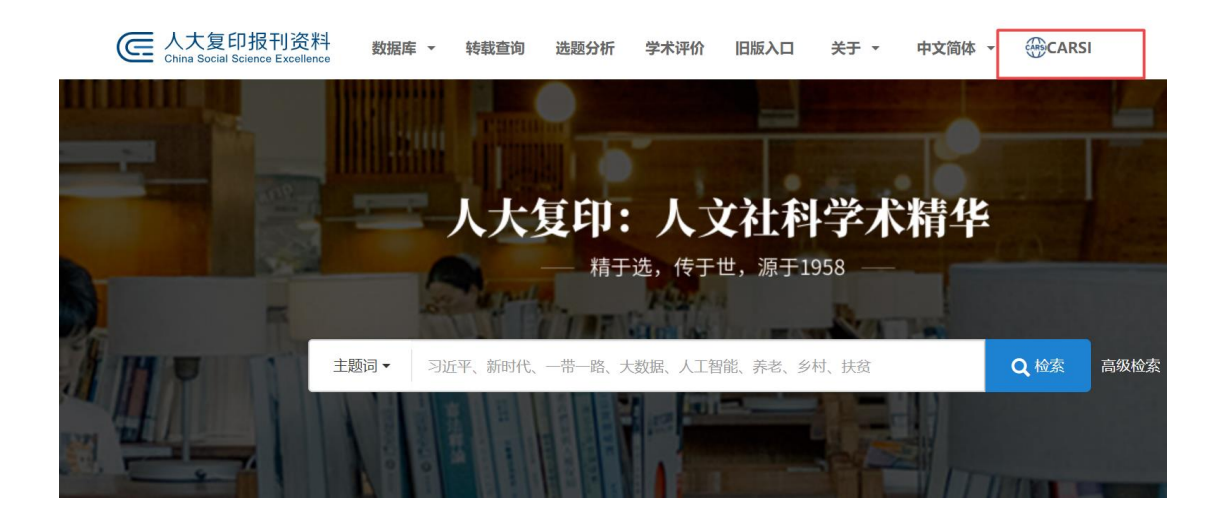

(2) 在学校列表中选择或搜索"北京师范大学",点击"登录"。

#### 教育网联邦认证与资源共享基础设施 CERNET Authentication and Resource Sharing Infrastructure

中国教育和科研计算机网统一认证和资源共享基础设施(CERNET Authentication and Resource Sharing Infrastructure,简称CARSI)是由北京大学发起的跨机构身1 育科研资源共享服务,简称CARSI资源共享服务。在国内高校已经普遍建设完成的校园网统一用户管理和身份认证系统基础上,面向中国高校和科研机构提供跨域身份认证和

#### 请输入高校/机构名称

| 請輸入高校/机构名称                                                                   | 登录 |
|------------------------------------------------------------------------------|----|
| 高校/机构列表(按接入先后排序)                                                             |    |
| 全部 A B C D E F G H I J K L M N O P Q R S T U V W X Y Z                       |    |
| 阿坝师范学院(Aba Teachers University)                                              | *  |
| 安徽商贸职业技术学院(Anhui Business College)                                           |    |
| 安徽财贸职业学院(Anhui Finance And Trade Vocational College )                        |    |
| 安徽农业大学(Anhui Agriculture University)                                         |    |
| 安徽工商职业学院(Anhui Business and Technology College)                              |    |
| 安徽机电职业技术学院(Anhui Technical College Of Mechanical and Electrical Engineering) |    |
| 安徽国际商务职业学院(Anhui Institute Of International Business)                        |    |
| 安徽建筑大学(AHHUI JIANZHU UNIVERSITY)                                             |    |
| 安徽师范大学(Anhui Normal University)                                              |    |
| 安徽工程大学(Anhui Polvtechnic Universitv)                                         |    |
|                                                                              |    |

(3)到北京师范大学图书馆登录页面输入学工号、密码(与学校统一认证平台即信息门户 密码一致),登录成功后即可使用该数据库。

| 霝 | 北京师范大学图书馆                         |
|---|-----------------------------------|
|   | Beijing Normal University Library |

校本部登录:请使用数字京师(信息门 户)的学工号和密码登录。

珠海园区登录:请使用数字京师·珠海 (信息门户)的学工号和密码登录。

| 学工号 (UserID)                                          |       |
|-------------------------------------------------------|-------|
|                                                       |       |
| 密码 (Password)                                         |       |
|                                                       | ::::: |
| 运记密码: <u>校本部;珠海园区</u><br>CARSI服务使用说明: <u>校本部;珠海园区</u> |       |
| □ 不保存账号信息                                             |       |
| □ 清除历史授权信息                                            |       |
| 登录 Login                                              |       |

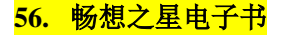

(1) 使用非校园 IP 地址打开浏览器,输入 https://www.cxstar.com/bjsflib.htm ,或从图书 馆主页数据库资源导航页面进入数据库。在数据库首页点击"登录"按钮,在第三方账号 登录选择"CARSI",进入身份联盟选择界面。

| IP用户,欢迎访问畅想之星!      |                              |                                   |                            | 读者登录   宜员登录            | 客户端      |
|---------------------|------------------------------|-----------------------------------|----------------------------|------------------------|----------|
|                     | <mark>星电子书</mark><br>tar.com | 书城 ▼ 题名、ISBN、<br>制搜: 化学教学 省高全集 中学 | F者、出版社<br>数学建模 牛树梅《省斋全集》校; | Q 五<br>主 初中化学 中国游侠史论   | <u> </u> |
| 电子图书                | 首页 畅想之星电子书数                  | 据库                                |                            |                        |          |
| 图书分类                | 新书到馆                         | 工学 管理学 教育学 经济等                    | ≥ 军事学 理学 历史                | 学 农学 文学 医学             | 艺才       |
| 文学   中国语言文学         |                              |                                   |                            |                        |          |
| 理学 数学 地质学           | ****** N                     |                                   | お生まに対大な世界人を当め              | 中华美德故事                 |          |
| <b>历史学</b>  世界史 中国史 | inter south                  | 新                                 | 人脉                         | X 8114-8               |          |
| 教育学   心理学   教育学     |                              |                                   |                            | URCANE                 |          |
| 法学   民族学   公安学      | реконо                       |                                   |                            |                        |          |
| 经济学   理论经济学         | 沿着雷锋的足迹<br>纪红建著              | 中国宗教事务法治化研究<br>冯玉军主编              | <b>人脉的气场</b><br>吴学刚编著      | <b>中华美德故事</b><br>王建国编著 |          |
| 艺术学   美术学           |                              |                                   |                            |                        |          |

(2) 在学校列表中选择或搜索"北京师范大学",点击"登录"。

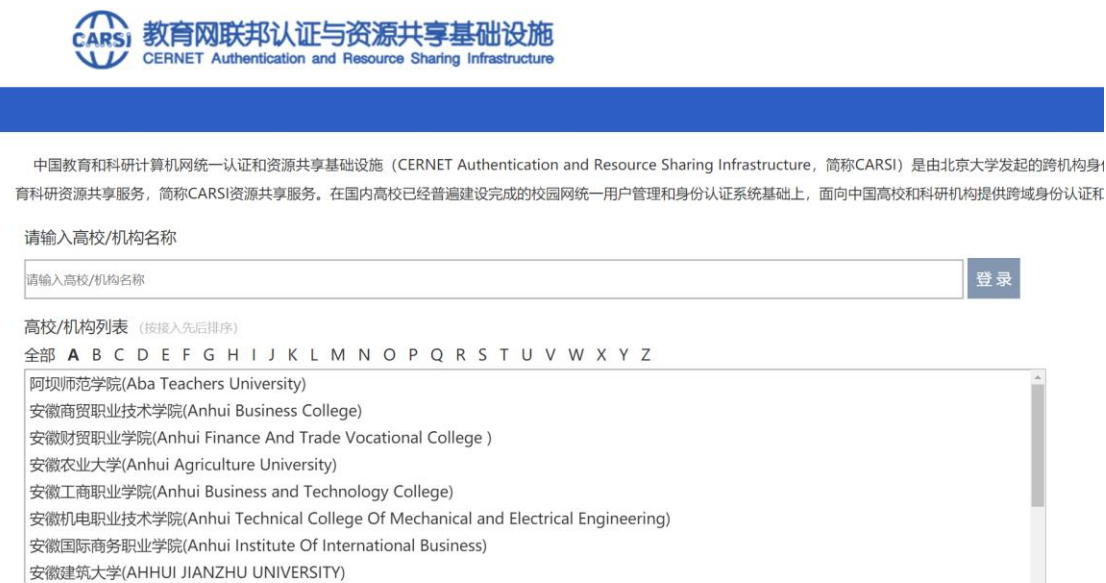

安徽师范大学(Anhui Normal University)

安徽工程大学(Anhui Polvtechnic Universitv)

(3)到北京师范大学图书馆登录页面输入学工号、密码(与学校统一认证平台即信息门户 密码一致),登录成功后即可使用该数据库。

| 北京师范大学图书馆<br>Beijing Normal University Library        |
|-------------------------------------------------------|
| 校本部登录: 请使用数字京师 (信息门<br>户) 的学工号和密码登录。                  |
| 珠海园区登录:请使用数字京师·珠海<br>(信息门户)的学工号和密码登录。                 |
| 学工号 (UserID)                                          |
| 密码 (Password)                                         |
|                                                       |
| 忘记密码: <u>校本部;珠海园区</u><br>CARSI服务使用说明: <u>校本部;珠海园区</u> |
| □ 不保存账号信息                                             |
| □ 清除历史授权信息                                            |
| 登录 Login                                              |

## <mark>57.超星发现</mark>

(1) 使用非校园 IP 地址打开浏览器, 输入 <u>https://fsso.zhizhen.com/index</u>。

| 超星发现高校/机构外                                                                                  | 部访问系统                                                                                                    | als                                 |
|---------------------------------------------------------------------------------------------|----------------------------------------------------------------------------------------------------|-------------------------------------|
| 高校/机构: 请输入高校/机构名称                                                                           | 前往                                                                                                    |                                     |
| 复/机构拼音首字母推序)                                                                                |                                                                                                    |                                     |
| <ul> <li>北京航空航天大学</li> <li>大连外国语大学</li> <li>桂林旅游学院</li> <li>江苏科技大学</li> <li>天津大学</li> </ul> | <ul> <li>北京师范大学</li> <li>东北财经大学</li> <li>杭州师范大学</li> <li>辽宁何氏医学院</li> <li>西北农林科技大学</li> </ul>                            |                                     |
|                                                                                             | 超星发现高校/机构外<br>高校/机构: 请输入高校/机构名称<br>2/机构拼音首字母排序)<br>- 北京航空航天大学<br>- 大连外国语大学<br>- 社林旅游学院<br>- 江苏科技大学<br>- 天津大学<br>- 中国医科大学 | 超星发现高校/机构外部访问系统<br>高校/机构: 请输入高校机构名称 |

(2)在学校列表中选择或搜索"北京师范大学",输入账号密码登录(与学校统一认证平 台即信息门户密码一致)。

| 北京师范大学图お馆<br>Beijing Normal University Library        |
|-------------------------------------------------------|
| 校本部登录: 请使用数字京师 (信息门<br>户) 的学工号和密码登录。                  |
| 珠海园区登录:请使用数字京师·珠海<br>(信息门户)的学工号和密码登录。                 |
| 学工号 (UserID)                                          |
| 密码 (Password)                                         |
|                                                       |
| 忘记密码: <u>校本部;珠海园区</u><br>CARSI服务使用说明: <u>校本部;珠海园区</u> |
| □ 不保存账号信息                                             |
| □ 清除历史授权信息                                            |
| 登录 Login                                              |

(3)登录成功后,可以显示登录状态。

| ▲ 超星发现 |    | <u> </u> |
|--------|----|----------|
|        | 检索 | 高级检索     |

#### 58. 中科 UMajor 专业课学习资源数据库

使用非校园 IP 地址打开浏览器,输入 <u>https://www.umajor.net/</u>,点击右上角的"登录",然后选择"CARSI 登录"。

|                                                                                                    | 登录注册                                                                                                    |
|----------------------------------------------------------------------------------------------------|----------------------------------------------------------------------------------------------------|
| 学习进展 学习计划 检索导航 ▼ 资源统计 升级记录 我的收藏 移动端                                                                                  |                                                                                                    |
| 不提供碎片化的信息     万人提供、系统化的知识     中科UMajor数据库     图书馆免费数字资源 专业课学习考试必备     日本ののののでは、1000000000000000000000000000000000000 | <ul> <li>□ 哲学</li> <li>□ 经济学</li> <li>型 法学</li> <li>① 教育学</li> <li>※ 文学</li> <li>□ 历史学</li> <li>④ 理学</li> <li>※ 工学</li> <li>② 衣学</li> <li>③ 医学</li> <li>条 管理学</li> <li>ジ 艺术学</li> </ul> |

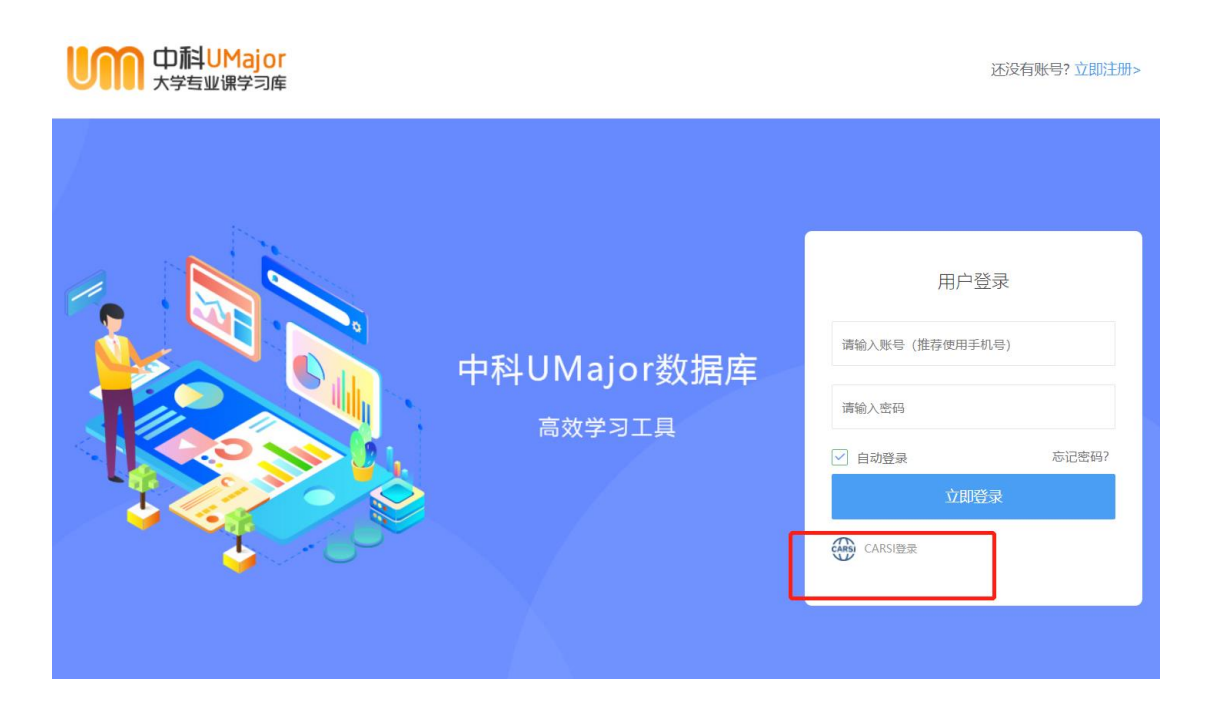

(2) 在学校列表中选择或搜索"北京师范大学", 点击"登录"。

| CERNET Authentication | 证与资源共享基础设施<br>n and Resource Sharing Infrastructure                                                                | 关于CARSI                                                                                                    | 新闻公告                                                                                         | 应用资源                                   | 会员单位  | CARSI文档 | 加入CARSI | 联系我们 | ⑧用户登录 |  |
|-----------------------|----------------------------------------------------------------------------------------------------|----------------------------------------------------------------------------------------------------|----------------------------------------------------------------------------------------------|----------------------------------------|-------|---------|---------|------|-------|--|
|                       |                                                                                                    |                                                                                                    |                                                                                              | 月                                      | 沪登录   |         |         |      |       |  |
|                       | 北京师范大学(Be                                                                                                    | eijing Normal                                                                                                    | University)                                                                                  |                                        |       |         |         | ×    | 登录    |  |
|                       | □ 记住我的选择                                                                                                    |                                                                                                    |                                                                                              |                                        |       |         |         |      |       |  |
|                       | 全部 A <u>B</u> C D E                                                                                                | FGHIJ                                                                                                    | KLMNC                                                                                        | OPQRS                                  | тwхүz |         |         |      |       |  |
|                       | 白城师范学院 (BaiC<br>北京服装学院 (BaiJi<br>北京交通大学 (BEIJi<br>北京第二外国语学院<br>北京邮电大学 (Beijii<br>北京大学 (Peking Li<br>北京师范大学 (Beijii | heng Normal Ur<br>ng Institute of Fa<br>NG JIAOTONG U<br>(Beijing Interna<br>ng University of<br>niversity)<br>ng Normal Unive | iversity)<br>shion Technolc<br>INIVERSITY)<br>tional Studies L<br>Posts and Telec<br>ersity) | ogy)<br>University)<br>communications) |       |         |         |      | ĺ     |  |
|                       | 北京林业大学 (Beijin                                                                                                    | ng Forestry Univ                                                                                                    | ersity)                                                                                      |                                        |       |         |         |      |       |  |
|                       | 蚌垣字院(Bengbu<br>北京航空航天大学(I                                                                                          | University)<br>Beihang Universi                                                                                                | ty)                                                                                          |                                        |       |         |         |      |       |  |
|                       |                                                                                                    |                                                                                                    |                                                                                              |                                        |       |         |         |      |       |  |

(3)输入账号密码登录(与学校统一认证平台即信息门户密码一致)。登录成功后,即可在 校外使用数据库资源。

| 北京师范大学图お馆<br>Beijing Normal University Library        |
|-------------------------------------------------------|
| 校本部登录:请使用数字京师(信息门<br>户)的学工号和密码登录。                     |
| 珠海园区登录:请使用数字京师·珠海<br>(信息门户)的学工号和密码登录。                 |
| 学工号 (UserID)                                          |
| 密码 (Password)                                         |
| 忘记密码: <u>校本部;珠海园区</u><br>CARSI服务使用说明: <u>校本部;珠海园区</u> |
| □ 不保存账号信息                                             |
| □ 清餘历史授权信息                                            |
| 登录 Login                                              |

59. 中科 VIPExam 考试学习资源数据库

使用非校园 IP 地址打开浏览器,输入 <u>https://www.vipexam.cn/</u>,点击右上角的"登录",然后选择"CARSI 登录"。

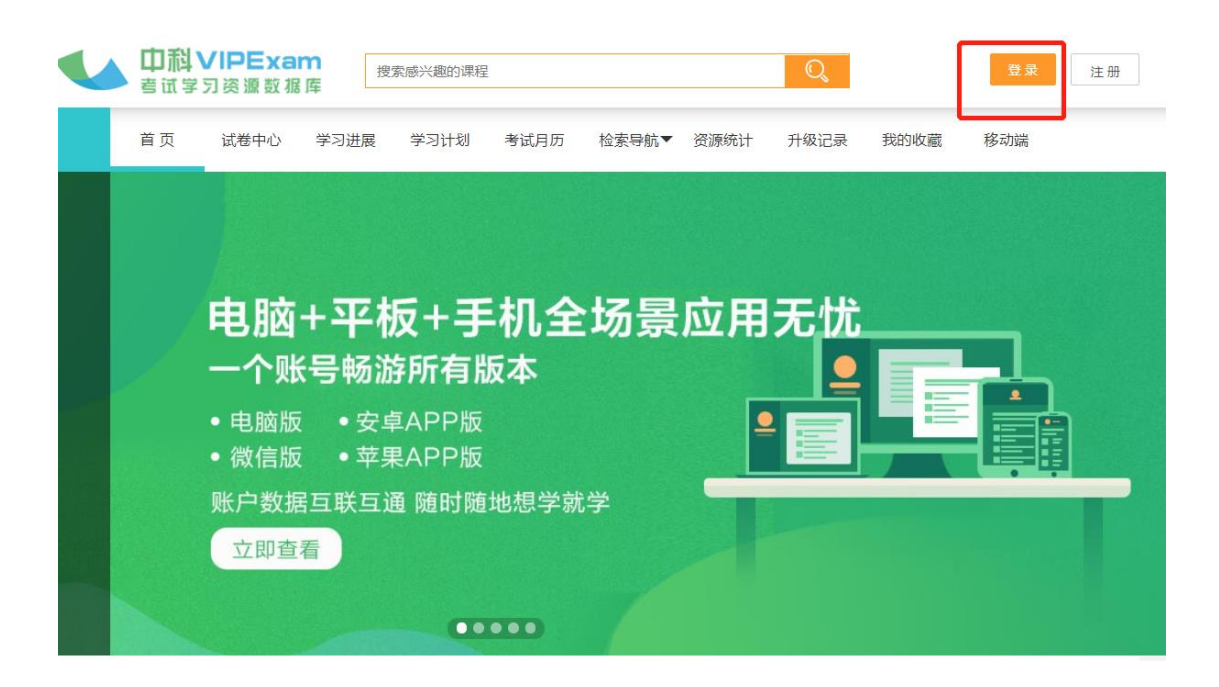

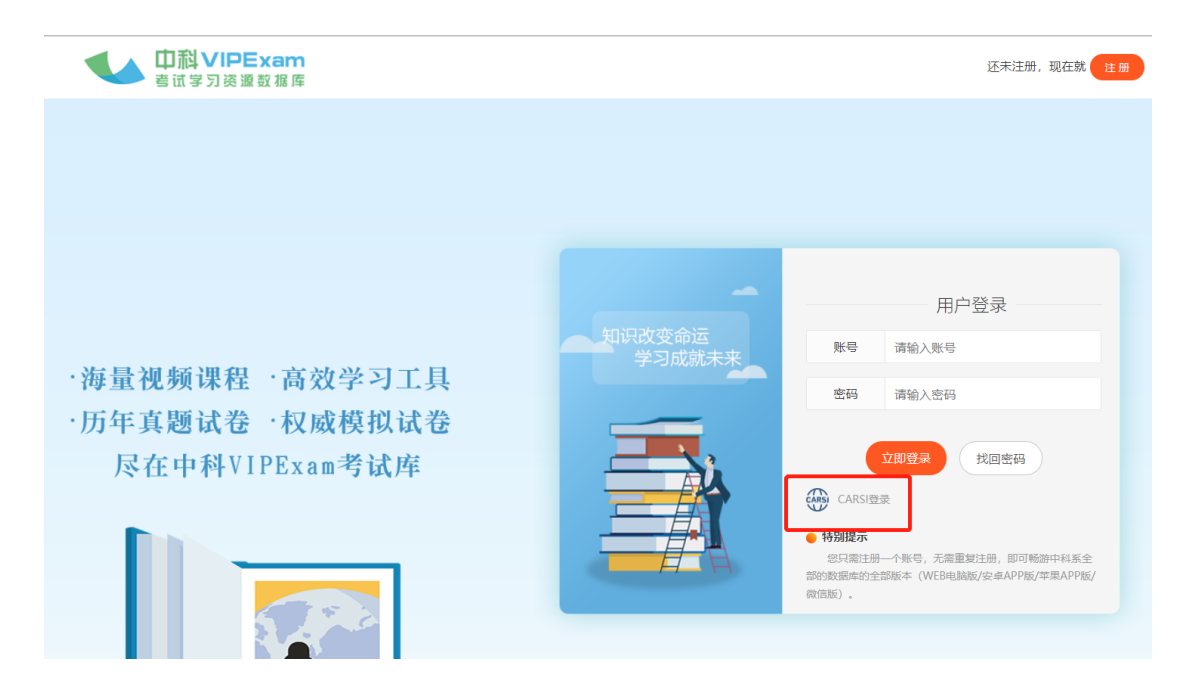

(2) 在学校列表中选择或搜索"北京师范大学", 点击"登录"。

| CERNET Authentication                                                                                                    | E与资源共享基础设施<br>and Resource Sharing Infrastructure | 关于CARSI          | 新闻公告        | 应用资源 | 会员单位      | CARSI文档 | 加入CARSI | 联系我们 | ⑧用户登录 |
|----------------------------------------------------------------------------------------------------|---------------------------------------------------|------------------|-------------|------|-----------|---------|---------|------|-------|
|                                                                                                    |                                                   |                  |             | 月    | 沪登录       |         |         |      |       |
|                                                                                                    | 北京师范大学(Be                                         | eijing Normal    | University) |      |           |         |         | ×    | 登录    |
|                                                                                                    | □ 记住我的选择                                          |                  |             |      |           |         |         |      |       |
|                                                                                                    | 全部 A <u>B</u> C D E                               | FGHIJ            | KLMNC       | PQRS | г w х ү z |         |         |      |       |
| 白城师范学院 (BaiCheng Normal University)<br>北京服装学院 (Beijing Institute of Fashion Technology)<br>北京交通大学 (BEIJING JIAOTONG UNIVERSITY)<br>北京第二外国语学院 (Beijing International Studies University)<br>北京邮电大学 (Beijing University of Posts and Telecommunications)<br>北京中范大学 (Deking University)<br>北京師范大学 (Beijing Normal University) |                                                   |                  |             |      |           |         |         |      | ĺ     |
|                                                                                                    | 北京林业大学(Beijin                                     | ng Forestry Univ | ersity)     |      |           |         |         |      |       |
|                                                                                                    | 蚌埠学院(Bengbu l                                     | Jniversity)      |             |      |           |         |         |      |       |
|                                                                                                    | 北京航空航天大学(日                                        | Beihang Universi | ty)         |      |           |         |         |      | *     |

(3)输入账号密码登录(与学校统一认证平台即信息门户密码一致)。登录成功后,即可在 校外使用数据库资源。

| 北京师范大学图书馆                                             |
|-------------------------------------------------------|
| Beijing Normal University Library                     |
| 校本部登录:请使用数字京师(信息门<br>户)的学工号和密码登录。                     |
| 珠海园区登录:请使用数字京师·珠海<br>(信息门户)的学工号和密码登录。                 |
| 学工号 (UserID)                                          |
| 密码 (Password)                                         |
| 忘记密码: <u>校本部;珠海园区</u><br>CARSI服务使用说明: <u>校本部;珠海园区</u> |
| □ 不保存账号信息                                             |
| □ 清除历史授权信息                                            |
| 登录 Login                                              |

60. 中国社会科学文库

使用非校园 IP 地址打开浏览器,输入 <u>https://www.sklib.cn/</u>,点击右上角的"登录",然 后在"其它方式登录"中选择"CARSI"登录。

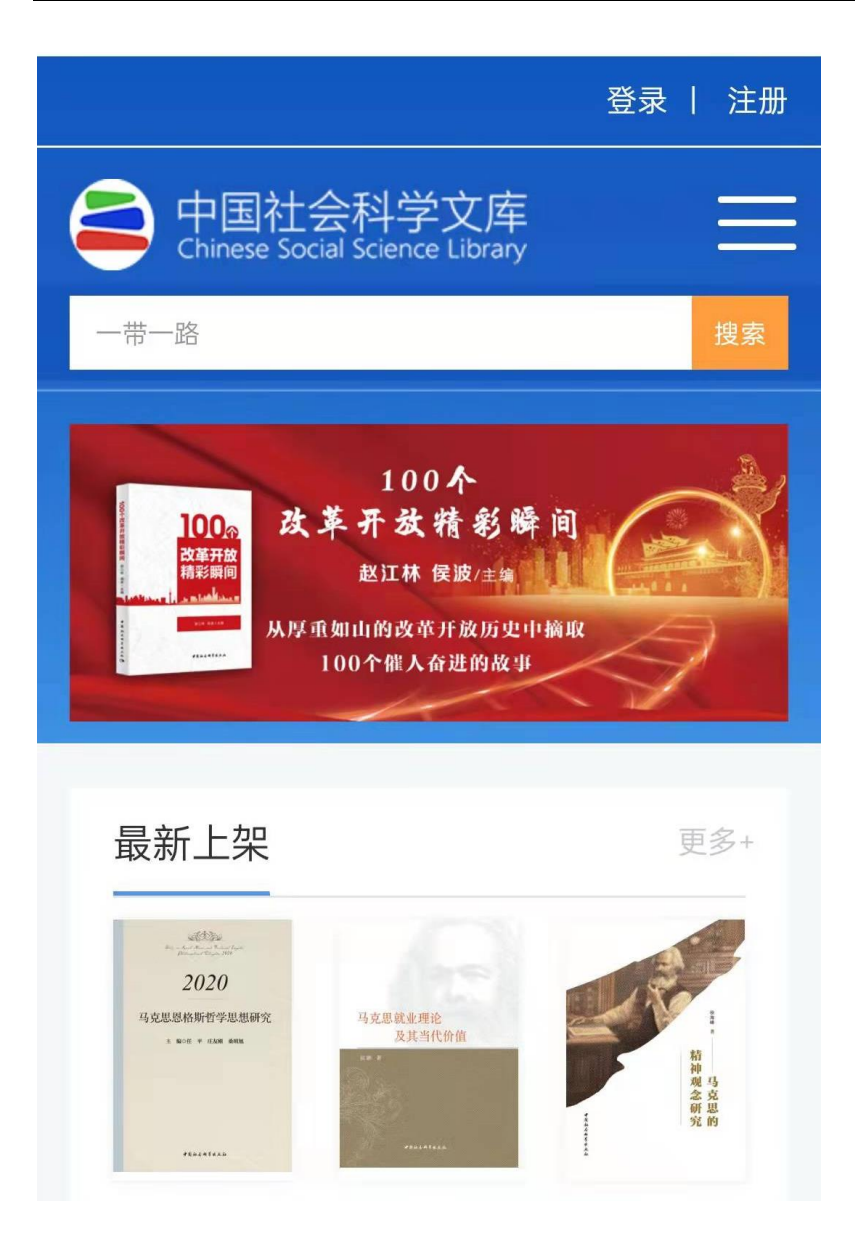

(2) 在学校列表中选择或搜索"北京师范大学",点击"登录"。

| CERNET Authentication of                                                                                                    | 与资源共享基础设施<br>and Resource Sharing Infrastructure | 关于CARSI                          | 新闻公告        | 应用资源      | 会员单位    | CARSI文档 | 加入CARSI | 联系我们 | ⑧用户登录 |
|----------------------------------------------------------------------------------------------------|--------------------------------------------------|----------------------------------|-------------|-----------|---------|---------|---------|------|-------|
|                                                                                                    |                                                  |                                  |             | 用         | 户登录     |         |         |      |       |
|                                                                                                    | 北京师范大学(Be                                        | eijing Normal                    | University) |           |         |         |         | ×    | 登录    |
|                                                                                                    | □ 记住我的选择                                         |                                  |             |           |         |         |         |      |       |
|                                                                                                    | 全部 A <u>B</u> C D E                              | FGHIJ                            | KLMNC       | P Q R S T | w x y z |         |         |      |       |
| 白城师范学院(BaiCheng Normal University)<br>北京服装学院(Beijing Institute of Fashion Technology)<br>北京交通大学(BEIJING JIAOTONG UNIVERSITY)<br>北京第二外国语学院(Beijing International Studies University)<br>北京邮电大学(Beijing University of Posts and Telecommunications)<br><del>北京主美(Beking University)</del> |                                                  |                                  |             |           |         |         |         |      | ĺ     |
|                                                                                                    | 北京林业大学(Beiji<br>蚌埠学院(Bengbu                      | ng Forestry Unive<br>University) | ersity)     |           |         |         |         |      |       |
|                                                                                                    | 北京航空航天大学(                                        | Beihang Universi                 | ty)         |           |         |         |         |      | *     |

(3)输入账号密码登录(与学校统一认证平台即信息门户密码一致)。登录成功后,即可在 校外使用数据库资源。

| Beijin                            | 京师范大学图书馆<br>ng Normal University Library |
|-----------------------------------|------------------------------------------|
| 校本部登录: 请使<br>户) 的学工号和密            | 用数字京师(信息门<br>码登录。                        |
| 珠海园区登录:请<br>(信息门户)的学              | 使用数字京师·珠海<br>工号和密码登录。                    |
| 学工号 (UserID)                      |                                          |
| 密码 (Password)                     |                                          |
| 忘记密码: <u>校本部;</u><br>CARSI服务使用说明: | <u>米海园区</u><br>· <u>校本部;珠海园区</u>         |
| □ 不保存账号信息                         |                                          |
| □ 清除历史授权信息                        |                                          |
| <br>登                             | 录 Login                                  |

#### **61.** 科学文库

使用非校园 IP 地址打开浏览器,输入 <u>https://book.sciencereading.cn/</u>,点击右上角的"登录",然后在"其它方式登录"中选择"CARSI" 登录。

|                                                               | <u></u> Ф КУл                                                                                    | 访问科学出版社系列数据库的方法                        | ž                                     | 助 登录 关于我们                                 |
|---------------------------------------------------------------|--------------------------------------------------------------------------------------------------|----------------------------------------|---------------------------------------|-------------------------------------------|
| ScienceReading                                                |                                                                                                  |                                        | 关键字• 在全库检索                            | 搜索 高级搜索                                   |
| ☰ 中图分类                                                        | 数理 化学材料 生命 地球 资源                                                                                 | 环境 农林 医药 信息 工程 管                       | 理 历史考古 经济 教育传播 法哲律                    | 社会 公共阅读                                   |
| <mark>魚</mark> 数理                                             |                                                                                                  |                                        |                                       | 查看专辑                                      |
| 精品                                                            |                                                                                                  |                                        | 最新                                    |                                           |
| ntifeanan<br>数学大辞典<br>inter t x<br>atta t t mat               | ↓<br>■<br>■<br>■<br>■<br>■<br>■<br>■<br>■<br>■<br>■<br>■<br>■<br>■<br>■<br>■<br>■<br>■<br>■<br>■ | ▲ ······ ··· · · · · · · · · · · · · · | ◎ ··········<br>Xittsfalda??<br>      | <sup>其再分析</sup><br>矩阵分析                   |
| DICITONAN UP MAILTENAILOS<br>(secontábus)<br>887 el 4 4 4 5 4 | THE REP                                                                                          | 作者: \$P\$55 時49                        | 作者: 变振识 等者<br>出版时间: 2020-06           | 作者: 幺租尺 陽者<br>出版时间: 2021-01               |
| <b>数学大辞典(第二版)</b><br>作者: 王元<br>出版时间: 2017-11                  | 研究生数学建模<br>作者:朱道元                                                                                | 物理学中的数学<br>作者: 王怀玉著                    | 正则化方法与抛<br>作者: 王译文邱淑<br>出版时间: 2021-01 | <b>图论导引</b><br>作者:许胤龙,吕敏<br>出版时间: 2021-01 |
|                                                               |                                                                                                  |                                        |                                       |                                           |
|                                                               |                                                                                                  |                                        | 请输入用户名/邮箱/手机号                         |                                           |
| 新 · · · · · · · · · · · · · · · · · · ·                       | 出版社                                                                                              |                                        | 南输入密码<br>□ 记住密码                       | 忘记密码?   注册                                |
|                                                               |                                                                                                  |                                        | 反至                                    |                                           |
|                                                               |                                                                                                  |                                        | 其它方式發展                                | <b>*</b>                                  |
|                                                               |                                                                                                  |                                        | 110                                   |                                           |

(2) 在学校列表中选择或搜索"北京师范大学",点击"登录"。

| CERNET Authentication of | 与资源共享基础设施<br>and Resource Sharing Infrastructure                                       | 关于CARSI                                                                                                    | 新闻公告                                                                              | 应用资源                                 | 会员单位    | CARSI文档 | 加入CARSI | 联系我们 | ⑧用户登录 |
|--------------------------|----------------------------------------------------------------------------------------|----------------------------------------------------------------------------------------------------|-----------------------------------------------------------------------------------|--------------------------------------|---------|---------|---------|------|-------|
|                          |                                                                                        |                                                                                                    |                                                                                   | 用                                    | 户登录     |         |         |      |       |
|                          | 北京师范大学(Be                                                                              | eijing Normal                                                                                                    | University)                                                                       |                                      |         |         |         | ×    | 登录    |
|                          | 🗌 记住我的选择                                                                               |                                                                                                    |                                                                                   |                                      |         |         |         |      |       |
|                          | 全部 A <u>B</u> C D E                                                                    | FGHIJI                                                                                                    | KLMNC                                                                             | P Q R S T                            | W X Y Z |         |         |      |       |
|                          | 白城师范学院(BaiC<br>北京服装学院(Beiji<br>北京交通大学(BEIJi<br>北京第二外国语学院<br>北京郎电大学(Beiji<br>世方士学(Deiji | heng Normal Uni<br>ng Institute of Fa:<br>NG JIAOTONG U<br>(Beijing Internat<br>ng University of F<br>Iniversity) | iversity)<br>shion Technolo<br>NIVERSITY)<br>tional Studies U<br>Posts and Teleco | gy)<br>Iniversity)<br>ommunications) |         |         |         |      | ĺ     |
|                          | 北京林业大学(Beiji<br>蚌埠学院(Bengbu                                                            | ng Forestry Unive<br>University)                                                                                  | ersity)                                                                           |                                      |         |         |         |      |       |
|                          | 北京航空航天大学(                                                                              | Beihang Universit                                                                                                 | ty)                                                                               |                                      |         |         |         |      | *     |

(3)输入账号密码登录(与学校统一认证平台即信息门户密码一致)。登录成功后,即可在 校外使用数据库资源。

|                              | 北京师范大学图书价<br>Beijing Normal University Libr | ary |
|------------------------------|---------------------------------------------|-----|
| 校本部登录:<br>户) 的学工号            | 请使用数字京师(信息门<br>和密码登录。                       |     |
| 珠海园区登录<br>(信息门户)             | : 请使用数字京师·珠海<br>的学工号和密码登录。                  |     |
| 学工号 (UserI                   | (D)                                         |     |
| 密码 (Passwo                   | ord)                                        |     |
| 忘记密码: <u>校本</u><br>CARSI服务使用 | <u>部;珠海园区</u><br>说明: <u>校本部;珠海园区</u>        |     |
| □ 不保存账号信                     | 自息                                          |     |
| □ 清除历史授税                     | 又信息                                         |     |
|                              | 登录 Login                                    |     |

#### <u>62. 可知电子书</u>

使用非校园 IP 地址打开浏览器,输入 <u>https://www.keledge.com</u>,点击左上角的"登录",然后在"其它方式"中选择"CARSI 登录"。

| <b>企</b> 中新金桥                                                       |                                                                                                    |
|---------------------------------------------------------------------|----------------------------------------------------------------------------------------------------|
| KingChannels 全文 的输入天服学                                              | 搜索 高级搜索 > 可知 (                                                                                                    |
| 中图分类 > 首页 出版社 数学用书 产品                                               | 品专区 热点专题 有声书・课程 本馆资源                                                                                                    |
|                                                                     | <u> 热搜词云                                   </u>                                                                                                    |
| に<br>に<br>す<br>の<br>新<br>金<br>林<br>King Channels<br>— Powered by 可知 |                                                                                                    |
| Boutique books area<br><b>精品图书 专业领域</b><br>知识 专业 多元                 | 手机动态码登录         第始入手机导码       获取验证码         6       新始入均倍指验证码         账号密码登录         登录         算他方式:       ①         CARSI受强       0         ●       ●         ●       ●         ●       ●         ●       ●         ●       ●         ●       ●         ●       ●         ●       ●         ●       ●         ●       ●         ●       ●         ●       ●         ●       ●         ●       ●         ●       ●         ●       ●         ●       ●         ●       ●         ●       ●         ●       ●         ●       ●         ●       ●         ●       ●         ●       ●         ●       ●         ●       ●         ●       ●         ●       ●         ●       ●         ●       ●         ●       ●         ● |

(2) 在学校列表中选择或搜索"北京师范大学",点击"登录"。

| CERNET Authentication of | 与资源共享基础设施<br>and Resource Sharing Infrastructure                                       | 关于CARSI                                                                                                    | 新闻公告                                                                              | 应用资源                                 | 会员单位    | CARSI文档 | 加入CARSI | 联系我们 | ⑧用户登录 |
|--------------------------|----------------------------------------------------------------------------------------|----------------------------------------------------------------------------------------------------|-----------------------------------------------------------------------------------|--------------------------------------|---------|---------|---------|------|-------|
|                          |                                                                                        |                                                                                                    |                                                                                   | 用                                    | 户登录     |         |         |      |       |
|                          | 北京师范大学(Be                                                                              | eijing Normal                                                                                                    | University)                                                                       |                                      |         |         |         | ×    | 登录    |
|                          | 🗌 记住我的选择                                                                               |                                                                                                    |                                                                                   |                                      |         |         |         |      |       |
|                          | 全部 A <u>B</u> C D E                                                                    | FGHIJI                                                                                                    | KLMNC                                                                             | P Q R S T                            | W X Y Z |         |         |      |       |
|                          | 白城师范学院(BaiC<br>北京服装学院(Beiji<br>北京交通大学(BEIJi<br>北京第二外国语学院<br>北京郎电大学(Beiji<br>世方士学(Paria | heng Normal Uni<br>ng Institute of Fa:<br>NG JIAOTONG U<br>(Beijing Internat<br>ng University of F<br>Iniversity) | iversity)<br>shion Technolo<br>NIVERSITY)<br>tional Studies U<br>Posts and Teleco | gy)<br>Iniversity)<br>ommunications) |         |         |         |      | ĺ     |
|                          | 北京林业大学(Beiji<br>蚌埠学院(Bengbu                                                            | ng Forestry Unive<br>University)                                                                                  | ersity)                                                                           |                                      |         |         |         |      |       |
|                          | 北京航空航天大学(                                                                              | Beihang Universit                                                                                                 | ty)                                                                               |                                      |         |         |         |      | *     |

(3)输入账号密码登录(与学校统一认证平台即信息门户密码一致)。登录成功后,即可在 校外使用数据库资源。

| <b>北京师范大学图お</b> 館<br>Beijing Normal University Library |
|--------------------------------------------------------|
| 校本部登录:请使用数字京师(信息门<br>户)的学工号和密码登录。                      |
| 珠海园区登录:请使用数字京师·珠海<br>(信息门户)的学工号和密码登录。                  |
| 学工号 (UserID)                                           |
| 密码 (Password)                                          |
| 忘记密码: <u>校本部;珠海园区</u><br>CARSI服务使用说明: <u>校本部;珠海园区</u>  |
| □ 不保存账号信息                                              |
| □ 清除历史授权信息                                             |
| 登录 Login                                               |

## 63. 中经网统计数据库

使用非校园 IP 地址打开浏览器, 输入 <u>https://db.cei.cn/</u> , 点击左上角的"登录", 然后选择 "CARSI 登录"。
| 企 中经网统计数据函 | E<br>e       |                         |
|------------|--------------|-------------------------|
| 中经数据 精益力   |              | 以根据不同主题快速进入所需数据库. ・ 中经数 |
| 全国宏观月度库    | 全国宏观年度库      | 分省宏观月度库                 |
| 分省宏观年度库    | (学)<br>海关月度库 | 城市年度库                   |
| 副日本        | OECD月度库      | OECD年度库                 |

# 🕭 中经网统计数据库

| 周統計数据, 就找中任网<br>星标会员专享福利                           | <b>会员登录</b><br>▲ 手机号/用户名/邮箱 |
|----------------------------------------------------|-----------------------------|
|                                                    | 0 ····                      |
| 集团IP范围内,个人会员登录即可升级为中经数据 <mark>星标会员</mark> ,        | □ 下次自动登录                    |
|                                                    | 登录                          |
| <b>领取方式:</b><br>进入"个人中心-优惠券-星标会员权益"<br>页面领取。       | 北京师范大学图书馆IP集团用户快捷入口         |
|                                                    | 没有中经网账号? 立即注册 忘记密码          |
| <b>联系我们:</b><br>qq群: 909025461<br>电话: 010-68140800 | CARSI CARSI 登录              |
|                                                    |                             |

| CERNET Authentication an | 与资源共享基础设施<br>d Resource Sharing Infrastructure                                         | 关于CARSI                                                                                                    | 新闻公告                                                                              | 应用资源                                 | 会员单位 | CARSI文档 | 加入CARSI | 联系我们 | ②用户登录 |  |  |
|--------------------------|----------------------------------------------------------------------------------------|----------------------------------------------------------------------------------------------------|-----------------------------------------------------------------------------------|--------------------------------------|------|---------|---------|------|-------|--|--|
|                          |                                                                                        |                                                                                                    |                                                                                   | 用                                    | 户登录  |         |         |      |       |  |  |
|                          | 北京师范大学(Beijing Normal University)                                                      |                                                                                                    |                                                                                   |                                      |      |         |         |      |       |  |  |
|                          | □ 记住我的选择                                                                               |                                                                                                    |                                                                                   |                                      |      |         |         |      |       |  |  |
|                          | 全部 A <u>B</u> C D E                                                                    | FGHIJI                                                                                                    | KLMNC                                                                             | PQRST                                | WXYZ |         |         |      |       |  |  |
|                          | 白城师范学院(BaiC<br>北京服装学院(Beiji<br>北京交通大学(BEIJi<br>北京第二外国语学院<br>北京邮电大学(Beiji<br>北京士学(Paiji | Cheng Normal Uni<br>ing Institute of Fa-<br>ING JIAOTONG U<br>; (Beijing Internat<br>ing University of F<br>Iniversity) | iversity)<br>shion Technolo<br>NIVERSITY)<br>cional Studies U<br>Posts and Teleco | gy)<br>Iniversity)<br>ommunications) |      |         |         |      | ĺ     |  |  |
|                          | 北京林业大学 (Beiji<br>蚌埠学院 (Bengbu                                                          | ing Forestry Unive<br>University)                                                                                       | ersity)                                                                           |                                      |      |         |         |      |       |  |  |
|                          | 北京航空航天大学(                                                                              | Beihang Universit                                                                                                    | ty)                                                                               |                                      |      |         |         |      | Ŧ     |  |  |

| 北京师范大学图书馆<br>Beijing Normal University Library          |  |  |  |  |  |  |  |  |  |
|---------------------------------------------------------|--|--|--|--|--|--|--|--|--|
| 校本部登录:请使用数字京师(信息门<br>户)的学工号和密码登录。                       |  |  |  |  |  |  |  |  |  |
| 珠海园区登录:请使用数字京师·珠海<br>(信息门户)的学工号和密码登录。                   |  |  |  |  |  |  |  |  |  |
| 学工号 (UserID)                                            |  |  |  |  |  |  |  |  |  |
| 窦阳 (Password)                                           |  |  |  |  |  |  |  |  |  |
| 忘记密码: <u>校本部; 珠海园区</u><br>CARSI服务使用说明: <u>校本部; 珠海园区</u> |  |  |  |  |  |  |  |  |  |
| □ 不保存账号信息                                               |  |  |  |  |  |  |  |  |  |
| □ 清除历史授权信息                                              |  |  |  |  |  |  |  |  |  |
| 登录 Login                                                |  |  |  |  |  |  |  |  |  |

## <mark>64. 中经专网</mark>

使用非校园 IP 地址打开浏览器,输入 <u>https://ibenew.cei.cn/</u>,点击左上角的"登录",然后选择"CARSI 登录"。

| 16:5                                                                                             | 4                                                                                           | N O 5.00 m *4611 *                                                                                        | 1 70                                                           | 1 | 6:54                 | RI 🛈 0.5      |          | 70 |
|--------------------------------------------------------------------------------------------------|---------------------------------------------------------------------------------------------|----------------------------------------------------------------------------------------------------|----------------------------------------------------------------|---|----------------------|---------------|----------|----|
|                                                                                                  | 游客<br>中国经<br>CHINA ECONOMIC<br>中经                                                           | <mark>济信息</mark> (<br>NEORMATION NETW<br>专 <b>网</b>                                                       | ORK                                                            |   |                      | 中国经济信         | RETWORK  |    |
| 中外股指(                                                                                            | 7.6,收盘价):上证 335                                                                             | 5.35 -48.68 深 证 12811.3                                                                                   | 33 -161.78 恒 生                                                 |   |                      |               |          |    |
| 总编时评                                                                                             | 更多>:                                                                                        | > 中经指数                                                                                                    |                                                                |   |                      |               |          |    |
| 元宇宙正在<br>2022年数字经过<br>宙绝对算上一个                                                                    | 从炒作概念向落地应用<br>济领域哪些概念最火?元<br>℃。我们认为,元宇宙正在                                                   |                                                                                                    | REFACES IN (3-F)                                               |   |                      |               |          |    |
| 从炒概念向落5<br>虚拟人、虚拟5                                                                               | 也应用过渡。元宇宙率先在<br>也产和数字藏品发力,有雪<br>详细                                                          | E                                                                                                    | พร่อง พร่อง พร่าม พร่าน พร่อง )<br>ค่อมม 🧿 ธรใหญ่มม            |   |                      |               |          |    |
| ▶ 财经报道                                                                                           |                                                                                             |                                                                                                    |                                                                |   |                      | <u>#</u>      | pSI      |    |
| 李克强对今年                                                                                           | ·<br>·<br>·<br>·<br>·<br>·<br>·<br>·<br>·<br>·<br>·<br>·<br>·<br>·<br>·<br>·<br>·<br>·<br>· | 猪价预计未来温和上涨 6<br>6月30个重点城市新房成:<br>助力小微企业发展 "助微i<br>国家医保局等四部门:对<br>银保监会:保险业运行总                              | 月CPI或进一步<br>交量环比上升3<br>计划"累计发放5<br>中小微企业实施<br>体平稳 偿付能;         |   | 还没帐号? 注册<br>忘记密码? 找回 | K9 8          | 登录 →     |    |
| • 最新数据                                                                                           | 更多>>                                                                                        | ▶ 统计公报                                                                                                    |                                                                |   |                      |               |          |    |
| <ul> <li>2022年6月下</li> <li>国家外汇管理</li> <li>2022年5月地</li> <li>国家统计局創</li> <li>2022年6月中</li> </ul> | 旬流通领域重要生产资<br>建局公布2022年5月我国<br>2方政府债券发行和债务<br>释读2022年6月中国采购<br>9国采购经理指数运行情                  | <ul> <li>安徽省2021年国</li> <li>青海省2021年国</li> <li>海南省2021年国</li> <li>山东省2021年国</li> <li>浙江省2021年国</li> </ul> | 民经济和社会2<br>民经济和社会2<br>民经济和社会2<br>民经济和社会2<br>民经济和社会2<br>民经济和社会2 |   |                      | CARSI CARSIER |          |    |
| > 宏观频                                                                                            | 道                                                                                           |                                                                                                    |                                                                |   | 联系我们:<br>公司:中经网数据    | 有服公司          |          |    |
| Ô                                                                                                |                                                                                             |                                                                                                    | Ŧ                                                              | Ĵ | G                    | 中经网登录         | 88       | F  |
|                                                                                                  |                                                                                             | Ξ                                                                                                    |                                                                |   | $\triangleleft$      |               | $\equiv$ |    |

| CERNET Authentication of | 与资源共享基础设施<br>and Resource Sharing Infrastructure                                       | 关于CARSI                                                                                                    | 新闻公告                                                                             | 应用资源                                 | 会员单位    | CARSI文档 | 加入CARSI | 联系我们 | ⑧用户登录 |  |  |
|--------------------------|----------------------------------------------------------------------------------------|----------------------------------------------------------------------------------------------------|----------------------------------------------------------------------------------|--------------------------------------|---------|---------|---------|------|-------|--|--|
|                          |                                                                                        |                                                                                                    |                                                                                  | 用                                    | 户登录     |         |         |      |       |  |  |
|                          | 北京师范大学 (Beijing Normal University)<br>□ 记住我的选择                                         |                                                                                                    |                                                                                  |                                      |         |         |         |      |       |  |  |
|                          |                                                                                        |                                                                                                    |                                                                                  |                                      |         |         |         |      |       |  |  |
|                          | 全部 A <u>B</u> C D E                                                                    | FGHIJ                                                                                                    | KLMNC                                                                            | P Q R S T                            | w x y z |         |         |      |       |  |  |
|                          | 白城师范学院(BaiC<br>北京服装学院(Beiji<br>北京交通大学(BEIJi<br>北京第二外国语学院<br>北京部电大学(Beiji<br>北京主学(Deiji | heng Normal Un<br>ng Institute of Fa<br>ING JIAOTONG U<br>(Beijing Internat<br>ng University of F<br>Iniversity) | iversity)<br>shion Technolo<br>NIVERSITY)<br>tional Studies U<br>Posts and Telec | gy)<br>Iniversity)<br>ommunications) |         |         |         |      | ĺ     |  |  |
|                          | 北京林业大学(Beiji<br>蚌埠学院(Bengbu                                                            | ng Forestry Unive<br>University)                                                                                 | ersity)                                                                          |                                      |         |         |         |      |       |  |  |
|                          | 北京航空航天大学(                                                                              | Beihang Universi                                                                                                 | ty)                                                                              |                                      |         |         |         |      | *     |  |  |

| 北京师范大学图书馆<br>Beijing Normal University Library        |  |  |  |  |  |  |  |  |  |
|-------------------------------------------------------|--|--|--|--|--|--|--|--|--|
| 校本部登录:请使用数字京师 (信息门<br>户) 的学工号和密码登录。                   |  |  |  |  |  |  |  |  |  |
| 珠海园区登录:请使用数字京师·珠海<br>(信息门户)的学工号和密码登录。                 |  |  |  |  |  |  |  |  |  |
| 学工号 (UserID)                                          |  |  |  |  |  |  |  |  |  |
| 窦码 (Password)                                         |  |  |  |  |  |  |  |  |  |
| 忘记密码: <u>校本部;珠海园区</u><br>CARSI服务使用说明: <u>校本部;珠海园区</u> |  |  |  |  |  |  |  |  |  |
| □ 不保存账号信息                                             |  |  |  |  |  |  |  |  |  |
| □ 清餘历史授权信息<br>登录 Login                                |  |  |  |  |  |  |  |  |  |

## <mark>65. 北大法宝</mark>

使用非校园 IP 地址打开浏览器, 输入 <u>https://www.pkulaw.com/</u> , 点击左上角的"登录", 然后选择"CARSI 登录"。

| 法北 <b>爱法律有未来</b><br>寛大 PKULAW.COM            | 法律法规<br>法宝专题 ∨ | 司法案例<br>类案检索              | 法学期刊<br>法宝书城                      | 律所实务<br>法宝视频            | 专题参考<br>法宝学堂    | English<br>法律科技 | 检察文书<br>解决方案 ~ | 行政处罚<br>●更多 >       | 登录   |  |  |
|----------------------------------------------|----------------|---------------------------|-----------------------------------|-------------------------|-----------------|-----------------|----------------|---------------------|------|--|--|
| 法律法规                                         | 标题 ▼           | 民法典<br>精确 ● 模糊            | ● 同篇 ● 同条                         | ● 同段 ● 同句               | ] ?   法规变迁      | 法宝联想 公报         | 开始检索           | NWE<br>高级检索<br>法宝订阅 |      |  |  |
| 中央法规 地方法规 立法                                 | ·资料 立法计划       | 中外条约                      | 外国法规 香港法                          | 规 澳门法规                  | 台湾地区法规          | 法律动态            | 合同范本 法律)       | 文书 境外法律信息资源         | 原指引" |  |  |
|                                              |                |                           |                                   |                         |                 |                 |                |                     |      |  |  |
| <ul> <li>相关提示</li> <li>本月新颁 (447)</li> </ul> |                | 2. 中共中共<br>现行有效 /         | <b>央办公厅、国务!</b><br>2022.08.16发布 / | 院办公厅印发<br>2022.08.16实施  | 《"十四五" 戈        | 文化发展规划          | 》 🔹            |                     |      |  |  |
| 本月生效 (480)<br>本月时效变更 (45)                    |                |                           |                                   |                         |                 |                 |                |                     |      |  |  |
| - 效力级别 + 法律 (3102)                           |                | <b>4. 中共中</b> 史<br>现行有效 / | <b>央办公厅印发《</b><br>2022.06.22发布 /  | 纪检监察机关;<br>2022.06.22实施 | 底驻机构工作 <u>規</u> | 见则》 w           |                |                     |      |  |  |

## (2) 在学校列表中选择或搜索"北京师范大学", 点击"登录"。

| CARSI 教育网<br>CERNET | 如联邦认证与资源共享基础设施<br>Authentication and Resource Sharing Infrastructure | 关于CARSI                           | 新闻公告         | 应用资源         | 会员单位    | CARSI文档 | 加入CARSI | 联系我们 | ②用户登录 | €管理员 |
|---------------------|----------------------------------------------------------------------|-----------------------------------|--------------|--------------|---------|---------|---------|------|-------|------|
|                     |                                                                      |                                   |              | 用            | □登录     |         |         |      |       |      |
|                     | 北京师范大学(Beijing No                                                    | ormal Unive                       | rsity)       |              |         |         |         | ×    | 登录    |      |
|                     |                                                                      |                                   |              |              |         |         |         |      |       |      |
|                     | 全部 A <u>B</u> C D F G H J                                            | KLMN                              | PQST         | W X Y Z      |         |         |         |      |       |      |
|                     | 北京理工大学(Beijing Institut<br>北京林业大学(Beijing Forestr                    | te of Technolog<br>y University)  | gy)          |              |         |         |         |      |       | 1    |
|                     | 北京农学院(Beijing Universit<br>北京师范大学(Beijing Norma                      | y of Agriculture<br>I University) | e)           |              |         |         |         |      |       |      |
|                     | 北京石油化工学院(Beijing Ins                                                 | titute of Petro                   | chemical Teo | hnology)     |         |         |         |      |       |      |
|                     | 北京信息科技大学(Beijing Inf                                                 | ormation Scier                    | nce and Tech | nology Unive | ersity) |         |         |      |       |      |
|                     | 北京邮电大学(Beijing Univer                                                |                                   |              |              |         |         |         |      |       |      |
|                     | 北京中医药大学(Beijing Univ                                                 | ersity Of Chine                   | se Medicine  | )            |         |         |         |      |       |      |
|                     | 蚌埠学院(Bengbu University                                               | )                                 |              |              |         |         |         |      |       |      |
|                     |                                                                      | C '' ``                           |              |              |         |         |         |      |       | *    |

(3)输入账号密码登录(与学校统一认证平台即信息门户密码一致)。登录成功后,即可在 校外使用数据库资源。

| 北京师范大学图书馆<br>Beijing Normal University Library        |  |  |  |  |  |  |  |  |
|-------------------------------------------------------|--|--|--|--|--|--|--|--|
| 校本部登录:请使用数字京师(信息门<br>户)的学工号和密码登录。                     |  |  |  |  |  |  |  |  |
| 珠海园区登录:请使用数字京师·珠海<br>(信息门户) 的学工号和密码登录。                |  |  |  |  |  |  |  |  |
| 学工号 (UserID)                                          |  |  |  |  |  |  |  |  |
| 窦码 (Password)                                         |  |  |  |  |  |  |  |  |
| 忘记密码: <u>校本部;珠海园区</u><br>CARSI服务使用说明: <u>校本部;珠海园区</u> |  |  |  |  |  |  |  |  |
| <ul> <li>□ 不保存账号信息</li> <li>□ 清除历史授权信息</li> </ul>     |  |  |  |  |  |  |  |  |
| 登录 Login                                              |  |  |  |  |  |  |  |  |

#### 66. 新东方多媒体学习库

(1) 使用非校园 IP 地址打开浏览器, 输入 <u>https://library.koolearn.com/index</u>, 点击 "carsi 登录"。(此登录页面仅在校外网出现)

| ← → C ▲ 不安全   library.koolearn.com/index?t=1617866922000 | ☆                 | 1 |
|----------------------------------------------------------|-------------------|---|
| 新东方多媒体学习库<br>library.koolearn.com                        |                   |   |
|                                                          |                   |   |
|                                                          | 55.42.242,无效的IP地址 |   |
|                                                          | 输入用户名/邮箱/手机号      |   |
|                                                          | 输入密码              |   |
|                                                          | si登录 忘记密码         |   |
|                                                          | 登录                |   |
| 国内考试、出国考试、应用外语、                                          |                   |   |
| Subtract Data States                                     | 1                 |   |

| CARS) 教育<br>CERN | 网联邦认证与资源共享基础设施<br>ET Authentication and Resource Sharing Infrastructure | 关于CARSI          | 新闻公告         | 应用资源         | 会员单位    | CARSI文档 | 加入CARSI | 联系我们 | ⑧用户登录 | €世間 |
|------------------|-------------------------------------------------------------------------|------------------|--------------|--------------|---------|---------|---------|------|-------|-----|
|                  |                                                                         |                  |              | 用戶           | ⊃登录     |         |         |      |       |     |
|                  | 北京师范大学(Beijing No                                                       | ×                | 登录           |              |         |         |         |      |       |     |
|                  | 🗌 记住我的选择                                                                |                  |              |              |         |         |         |      |       |     |
|                  | 全部 A <u>B</u> C D F G H J                                               |                  |              |              |         |         |         |      |       |     |
|                  | 北京理工大学(Beijing Institut                                                 | te of Technolog  | i)           |              |         |         |         |      |       | •   |
|                  | 北京林业大学(Beijing Forestr                                                  | y University)    |              |              |         |         |         |      |       |     |
|                  | 北京农学院(Beijing Universit                                                 | y of Agriculture | e)           |              |         |         |         |      |       |     |
|                  | 北京师范大学(Beijing Norma                                                    | l University)    |              |              |         |         |         |      |       |     |
|                  | 北京石油化工学院(Beijing Ins                                                    | stitute of Petro | chemical Teo | hnology)     |         |         |         |      |       |     |
|                  | 北京信息科技大学(Beijing Inf                                                    | formation Scier  | ice and Tech | nology Unive | ersity) |         |         |      |       |     |
|                  | 北京邮电大学(Beijing Univer                                                   | sity of Posts an | d Telecomm   | unications)  |         |         |         |      |       |     |
|                  | 北京中医药大学(Beijing Univ                                                    | ersity Of Chine  | se Medicine) | )            |         |         |         |      |       |     |
|                  | 蚌埠学院(Bengbu University                                                  | )                |              |              |         |         |         |      |       |     |
|                  |                                                                         | <b>C</b>         |              |              |         |         |         |      |       | -   |

#### 67. EPS 全球统计数据/分析平台

使用非校园 IP 地址打开浏览器,输入 <u>https://www.epsnet.com.cn</u>,点击"EPS 数据平台"进入登录页面。

| <b>EPS DATA</b>                              |                                            | 在线咨询   English         |
|----------------------------------------------|--------------------------------------------|------------------------|
| 时间序列数据 统计表                                   | 格数据                                        |                        |
| 热想调: 国内生产总值人口                                | 数 专利申请 出口总额 居民消费 城镇就业                      |                        |
| 热门导航: EPS数据平台 中国微观数据查询新                      | 系统 👙 知園平台 👙 捜知计蒙数据管理系统 👙 🗤                 | 中国区域研究数据支撑平台 👙 数据狗论坛 👙 |
| 宏观数据                                         |                                            | 中微观数据                  |
| 社会民生研究系列                                     | 金融市场研究系列                                   | 微观企业数据                 |
| 教育卫生交通旅游文化民政扶贫 🚥                             | 金融 保险 上市公司                                 | 工业企业 海关企业 企业专利 企业绿色发展  |
| 宏观经济研究系列                                     | 重点行业研究系列                                   | 专题数据平台                 |
| 宏观经济 财政税收 劳动经济 固定资产投资<br>国土资源                | 科技 能源 煤炭 建筑 房地产 环境 水利<br>海洋 汽车 钢铁 💶        | 中国区域研究数据支撑平台 💷 🖬       |
| 产业经济研究系列                                     | 贸易外经研究系列                                   | 中国革命老区大数据平台            |
| 农林 农产品成本收益 三农 工业行业 工业经济                      | 商品贸易 地区贸易 行业贸易 贸易指数                        |                        |
| 工业企业 工业产品产量 第三产业 高技术产业                       | 对外经济 中国商品交易市场 中国商务 💷                       | Frank Charles          |
| 国内普查研究系列                                     | 全球经济研究系列                                   | 中国区域研究数据支撑平台           |
| 中国人口普查与抽样调查 中国经济普查<br>中国农业普查 中国工业普查 中国第三产业普查 | 世界贸易 世界宏观经济 世界主要经济体<br>世界能源 世界教育 世界卫生 世界农林 | +mr mmerce, ekflory    |

(2) 在登录页面切换至机构账号登录,选择 CARSI 登录。(此登录界面仅在校外网出现)

| (FPS | ΠΛΤΛ |
|------|------|
|      |      |

为了您所有的数据佛术

| EPS数据平台——创                                                      | 造数据服务新模式!                             |                   |                      | 机构账号登录 |
|-----------------------------------------------------------------|---------------------------------------|-------------------|----------------------|--------|
| PS(Express Professional Sup<br>系统为一体的覆盖多学科、面向多                  | erior) 数据平台是集丰富的数值<br>多领域的综合性统计数据与分析平 | 手机号               |                      |        |
| • 包含93个数据库,389个子库                                               | ,涉及40+领域,30+一级学科                      |                   | 中国大陆+86 请输入您的手       | ŧ1⊜    |
| <ul> <li>数据总量超80亿条,每年新增</li> <li>10+数据可视化图表&amp;数字地图</li> </ul> | 近2亿条,约80%数据全网首发。<br>图,25+数据处理与分析工具    | Eðf               | <b>验证</b><br>▶▶      | 最右边    |
|                                                                 |                                       |                   | 登录                   |        |
| 数据全面<br>拥有九大研究系列                                                | 检索高效<br>指标多维快捷查询                      | 工具专业<br>强大的经济计量系统 | 当前P: 221.221.163.193 | 申请试用   |

| 机构账号         密码         //////////////////////////////////// | 【机构账号登录               | 手机验证登录           |
|--------------------------------------------------------------|-----------------------|------------------|
| 密码<br>                                                       | 机构账号                  |                  |
| 登录<br>当前IP: 221.221.163.193                                  | 密码                    |                  |
| 登录<br>当前IP: 221.221.163.193 @ CARSI登录                        |                       |                  |
| 当前IP: 221.221.163.193                                        | 登录                    |                  |
|                                                              | 当前IP: 221.221.163.193 | <b>④</b> CARSI登录 |

| 如何网联邦认证与资源共享基础设施<br>GRNET Authentication and Resource Sharing Infrastructure | 关于CARSI           | 新闻公告         | 应用资源         | 会员单位    | CARSI文档 | 加入CARSI | 联系我们 | ⑧用户登录 | €管理员 |
|------------------------------------------------------------------------------|-------------------|--------------|--------------|---------|---------|---------|------|-------|------|
|                                                                              |                   |              | 用所           | 1登录     |         |         |      |       |      |
| 北京师范大学(Beijing N                                                             | ormal Unive       | rsity)       |              |         |         |         | ×    | 登录    |      |
| 🗌 记住我的选择                                                                     |                   |              |              |         |         |         |      |       |      |
| 全部 A <u>B</u> C D F G H J                                                    | KLMN              | PQST         | W X Y Z      |         |         |         |      | (111) |      |
| 北京理工大学(Beijing Institu                                                       | te of Technolog   | gy)          |              |         |         |         |      |       |      |
| 北京林业大学(Beijing Forest                                                        | ry University)    |              |              |         |         |         |      |       |      |
| 北京农学院(Beijing Universit                                                      | ty of Agriculture | e)           |              |         |         |         |      |       |      |
| 北京师范大学(Beijing Norma                                                         | al University)    |              |              |         |         |         |      |       |      |
| 北京石油化工学院(Beijing In                                                          | stitute of Petro  | chemical Teo | hnology)     |         |         |         |      |       |      |
| 北京信息科技大学(Beijing In                                                          | formation Scier   | nce and Tech | nology Unive | ersity) |         |         |      |       |      |
| 北京邮电大学(Beijing University of Posts and Telecommunications)                   |                   |              |              |         |         |         |      |       |      |
| 北京中医药大学(Beijing University Of Chinese Medicine)                              |                   |              |              |         |         |         |      |       |      |
| 蚌埠学院(Bengbu University                                                       | ()                |              |              |         |         |         |      |       |      |
|                                                                              |                   |              |              |         |         |         |      |       | -    |

#### 68. 库客数字音乐图书馆

(1)使用非校园 IP 地址打开浏览器,访问库客数字音乐图书馆网站
<u>https://www.kuke.com/</u>,点击 "CARSI" 按钮。
注:本资源及访问流程仅支持 PC 端使用。

| 艺术中心                                               | KUKEY智能钢琴              | 视听产品           | 整体解决方案            | 投资者关系              | 关于我们                      | 登录 CARSI | 库客会员  | EN/中文 |
|----------------------------------------------------|------------------------|----------------|-------------------|--------------------|---------------------------|----------|-------|-------|
|                                                    | 白                      |                | 音。                |                    |                           |          | EFFEF |       |
|                                                    | The So<br>20           | und o<br>21年美I | of Innov<br>国纽交所上 | / a t i o n l<br>市 | Sons                      |          |       |       |
| IF II I I<br>II. II. II.<br>II. II. II.<br>II. II. | J.S. BACH:<br>#TH + #T | THE SONATAS AN | Mus               |                    | 青培艺术<br><sup>行少年艺术家</sup> |          | 1     |       |

| <mark>饮育网联邦认证与资源共享基础设施</mark><br>ERNET Authentication and Resource Sharing Infrastructure | 关于CARSI           | 新闻公告         | 应用资源         | 会员单位    | CARSI文档 | 加入CARSI | 联系我们 | ⑧用户登录 | €管理员 |
|-------------------------------------------------------------------------------------------|-------------------|--------------|--------------|---------|---------|---------|------|-------|------|
|                                                                                           |                   |              | 用戶           | □登录     |         |         |      |       |      |
| 北京师范大学(Beijing N                                                                          | ormal Univer      | rsity)       |              |         |         |         | ×    | 登录    |      |
| 记住我的选择                                                                                    |                   |              |              |         |         |         |      |       |      |
| 全部 A <u>B</u> C D F G H J                                                                 | KLMN              | PQST         | W X Y Z      |         |         |         |      |       |      |
| 北京理工大学(Beijing Institu                                                                    |                   |              |              |         |         |         |      |       |      |
| 北京林业大学(Beijing Forest                                                                     | ry University)    |              |              |         |         |         |      |       |      |
| 北京农学院(Beijing Universit                                                                   | ty of Agriculture | e)           |              |         |         |         |      |       |      |
| 北京师范大学(Beijing Norma                                                                      | l University)     |              |              |         |         |         |      |       |      |
| 北京石油化工学院(Beijing In                                                                       | stitute of Petro  | chemical Teo | hnology)     |         |         |         |      |       |      |
| 北京信息科技大学(Beijing In                                                                       | formation Scier   | nce and Tech | nology Unive | ersity) |         |         |      |       |      |
| 北京邮电大学(Beijing Univer                                                                     | sity of Posts an  | d Telecomm   | unications)  |         |         |         |      |       |      |
| 北京中医药大学(Beijing Univ                                                                      | ersity Of Chine   | se Medicine) | )            |         |         |         |      |       |      |
| 蚌埠学院(Bengbu University                                                                    | ()                |              |              |         |         |         |      |       |      |
|                                                                                           |                   |              |              |         |         |         |      |       | -    |

#### 69. 森途学苑-职业能力与创业学习资源总库

(1)使用非校园 IP 地址打开浏览器,访问森途学苑网站 <u>http://www.sentuxueyuan.com/</u>,点击"登录"按钮,选择 CARSI 登录。

| 森途学苑                |     | 能力与创业学习 |      |       |                 | 输入要查询的关键词                             | Q  |           |
|---------------------|-----|---------|------|-------|-----------------|---------------------------------------|----|-----------|
| 全部内容                |     | 就业路径    | 直播   | MBA   | 管理类联考           |                                       |    |           |
| 职业测评                | ►   |         |      |       | 4               |                                       |    |           |
| 大数据                 | ۲   | 202     |      |       |                 | 5                                     |    |           |
| 视频课程                | ۲   | 突破      |      |       | 登录              | 高!                                    |    |           |
| 考题库                 |     |         |      |       |                 |                                       |    |           |
| 案例·攻略               |     |         | 0    | 手机号/邮 | 箱/首图联合读者卡       |                                       | 11 |           |
| → 报告·模板             | ۲   |         |      | 密码    |                 | 戋                                     |    | a star    |
| 资讯法规                |     |         | 忘记密码 | 37    | 没有账号? 注册    年卡注 | ····································· |    |           |
| 专题&微阅读              | ۲   |         |      | _     |                 |                                       |    |           |
|                     |     |         |      | _     | 登录              |                                       |    |           |
| <b>就业数字</b><br>点击查看 | 图书馆 |         |      | 第三方   | 受示 Carsi登录      | 据库                                    |    | 牧据库<br>□看 |

| CARSI | 教育网联邦认证与资源共享基础设施<br>ERNET Authentication and Resource Sharing Infrastructure | 关于CARSI            | 新闻公告         | 应用资源         | 会员单位    | CARSI文档 | 加入CARSI | 联系我们 | ②用户登录 | €管理员 |
|-------|------------------------------------------------------------------------------|--------------------|--------------|--------------|---------|---------|---------|------|-------|------|
|       |                                                                              |                    |              | 用所           | □登录     |         |         |      |       |      |
|       | 北京师范大学(Beijing N                                                             | Iormal Univer      | rsity)       |              |         |         |         | ×    | 登录    |      |
|       | 🗌 记住我的选择                                                                     |                    |              |              |         |         |         |      |       |      |
|       | 全部 A <u>B</u> C D F G H J                                                    | JKLMN              | PQST         | W X Y Z      |         |         |         |      |       |      |
|       | 北京理工大学(Beijing Institu                                                       | ute of Technolog   | jy)          |              |         |         |         |      |       | •    |
|       | 北京林业大学(Beijing Fores                                                         | try University)    |              |              |         |         |         |      |       |      |
|       | 北京农学院(Beijing Universi                                                       | ity of Agriculture | e)           |              |         |         |         |      |       |      |
|       | 北京师范大学(Beijing Norm                                                          | al University)     |              |              |         |         |         |      |       |      |
|       | 北京石油化工学院(Beijing Ir                                                          | nstitute of Petro  | chemical Teo | hnology)     |         |         |         |      |       |      |
|       | 北京信息科技大学(Beijing Ir                                                          | nformation Scier   | nce and Tech | nology Unive | ersity) |         |         |      |       |      |
|       | 北京邮电大学(Beijing Unive                                                         | ersity of Posts an | d Telecomm   | unications)  |         |         |         |      |       |      |
|       | 北京中医药大学(Beijing Uni                                                          | versity Of Chine   | se Medicine) | )            |         |         |         |      |       |      |
|       | 蚌埠学院(Bengbu Universit                                                        | y)                 |              |              |         |         |         |      |       |      |
|       |                                                                              | 10 11 1            |              |              |         |         |         |      |       | -    |

### 70. 月旦知识库

(1)使用非校园 IP 地址打开浏览器,访问月旦知识库 <u>https://www.lawdata01.com.cn/</u>, 点击登入框左下角" CARSI 登录"按钮,进入身分联盟选择接口。

|                             | 6月旦知识库                                                                                                    | <u> </u>                                        |
|-----------------------------|----------------------------------------------------------------------------------------------------|-------------------------------------------------|
| <b>更多信息欢迎会注音像</b>           | NUT NATIONAL State State Sta | · 秋子本州<br>· 秋子本州<br>· 大方元編<br>· 大方元編            |
| 版权为 <b>元照出版公司</b> 所有 All Ri | zhts Reserved, 京ICP 备11007853号<br>中函大陸总代理:(                                                                                                    | - 3 22 🧐 京公网安备 11010802024360号<br>中国教育图书进出口有限公司 |

| CERNET | 如我邦认证与资源共享基础设施<br>Authentication and Resource Sharing Infrastructure | 关于CARSI           | 新闻公告        | 应用资源         | 会员单位    | CARSI文档 | 加入CARSI | 联系我们 | ⑧用户登录 | €1999 |
|--------|----------------------------------------------------------------------|-------------------|-------------|--------------|---------|---------|---------|------|-------|-------|
|        |                                                                      |                   |             | 用所           | □登录     |         |         |      |       |       |
|        | 北京师范大学(Beijing No                                                    | ormal Univer      | sity)       |              |         |         |         | ×    | 登录    |       |
|        |                                                                      |                   |             |              |         |         |         |      |       |       |
|        | 全部 A <u>B</u> C D F G H J                                            | KLMN              | PQST        | W X Y Z      |         |         |         |      |       |       |
|        | 北京理工大学(Beijing Institut                                              | te of Technolog   | IY)         |              |         |         |         |      |       | •     |
|        | 北京林业大学(Beijing Forestr                                               | ry University)    |             |              |         |         |         |      |       |       |
|        | 北京农学院(Beijing Universit                                              | y of Agriculture  | )           |              |         |         |         |      |       |       |
|        | 北京师范大学(Beijing Norma                                                 | l University)     |             |              |         |         |         |      |       |       |
|        | 北京石油化工学院(Beijing Ins                                                 | stitute of Petroo | hemical Tec | hnology)     |         |         |         |      |       |       |
|        | 北京信息科技大学(Beijing Inf                                                 | formation Scien   | ce and Tech | nology Unive | ersity) |         |         |      |       |       |
|        | 北京邮电大学(Beijing Univer                                                | sity of Posts and | d Telecomm  | unications)  |         |         |         |      |       |       |
|        | 北京中医药大学(Beijing Univ                                                 | ersity Of Chines  | e Medicine) | 1            |         |         |         |      |       |       |
|        | 蚌埠学院(Bengbu University                                               | )                 |             |              |         |         |         |      |       |       |
|        |                                                                      |                   |             |              |         |         |         |      |       | -     |

#### 71. 维普考试资源系统

(1)使用非校园 IP 地址打开浏览器,访问维普考试资源系统 <u>https://vers7.cqvip.com/</u>,点击 官网右上角"登录/注册"按钮,进入登录页面。在登录页面点击"CARSI 馆外登录"按钮, 通过 CARSI 登录。

|                    | 密码登录                      | 快捷登录            |
|--------------------|---------------------------|-----------------|
| 维普考试服务平台           | ○ 用户账号                    |                 |
| —<br>努力造就实力·态度决定高度 | 合 请输入密码                   | <del>کر</del> ۲ |
|                    | ✓ 记住密码<br>完成登录即代表您同意 隐私政策 | 忘记密码?           |
| 脚踏实地沉着备战 相信自己相信未来  | 登录                        | 立即注册            |

| CERNET | 取我认证与资源共享基础设施<br>Authentication and Resource Sharing Infrastructure | 关于CARSI           | 新闻公告        | 应用资源         | 会员单位    | CARSI文档 | 加入CARSI | 联系我们 | ⑧用户登录 | €管理员 |
|--------|---------------------------------------------------------------------|-------------------|-------------|--------------|---------|---------|---------|------|-------|------|
|        |                                                                     |                   |             | 用/           | ⊃登录     |         |         |      |       |      |
|        | 北京师范大学(Beijing No                                                   | ormal Univer      | sity)       |              |         |         |         | ×    | 登录    |      |
|        |                                                                     |                   |             |              |         |         |         |      |       |      |
|        | 全部 A <u>B</u> C D F G H J                                           | KLMN              | PQST        | WXYZ         |         |         |         |      |       |      |
|        | 北京理工大学(Beijing Institut                                             | te of Technolog   | ly)         |              |         |         |         |      |       | ^    |
|        | 北京林业大学(Beijing Forestr                                              | y University)     |             |              |         |         |         |      |       |      |
|        | 北京农学院(Beijing Universit                                             | y of Agriculture  | )           |              |         |         |         |      |       |      |
|        | 北京师范大学(Beijing Norma                                                | l University)     |             |              |         |         |         |      |       |      |
|        | 北京石油化工学院(Beijing Ins                                                | stitute of Petroo | hemical Tec | hnology)     |         |         |         |      |       |      |
|        | 北京信息科技大学(Beijing Inf                                                | formation Scier   | ce and Tech | nology Unive | ersity) |         |         |      |       |      |
|        | 北京邮电大学(Beijing Univer                                               | sity of Posts an  | d Telecomm  | unications)  |         |         |         |      |       |      |
|        | 北京中医药大学(Beijing Univ                                                | ersity Of Chine   | e Medicine  | )            |         |         |         |      |       |      |
|        | 蚌埠学院(Bengbu University                                              | )                 |             |              |         |         |         |      |       |      |
|        |                                                                     | <b>C</b> " >      |             |              |         |         |         |      |       | •    |

# 二、快速登录

以上所列数据库均可直接点击以下链接,通过 WAYFless (Where Are You From less)链接地址跳过机构选择等中间步骤,直接进入北京师范大学统一认证界面,然而认证入口链接还处于测试中,若无法访问,请参考以上数据库具体登录步骤。

| 数据库 WAYFless 链接地址                                                                           |  |  |  |  |  |  |
|---------------------------------------------------------------------------------------------|--|--|--|--|--|--|
| American Chemical Society Journals (ACS), ACM Digital Library, American Geophysical         |  |  |  |  |  |  |
| Union Journals (AGU), Annual Reviews, American Mathematical Society Ebooks                  |  |  |  |  |  |  |
| <u>BioOne、Biosis Previews、Brill Ebooks(易阅通平台)</u>                                           |  |  |  |  |  |  |
| <u>Cambridge Journals Online、Cell Press、Columbia University Press、CNPeReading(易阅通)</u>      |  |  |  |  |  |  |
| Elsevier ScienceDirect, EBSCO, Edinburgh University Press, El Engineering Village, Emerald, |  |  |  |  |  |  |
| Essential Science Indicators (ESI), Encyclopaedia Britannica Academic                       |  |  |  |  |  |  |
| Gale, Gale Scholar, GeoScienceWorld Journals                                                |  |  |  |  |  |  |
| HeinOnline, HUP Archive ebook Complete Package 1913-2006                                    |  |  |  |  |  |  |
| IEEE/IET Electronic Library、InCites、IOP Publishing Journals、Iresearch Ebooks(爱学术)           |  |  |  |  |  |  |
| JCR-SCI、JCR-SSCI、JoVE、JSTOR                                                                 |  |  |  |  |  |  |
| LWW Medical Journals                                                                        |  |  |  |  |  |  |
| Mary Ann Liebert, Inc. Journal Methods in Enzymology                                        |  |  |  |  |  |  |
| Nature                                                                                      |  |  |  |  |  |  |
| OSA InfoBase Premium, Oxford Journals Collection, Oxford Scholarship Online (爱学术平           |  |  |  |  |  |  |
| 台)、Oxford English Dictionary                                                                |  |  |  |  |  |  |
| Philip C. Jessup Library, Project Euclid, ProQuest, ProQuest Dissertations & Theses (PQDT)  |  |  |  |  |  |  |

| 数据库 WAYFless 链接地址                                                                        |  |  |  |  |  |  |
|------------------------------------------------------------------------------------------|--|--|--|--|--|--|
| Reaxys Royal Society of Chemistry (RSC)                                                  |  |  |  |  |  |  |
| Science Online, Scival, Scopus, SpringerLink, SIAM Current Online Journal, SIAM's Online |  |  |  |  |  |  |
| Journal Archive 1952-1996                                                                |  |  |  |  |  |  |
| Taylor & Francis eBooks, Taylor & Francis SSH, The Belt and Road Initiative Collection,  |  |  |  |  |  |  |
| Thieme E-journals                                                                        |  |  |  |  |  |  |
| Web of Science, Wiley Online Library, WorldSciNet, Westlaw                               |  |  |  |  |  |  |
| 万方数据、维普期刊资源整合服务平台、中国知网 CNKI、MeTel 教学资源平台、TWS 台                                           |  |  |  |  |  |  |
| <u>湾学术期刊在线数据库</u> 、 <u>台湾学术文献数据库</u> 、 <u>RESSET 金融研究数据库</u> 、 <u>人大复印报刊</u>             |  |  |  |  |  |  |
| <u>资料系列数据库、畅想之星电子书、超星发现、中科 UMajor 专业课学习资源数据库、中</u>                                       |  |  |  |  |  |  |
| 科 VIPExam 考试学习资源数据库、中国社会科学文库、科学文库、可知电子书、中经网                                              |  |  |  |  |  |  |
| <u>统计数据库</u> 、 <u>中经专网</u> 、 <u>新东方多媒体学习库</u> 、 <u>库客数字音乐图书馆</u> 、 <u>森途学苑-职业能</u>       |  |  |  |  |  |  |
| 力与创业学习资源总库                                                                               |  |  |  |  |  |  |

# 三、联合认证登录

基于联合认证登录的数据库链接会自动判断我们处于校园网还是非校园网环境,从而引导到相应页面。如果你在校园网 IP 范围内点击该链接,直接打开数据库使用页面,并标明师大用户,无需登录,正常使用即可;如果你此时身处非校园网 IP 范围,会直接跳到以上WAYFless 链接,不用选择机构,直接进入北京师范大学统一认证界面,登录后即可在校外使用数据库。目前支持联合认证登录的数据库有万方、EBSCO、ProQuest,以后将持续增加。

联合认证登录链接地址:<u>万方</u>、<u>EBSCO</u>、<u>ProQuest</u>、<u>Gale</u>、<u>Gale Scholar</u> 提示:建议使用谷歌浏览器登录

> 2023.2.28 更新 北京师范大学图书馆